### FRONIUS IG 15 / 20 / 30 / 40 / 60 / 60 HV

GB Operating Instructions

Grid-connected inverters for photovoltaic systems

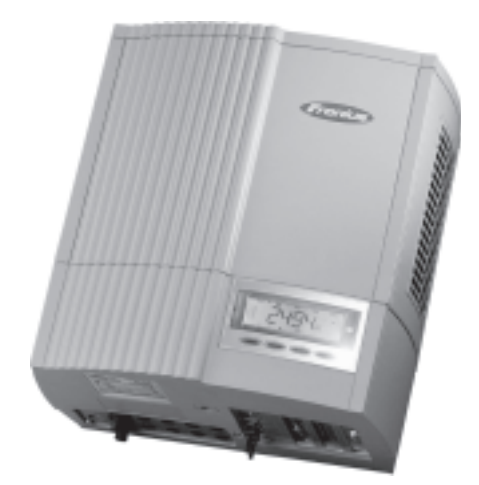

### **Dear Reader**

#### Introduction

Thank you for choosing Fronius - and congratulations on your new, technically highgrade Fronius product! This instruction manual will help you get to know your new machine. Read the manual carefully and you will soon be familiar with all the many great features of your new Fronius product. This really is the best way to get the most out of all the advantages that your machine has to offer.

Please also take special note of the safety rules - and observe them! In this way, you will help to ensure more safety at your product location. And of course, if you treat your product carefully, this definitely helps to prolong its enduring quality and reliability - things which are both essential prerequisites for getting outstanding results.

### **Safety rules**

| DANGER!         |   | <b>"DANGER!"</b> indicates an imminently hazardous situation which, if not<br>avoided, will result in death or serious injury. This signal word must be<br>limited to the most extreme situations. This signal word is not used for<br>hazards relating to property damage unless there is also a risk of personal<br>injury appropriate to this level.                                                             |
|-----------------|---|----------------------------------------------------------------------------------------------------|
|                 |   |                                                                                                    |
| WARNING!        |   | <b>"WARNING!"</b> indicates a potentially hazardous situation which, if not avoided, could result in death or serious injury. This signal word is not used for hazards relating to property damage unless there is also a risk of personal injury appropriate to this level.                                                                                                    |
|                 |   |                                                                                                    |
| CAUTION!        |   | "CAUTION!" indicates a potentially hazardous situation which, if not avo-<br>ided, may result in minor or moderate injury. It may also be used to draw<br>attention to unsafe practices that may cause damage to property.                                                                                                    |
|                 |   |                                                                                                    |
| NOTE!           | f | <b>"NOTE!"</b> indicates a situation which implies a risk of impaired results and damage to the equipment.                                                                                                    |
| Important!      |   | "Important!" indicates practical hints and other particularly useful informati-<br>on. It is not a signal word for a harmful or dangerous situation.                                                                                                    |
|                 |   | Whenever you see any of the symbols shown above, pay close attention to the contents of the manual!                                                                                                    |
|                 |   |                                                                                                    |
| General Remarks |   | <ul> <li>This equipment has been manufactured in accordance with the state of the art and general safety-engineering principles. Nevertheless, incorrect operation or misuse may still endanger</li> <li>the life and well-being of the operator or of third parties,</li> <li>the equipment and other tangible assets belonging to the owner/operator,</li> <li>working efficiently with the equipment.</li> </ul> |
|                 |   | <ul> <li>All persons involved in any way with starting up, servicing and maintaining the equipment must</li> <li>be suitably qualified</li> <li>have good knowledge of dealing with electrical installations and</li> <li>read this instruction manual thoroughly and follow the instructions to the letter.</li> </ul>                                                                                             |
|                 |   | The instruction manual must be kent at the machine leastion at all times. In                                                                                                    |

The instruction manual must be kept at the machine location at all times. In addition to the instruction manual, it is important to comply with both the generally applicable and local accident prevention and environmental protection regulations.

All the safety instructions and warning signs on the machine itself:

- must be kept in a legible condition
- must not be damaged, must not be removed
- must not be covered, pasted or painted over

General Remarks (continued)

For information about where the safety instructions and warning signs are located on the machine, please refer to the section of your machine's instruction manual headed "General Remarks".

Any malfunctions which might impair machine safety must be remedied immediately before the machine is switched on.

#### Your safety is at stake!

Utilisation for Intended Purpose Only

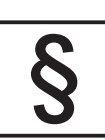

\_

The machine may only be used for jobs as defined by the "intended purpose".

Utilisation for any other purpose, or in any other manner, shall be deemed "not in accordance with the intended purpose". The manufacturer shall not be liable for any damage resulting from such improper use.

Utilisation in accordance with the "intended purpose" also comprises

- thorough reading of and compliance with all the instructions, safety instructions and warnings given in this manual
- performing all stipulated inspection and servicing work
- installation in accordance with the instruction manual

Where appropriate, the following guidelines should also be applied:

- regulations of the power supply company for input to the grid
- information provided by the manufacturer of the solar modules

Ambient Conditions

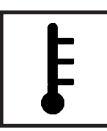

Operation or storage of the machine outside the stipulated range is deemed "not in accordance with the intended use". The manufacturer shall not be liable for any damage resulting therefrom.

Please refer to the technical data in your instruction manual for accurate information about the permissible ambient conditions.

#### **Qualified Staff**

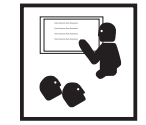

The servicing information provided in this instruction manual is only intended for qualified staff. An electric shock can be fatal. Please do not carry out any activities other than those referred to in the documentation. This also applies even if you are suitably qualified.

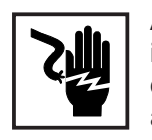

All cables and other leads must be firmly attached, undamaged, properly insulated and adequately dimensioned. Have loose connections, scorched, damaged or under-dimensioned cables and wires repaired immediately by an authorised specialist company.

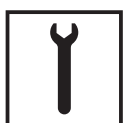

Maintenance and repair may only be carried out by an authorised specialist company.

There is no guarantee in the case of parts sourced from other suppliers that these parts have been designed and manufactured to cope with the stresses and safety requirements that will be placed on them. Use only original spare parts (this also applies to standard parts).

Do not carry out any alterations, installations or modifications to the machine without first getting the manufacturer's permission.

Replace immediately any components that are not in perfect condition.

Safety Precautions at the Machine Location Ensure when installing machines with cooling-air vents that the cooling air can flow freely through the air vents without obstruction. Only operate the machine with the degree of protection specified on the rating plate.

Information on noise emission values

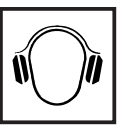

The inverter generates a maximum sound power level of <80 dB(A) (ref. 1pW) when operating under full load in accordance with IEC 62109-1.

The device is cooled as quietly as possible with the aid of an electronic temperature control system, and depends on the amount of converted power, the ambient temperature, the level of soiling of the device, etc.

It is not possible to provide a workplace-related emission value for this device because the actual sound pressure level is heavily influenced by the installation situation, the power quality, the surrounding walls and the properties of the room in general.

EMC device classifications

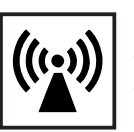

Devices with emission class A:

are only designed for use in an industrial setting

can cause conducted and emitted interference in other areas.

Devices with emission class B:

- satisfy the emissions criteria for residential and industrial areas. This also applies to residential areas in which power is supplied from the public low-voltage grid.

EMC device classification as per the rating plate or technical specifications

**EMC** measures

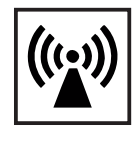

In certain cases, even though a device complies with the standard limit values for emissions, it may affect the application area for which it was designed (e.g. when there is sensitive equipment at the same location, or if the site where the device is installed is close to either radio or television receivers).

If this is the case, then the operator is obliged to take appropriate action to rectify the situation.

Mains connection

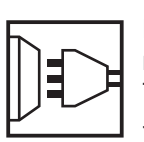

High-performance devices (> 16 A) can affect the voltage quality on the mains network because they can feed powerful current into the main supply. This may affect a number of types of device in terms of:

- connection restrictions
- criteria with regard to maximum permissible mains impedance \*)
- criteria with regard to minimum short-circuit power requirement \*)
- <sup>\*)</sup> at the interface with the public mains network

see Technical Data

In this case, the plant operator or the person using the device should check whether or not the device is allowed to be connected, where appropriate through discussion with the power supply company.

Electrical Installations

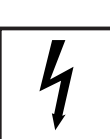

Electrical installations may only be executed in accordance with the relevant national and regional standards and specifications.

ESD Protective Measures

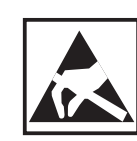

Danger of damage to electronic components due to electrostatic discharge. Take appropriate protective measures when replacing and installing the components.

Safety Precautions in Normal Operation

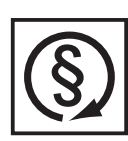

Only operate the machine if all its protective features are fully functional. If any of the protective features are not fully functional, there is a danger to: - the life and well-being of the operator or other persons

the equipment and other tangible assets belonging to the owner/operator
 working efficiently with the equipment.

Have any safety features that are not fully functional repaired by an authorised specialist company before switching the machine on again.

Never bypass or disable safety features.

#### Safety markings

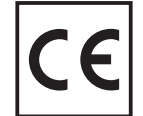

Equipment with the CE mark fulfils the basic requirements of the Guideline Governing Low-Voltage and Electromagnetic Compatibility. (More detailed information about this may be found in the Annex or in the section of your documentation headed "Technical Data".)

#### Disposal

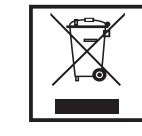

Do not dispose of this device with normal domestic waste! To comply with the European Directive 2002/96/EC on Waste Electrical and Electronic Equipment and its implementation as national law, electrical equipment that has reached the end of its life must be collected separately and returned to an approved recycling facility Any device that you no longer require must be returned to our agent, or find out about the approved collection and recycling facilities in your area.

Ignoring this European Directive may have potentially adverse affects on the environment and your health!

**Data security** 

The user is responsible for backing up data relating to changes made to factory settings. The manufacturer will not accept liability if personal settings are deleted.

Copyright

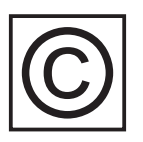

Copyright to this instruction manual remains the property of the manufacturer.

The text and illustrations are all technically correct at the time of going to print. The right to make modifications is reserved. The contents of the instruction manual shall not provide the basis for any claims whatever on the part of the purchaser. We should be most grateful for your comments if you have any suggestions for improvement, or can point out to us any mistakes which you may have found in the manual.

# **Table of Contents**

| Safety of persons                              | 4      |
|------------------------------------------------|--------|
|                                                | 4      |
| ⊓ousing unit                                   | 4<br>1 |
| Monitoring the electrical mains network        | 4<br>1 |
| Photovoltaic generator                         | 4      |
| Mains connection                               | J<br>5 |
|                                                | 5      |
| AC plugs                                       | 5      |
|                                                | 0      |
| The Safety Concept                             | 6      |
| Standards and Regulations                      | 6      |
| Conformity Declaration                         | 6      |
| General Introduction                           | 7      |
| How a photovoltaic system works                | 7      |
| General information                            | /      |
| Your roof is your power generator              | /      |
| Electricity is converted under the roof        | ,      |
|                                                | 0      |
| The FRONIUS IG Unit in the Photovoltaic System | 9      |
| General Information                            | 9      |
| Fully systematic apartian management           | 9      |
| Fully automatic operation management           | 9      |
| Monitoring the maine network                   | 9      |
| Display function and data communication        | 10     |
| Vour advantage                                 | 10     |
| Tour auvantage                                 |        |
| Product description                            | 12     |
| The FRONIUS IG Unit                            | 12     |
| How it functions                               | 12     |
| Startup phase                                  | 12     |
| Overview for FRONIUS IG (for indoor housing)   | 14     |
| Overview for FRONIUS IG Outdoors               | 15     |
| LED for operating status                       | 16     |
| Operating scheme                               | 18     |
| The Display                                    | 18     |
| General information                            | 18     |
| Functions of the keys                          | 18     |
| Symbols                                        | 18     |
| Navigating in the Display                      | 19     |
| Display illumination                           | 19     |
| Menu level                                     | 20     |
| Select display mode                            | 20     |
| Scrolling between display functions            | 21     |

| Display Modes<br>Scheme of display modes<br>Scheme of display readings<br>Display mode "Now"<br>Display mode "Day / Year / Total"                                                                                                    | 21<br>21<br>22<br>23<br>23<br>26                                     |
|----------------------------------------------------------------------------------------------------|----------------------------------------------------------------------|
| The Setup Menu<br>List of menu items<br>Display mode "Setup"<br>Enter the setup menu<br>Scroll among menu items<br>Setting the menu items                                                                                                    |                                                                      |
| Additional information<br>Upgrading the system<br>Forced ventilation                                                                                                    | 41<br>41<br>42                                                       |
| Installation manual                                                                                                    | 43                                                                   |
| Open the housing<br>FRONIUS IG (installation of the indoor housing)<br>FRONIUS IG Outdoors                                                                                                    | 44<br>44<br>45                                                       |
| Installation<br>Choosing the location general<br>Choosing the location - indoor housing<br>Choosing the location - outdoor housing<br>Fixing the wall mounting frame for indoor housing<br>Fixing the wall mounting frame for FRONIUS IG Outdoors                                                          |                                                                      |
| Connection                                                                                                    | 52                                                                   |
| Connection to the Solar Modules and to the Public Mains<br>Solar modules<br>Mains network monitoring<br>Schemes with more than one inverter<br>AC-side overcurrent protection<br>Connection alternatives<br>1. Terminal block<br>2. DC plug<br>3. AC plug connection and DC plug<br>4. FRONIUS IG Outdoors | 52<br>52<br>52<br>52<br>53<br>53<br>53<br>53<br>53<br>54<br>55<br>57 |
| Start up Operation                                                                                                    | 59                                                                   |
| Configuring your Inverter<br>Factory pre-set configuration<br>Your personal configuration                                                                                                    | 59<br>59<br>59                                                       |
| LocalNet<br>System upgrading /slot-in board system<br>Data recorder<br>COM Card<br>Insert slot-in boards, FRONIUS IG (Installation for indoor housing)                                                                                                    | 60<br>60<br>60<br>60<br>60<br>61                                     |

| Configuration                                                                                                    | 62<br>62                                                 |
|----------------------------------------------------------------------------------------------------|----------------------------------------------------------|
| Status diagnosis and repair                                                                                                    | 64                                                       |
| Service-Codes Displayed       Service display         Service display       Service codes         General service codes       Service failure         Complete failure       Service codes         FRONIUS IG with several power stage sets       Service codes         Class 1       Service codes         Class 2       Service         Class 3       Service         Class 5       Service | 64<br>64<br>65<br>65<br>66<br>67<br>68<br>69<br>71<br>72 |
| Annex                                                                                                    | 73                                                       |
| Technical Data<br>Fronius IG 15 / 20 / 30<br>Fronius IG 40 / 60 / 60 HV<br>Our product complies with the following standards and regulations                                                                                                    | 73<br>73<br>74<br>75                                     |
| Warranty and Liability<br>Warranty terms and liability<br>Scope of warranty<br>Maintenance<br>Warranty period<br>Warranty evidence                                                                                                    | 76<br>76<br>76<br>77<br>77<br>77                         |
| Maintenance and disposal of obsolete equipment<br>Recycling                                                                                                    | 77<br>77                                                 |
| EC-Declaration of conformity                                                                                                    | 78                                                       |

## Safety of persons

Safety

Warning! Incorrect operation and work performed incorrectly can cause serious injury & damage! Only qualified staff are authorized to put your FRONIUS IG unit into operation and only within the scope of the respective technical regulations. Do not start operation or carry out maintenance works before you have read the chapter "Safety Conditions"!

**Housing unit** Only qualified installers are authorized to open the connection area.

Opening the connection area is only permitted when it is not under voltage.

The separately insulation encased power stage shall only be opened when not under voltage and only by Fronius-trained service staff.

Galvanic insu-<br/>lationThe design and function of the FRONIUS IG unit offer a maximum of safety,<br/>both during installation as well as in operation. A complete galvanic insulati-<br/>on between DC and AC side guarantees maximum safety.

The FRONIUS IG takes over the tasks of galvanic insulation and network monitoring. The passive and active measures for the protection of persons and equipment are understood by this.

Monitoring the<br/>electrical<br/>mains net-<br/>workWhenever conditions in the electric mains network are inconsistent with<br/>standard conditions (for example mains switch-off, interruption), your<br/>FRONIUS IG unit will immediately stop operating and interrupt the supply<br/>of power into the mains.

Your FRONIUS IG unit can monitor the situation in the mains in several ways, by

- monitoring voltage
- monitoring cycle frequency
- ENS (optional)

The ENS option is compulsory in only a few countries, and only for them the FRONIUS IG unit is available with this option. In any case however will the monitoring and safety systems integrated in the FRONIUS IG unit be available as standard equipment.

| Monitoring the<br>electric mains<br>network<br>(continued) | The permanent ENS mains monitoring scheme is an additional link in its safety chain. One of the signs by which ENS identifies abnormal situations in the mains is a sudden increase of the impedance in the mains network.                                                                                             |
|------------------------------------------------------------|----------------------------------------------------------------------------------------------------|
|                                                            | Both the permanent mains monitoring by your FRONIUS IG unit directly<br>as well as ENS make sure that in case of a mains blackout (due to being<br>switched off by the utility company or due to a defect in the transmission<br>line) it stops feeding power into the mains.                                          |
|                                                            | This scheme definitely prevents dangerous voltages at the AC lines and constitutes an essential contribution towards avoiding hazards for the maintenance staff.                                                                                                    |
| Photovoltaic<br>generator                                  | Before connecting the solar modules, you must check whether the voltage parameters laid down in the manufacturer's data correspond with reality.                                                                                                    |
|                                                            | When checking the voltage reading, please take into account that solar modules supply a higher no-load voltage when temperatures are low and insolation remains unchanged.                                                                                                    |
|                                                            | At an outside temperature of -10 degrees centigrade the no-load voltage of the solar modules must in no case exceed 500 V - or 530 V for the IG 60 HV. The data sheet of the solar module will tell you the temperature factors applicable for ascertaining the theoretical no-load voltage at -10 degrees centigrade. |
|                                                            | In case the solar modules exceed a no-load voltage of 500 V - or 530 V for the IG 60 HV - the FRONIUS IG unit will be completely damaged and all warranty rights will cease to exist.                                                                                                    |
| Mains connec-<br>tion                                      | Only a licenced electricity installer is authorized to carry out the connec-<br>tion works to the public mains network.                                                                                                    |
| DC plugs                                                   | <b>Note!</b> If DC plugs are provided, they must never be disconnected from the sockets of the solar modules as long as the FRONIUS IG unit is feeding power into the mains. Before disconnecting the DC plug you must always disconnect in the fuse for the house distribution.                                       |

AC plugs

**Note!** Disconnect AC plug connections only when the equipment is not under voltage, after having disconnected the fuse for the inhouse distribution panel.

# The Safety Concept

**Standards and** Your FRONIUS IG unit complies with all applicable standards and regulations.

They comprise in particular:

- Guideline 89/336/EEC electromagnetic compatibility
- Guideline 93/68/EEC CE-marking
- European standards EN 50 081-1, EN 50 082-2, EN 61 000-3-2
- "Guideline for parallel operation of self-owned photovoltaic generating systems with the low voltage mains network of the utility supply company", issued by the Association of German Electric Utility Supply Companies (VDEW)
- "Technical Guidelines for parallel operation of self-owned photovoltaic generating systems with the low voltage mains network of the utility supply company", issued by the Association of Electric Utility Supply Companies of Austria
- "Safety requirements for photovoltaic energy generation plants" (ÖNORM/ÖVE E2750), to the extent that these regulations are applicable for the inverter.

**Conformity** The respective conformity declarations you will find in the appendix to these operating instructions.

## **General Introduction**

### How a photovoltaic system works

General information The energy from worldwide insolation amounts to a total of about 1,540,000,000,000,000 kWh/year (1,540 Peta kWh/year). This is 15.000 times as much as the electricity consumption worldwide. We congratulate you on your decision to actively use world's biggest energy pool. By the way, it was a scientist in the field of of physics, Alexandre-Edmond Bequerel, who first discovered the photo-voltaic effect in 1839. The name photo-voltaic comes from the driving force behind this technology, which is the ray of light. The ray of light consists of unimaginably tiny particles, the photons.

Your roof is your power generator Let us simply start our explanation with a straight silicon solar cell. Remembering our physics class in school, we know that there are four electrons in the outside electron shell of a silicon atom arranged around its atomic nucleus, they are the so-called peripheral valency electrons. The sunlight's photons enter the solar cells and concentrate energy in the valency electrons. The electron eventually separates from the silicon atom and leaves behind it an atom with a positive charge.

So that the free electrons will flow in one direction and thus generate electricity, the poles on the front and back side of the cell must be different from each other.

The silicon atoms of the front must be packed with a slight quantity of phosphor atoms which contain an additional valency electron. On the back of the cell, atoms of boron having only three valency electrons are added to the silicon atoms.

The result is an imbalance which makes the electrons flow, and this is how electric power is generated.

Many such solar cells united together and packed behind glass form one of your solar modules.

#### Your roof is your power generator (continued)

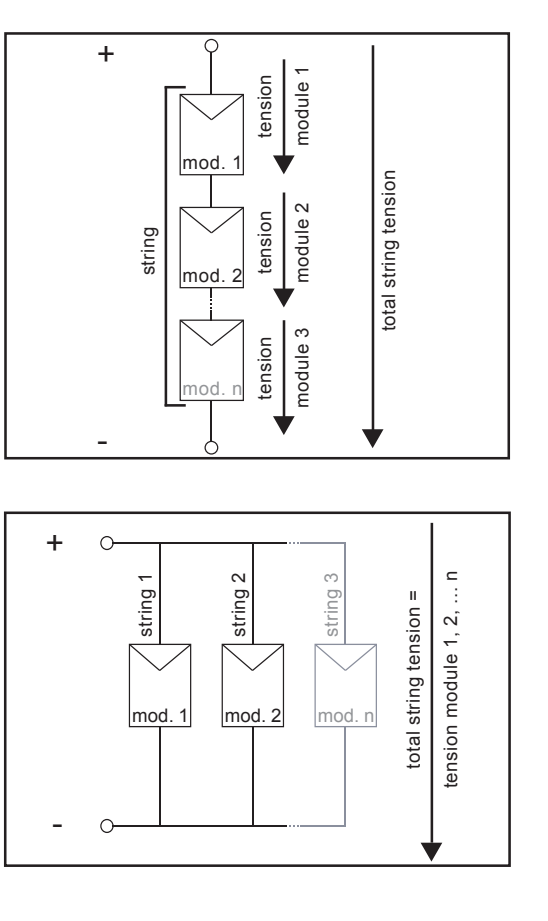

Power output and voltage are increased by combining a number of solar cells. If solar modules are connected in series like on a string, both the output potential as well as the voltage will increase.

In a parallel connection of several such strings the potential output and the modular electric power will increase, while the voltage will remain unchanged. The total of all solar modules connected parallel and in series is called solar generator.

#### **Electricity is converted under the roof** The direct current generated in the solar modules can be fed into the public mains network or put to home use after having been transformed in an inverter.

This is the basic purpose of your FRONIUS IG unit.

## The FRONIUS IG Unit in the Photovoltaic System

**General information** Your FRONIUS IG unit is the latest generation of solar inverters. It is the highly complex link between solar modules and the public electricity mains network.

As such it is in charge of a number of highly qualified tasks.

Transforming<br/>DC into AC<br/>electricityThe FRONIUS IG unit transforms the direct current generated by the solar<br/>modules into alternating current. This alternating current is fed into your<br/>home system or into the public mains synchronically with the voltage<br/>which is used there. The FRONIUS IG has been designed exclusively for<br/>use in mains connected photovoltaic schemes. It cannot generate electric<br/>power independent from the public mains network.

**Fully automatic operation management** The operation of the FRONIUS IG unit is fully automatic. Starting with sunrise, as soon as the solar modules generate enough power, the automatic control unit starts monitoring voltage and frequency. As soon as there is a sufficient level of insolation, your solar inverter starts supplying and feeding power. A few Watts of solar power output are sufficient to achieve this, depending on which version the unit is!

> The operation of the FRONIUS IG unit ensures that at any time the maximum possible power output is drawn from the solar modules.

> This function is called MPPT (Maximum Power Point Tracking). It operates with extremely high precision. As dusk starts there is no more sufficient energy available to feed power into the mains, the FRONIUS IG unit shuts the mains connection completely and stops operating. All settings and data recorded are of course saved.

Voltage trans-<br/>formation and<br/>galvanic insu-<br/>lationThe FRONIUS IG has been designed for use with solar modules of a wide<br/>range of input voltages. This allows the use of the greatest variety of<br/>types of solar modules. Important notice: the parameters indicated for<br/>maximum DC voltage (total voltage of the solar cells connected) must at<br/>no time be exceeded!

By its design and operation, the FRONIUS IG offers a maximum of safety during installation as well as in operation.

| Voltage trans-<br>formation and<br>galvanic insu-<br>lation<br>(continued) | The FRONIUS IG is equipped with an HF-transformer (HF = high frequen-<br>cy) which assures a galvanic insulation between the DC side and the<br>mains. In addition, the HF principle results in a drastic reduction of the<br>transformer's size, which means that it requires less space and has consi-<br>derably less weight. In spite of its full galvanic insulation, the FRONIUS IG<br>unit achieves a high degree of efficiency, due to its innovative circuit<br>schemes. |
|----------------------------------------------------------------------------|----------------------------------------------------------------------------------------------------|
| Monitoring the mains network                                               | The FRONIUS IG unit is in charge of monitoring the mains network. This responsibility comprises all measures necessary for the protection of persons and machines in case of a power blackout.                                                                                                    |
|                                                                            | stop supplying power whenever conditions in the mains network deviate<br>from standard (for example when power is switched off or in case of any<br>other kind of interruption).                                                                                                    |
|                                                                            | There are several ways how the FRONIUS IG unit can identify a mains-<br>cutoff, it can do so for example by monitoring:<br>- voltage<br>- frequency                                                                                                    |
|                                                                            | - resistance (only FRONIUS IG with ENS)                                                                                                    |
|                                                                            | For this purpose it is important that the specific monitoring procedures<br>applicable for the respective countries are carried out directly by the FRO-<br>NIUS IG unit without the use of additional electronic monitoring devices.<br>This will result in a substantial reduction of the installation work and cost.                                                                                                    |
| Display func-<br>tion and data<br>communicati-<br>on                       | The complex technical systems of innovative solar inverters make it ne-<br>cessary to design the display which is the interface with the user very<br>carefully. It is an unwavering design aiming at ease of operation and<br>permanent availability of the system's data.                                                                                                    |
|                                                                            | <ul> <li>The FRONIUS IG unit is equipped with a basic recording function for monitoring minimum and maximum data on a daily and a cumulative basis directly from the display. There is also an option to allow the reading of the following weather data on the display:</li> <li>two different temperature readings (for example temperature at the solar modules as well as the outside temperature in the shade)</li> <li>insolation</li> </ul>                                |
|                                                                            | In additition to the functions installed in the FRONIUS IG unit, a wide<br>choice of elements offered for data communication allows for many possi-<br>bilities of recording and visualising data. The respective components<br>required to upgrade the system are easy to install using the FRONIUS IG<br>DatCom operating instructions. The installation of system upgrades, such                                                                                               |

as DatCom components, allows for possible remote system monitoring

#### Display function and data communication (continued)

via modem, text messages to mobile phones in the event of faults, data visualisation and data comparison on the PC.

#### Your advantage With each additional task, as described above and controlled directly by the inverter, installation becomes easier and less costly because no additional peripheral equipment will be required. Based on our experience and the use of the most innovative technologies, the FRONIUS IG unit is able to manage all these tasks simultaneously.

In addition, the FRONIUS IG unit complies with a whole number of requirements established for the safety of people and other household appliances, as well for its own safety.

Some of these requirements are:

- ability to monitor the mains network
- the quality of the electricity supplied
- detection of outside disturbance and interference (for example mobile telephones).

Annexed you will find the respective certificates.

## **Product description**

## The FRONIUS IG Unit

How it func-<br/>tionsThe FRONIUS IG unit is designed for fully automatic operation. Basically<br/>no personal control is necessary for feeding the power it generates into<br/>the mains network.

The FRONIUS IG unit starts operating automatically as soon as the solar modules produce sufficient power output after sunrise. From this point onwards, you will also receive system information from the FRONIUS AG graphic display.

During its operation the FRONIUS IG unit maintains the voltage of the solar modules at any time within the range of optimal power withdrawal.

- the optimal voltage for any particular status of operation of the solar modules is called MPP voltage (MPP = maximum power point)
- exactly maintaining the MPP voltage guarantees an optimal level of the efficiency factor of your solar modules at any time (MPP-tracking).

As soon as dusk begins there is no more sufficient energy available to feed into the mains network, the FRONIUS IG unit fully shuts off the mains connection.

- during the night the FRONIUS IG unit does not draw any energy from the public mains
- the data and parameters set remain available
- it is also possible to shut the unit off manually

**Startup phase** After having switched on automatically, the FRONIUS IG unit goes through a self-test, and after that through a test of the public mains network.

This test takes between only few seconds up to several minutes, depending on the regulations in your country. During startup the LED illumination is yellow.

- (1) Segment test
  - all display elements light up for about one second
- (2) **TEST** 
  - self test of important components of the FRONIUS IG unit
  - The FRONIUS IG unit goes through a master check list for a period of only a few seconds
  - the display says "TEST" and indicates the respective component which is being tested (for example "LED")

### Startup phase

(continued)

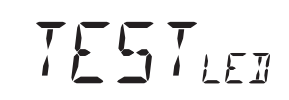

- (3) **Synchronisation with mains** - The screen displays "SYN-
  - The screen displays "SYN-C<sub>AC</sub>"
  - "WĂIT<sub>PS</sub>" is displayed: The FRONIUS IG is waiting for all power supplies in the network to be on stand-by. This procedure takes place dependent on the DC-voltage.

WALTPS

- "SYNC<sub>AC</sub>" is displayed subsequently.

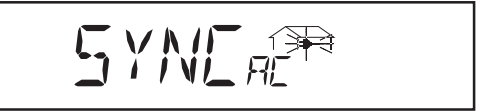

#### (4) Startup test

- Before the FRONIUS IG unit starts supplying power into the mains, the conditions of the mains network are tested in detail in accordance with the regulations of your country.
- the screen displays "START  $_{\rm UP}$ "

Depending on the regulations of each country, the startup test can take between just a few seconds up to several minutes. The time elapsed is indicated by a bar shrinking from top down.

#### \_\_\_\_<u>\_</u>\_\_\_

Whenever two scale divisions stop flashing and disappear, 1/10 of the total duration of the test is over

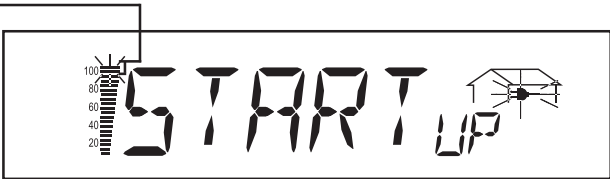

#### (5) Synchronisation ENS (option)

- if the FRONIUS IG unit is equipped with the ENS option, every detail of the ENS will be tested and synchronized
- the screen displays <code>"SYNC\_{ENS"</code>

Depending on the operating status of the ENS, test and synchronization may take up to several seconds.

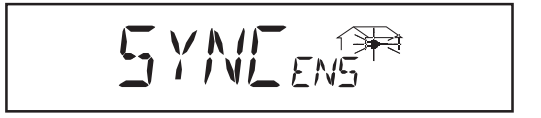

- (6) Operation of feeding power supply into the mains network
  - After termination of the tests, the FRONIUS IG unit starts feeding power into the mains network.
  - The LED lights up green, and the FRONIUS IG unit starts operating

#### Overview for FRONIUS IG (for indoor housing)

- (1) storage area for operation and installation manual
- (2) ventilation grill
- (3) LED for operation status
- (4) display
- (5) keyboard
- (6) slot -in board area
- (7) various versions of connection plate
- (8) connection area to be opened only by licensed electricity installers
- (9) power stage, separately insulation encased to be opened only by Fronius trained service staff

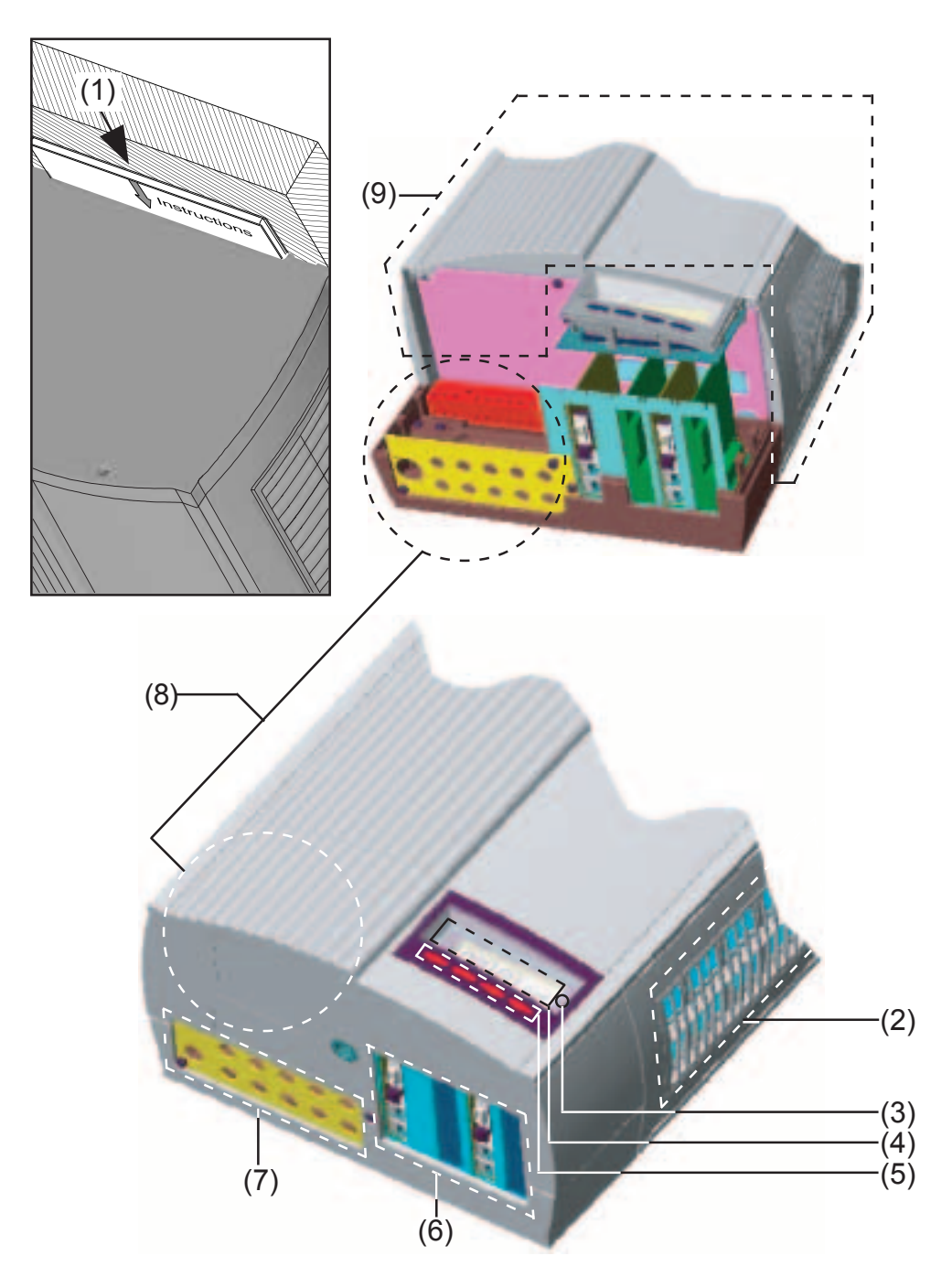

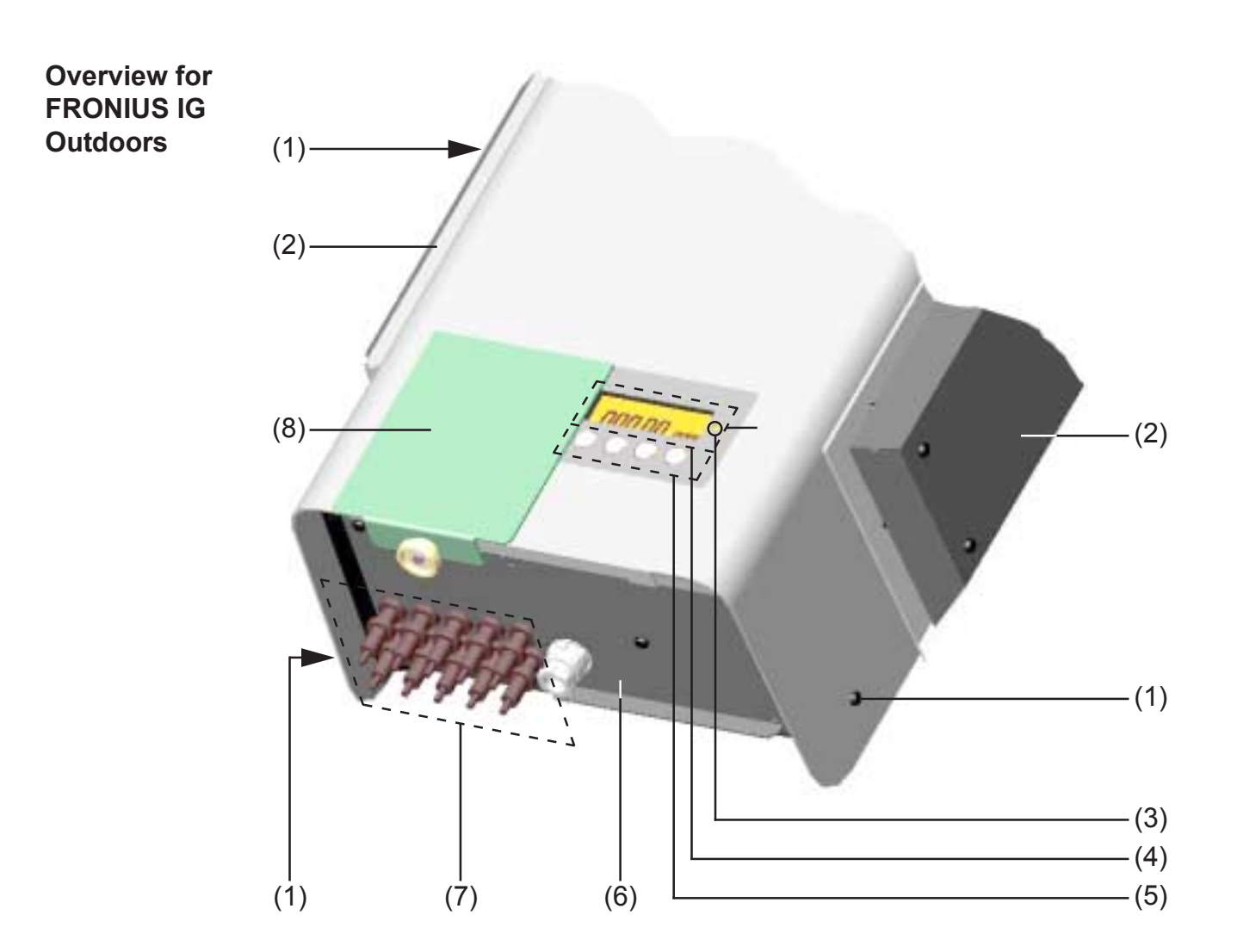

- (1) tightening screws for housing
- (2) cooling bonnets
- (3) LED for operation status
- (4) display outside
- (5) keyboard outside
- (6) covering for AC connection and slot-in board area
- (7) connection rail Multicontact
- (8) cover slide to protect the buttons and the display from the sun's rays.

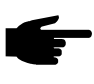

**Note!** We recommend that the cover slide is pushed in front of the display in cases of direct sunshine.

#### LED for operating status

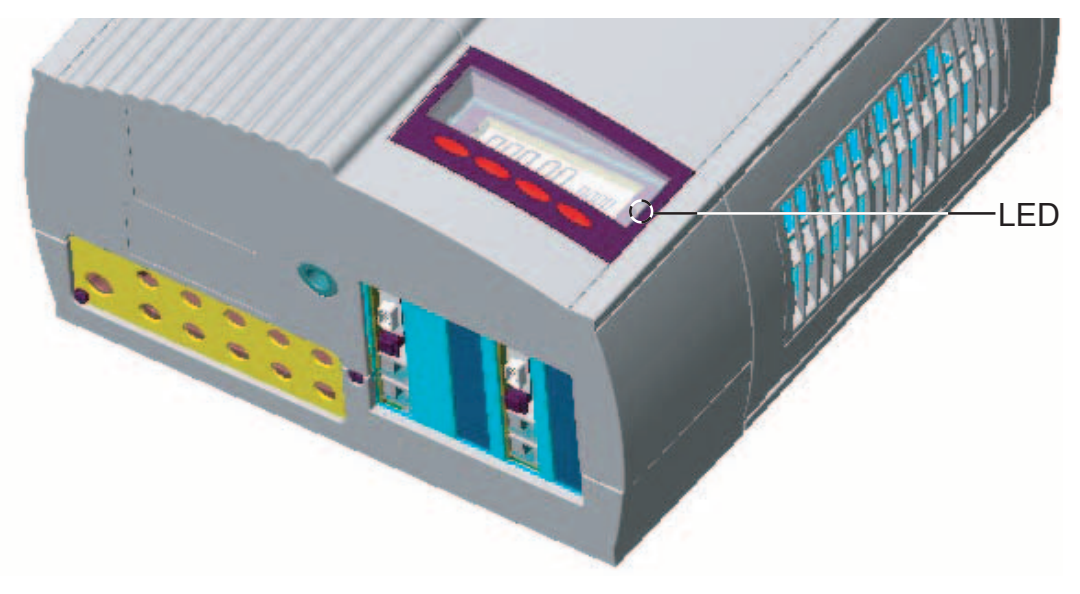

Depending on the operating status, the LED assumes different colours

#### (1) LED lights up green:

- a green light starts as soon as the FRONIUS IG unit has completed the startup phase, it stays green as long as the operation of feeding power into the network continues
- it indicates faultless operation of the photovoltaic equipment

#### (2) LED flashes green:

- as long as the photovoltaic equipment is operating without fault
- and an additional message is displayed on the screen

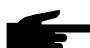

• Note! A message appears for example if there is an insulation fault, which however does not affect the function of the FRONIUS IG. However for safety reasons we recommend that the insulation fault is remedied as soon as possible.

Depending on the country setup, the inverter can also disconnect from the public grid when there is an insulation error and stop feeding energy into the grid.

The FRONIUS IG with display shows a status message. A message is displayed in the FRONIUS IG.*access* software for the FRONIUS IG without display.

If a message (e.g. "502", Section "Status diagnosis and remedy) is shown, rectify the relevant status and acknowledge this by pressing the "Enter" button.

#### (3) LED lights up orange:

- The FRONUS IG unit will enter the automatic startup-phase, as soon as after sunrise the photovoltaic modules yield sufficient power output

ting status

(continued)

#### LED for opera- (4) LED flashes orange:

- when a warning is being displayed on the screen
- or the FRONIUS IG unit has been set to standby operation in the setup menu = manual shutoff of power supply operation
  - after the next day sunrise, power supply operation will be resumed automatically
  - during the time while the orange LED keeps flashing, the power supply operation can be resumed manually at any time (see chapter "Setup Menu")

#### (5) LED lights up red:

- general status: the respective service code is displayed on the screen

Inverter does not feed energy into the public grid.

A list of all service codes, the corresponding status informations, their status causes and repair measures can be found in the chapter "Status Diagnosis and Repair" of the installation and service manual.

#### (6) LED remains dark:

- there is no connection to the solar modules
- no power output from module due to darkness

## **Operating scheme**

## The Display

**General information** The FRONIUS IG unit is pre-configured to be ready for operation, therefore it is not necessary to make any adjustments in order to be able to get it to operate fully automatic and feed power into the mains.

The display is powered by the solar module and is therefore available throughout the day.

**Important!** The display of the FRONIUS IG is not a calibrated measuring device. A slight deviation by a few percent is inherent in the system. Therefore, a calibrated meter is required for accurate settlement of data with the electricity supply company.

## Functions of the keys

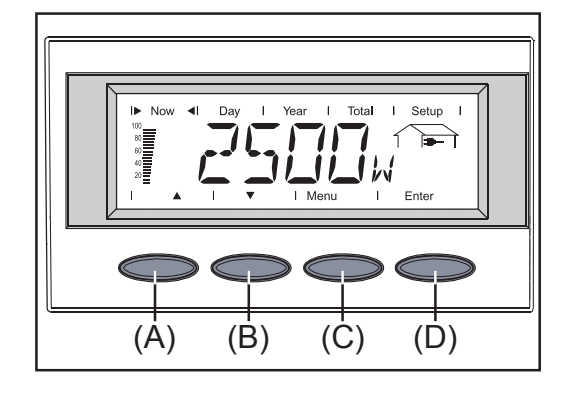

Key (A) and (B):

- for scrolling

key (C):

- for switching to the menu level ("Menu") or exit from the setup menu ("Esc") key "Enter" (D):
- for confirming a choice

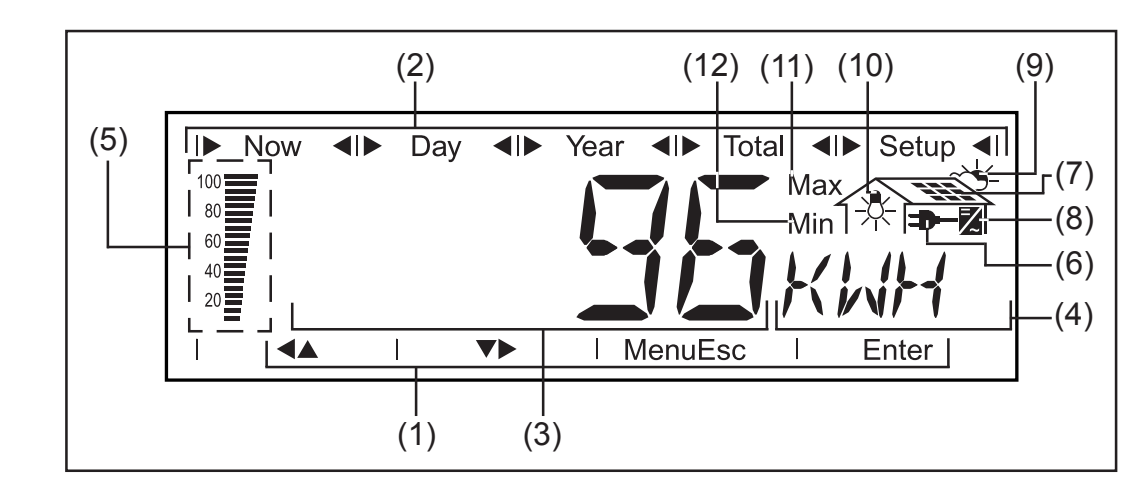

- (1) symbols for keys (A) through (D)
- (2) symbols for the display modes "Now" through "Setup"

#### Symbols

#### Symbols

(continued)

- (3) area for data display ... for displaying the data value measured
- (4) **area for unit display** ... for displaying the measuring unit applicable
- (5) **segment bar** ... indicates at any time the power output fed into the mains at a given time independent from the display mode chosen. The screen displays % of the maximum possible power supply out put of your solar inverter
- (6) **—** ... appears with data readings which are directly related to the public mains network
- (7) ... appears with data readings which are directly related to the solar modules
- (8) ☑ ... appears with data readings which are related directly to the FRONIUS IG unit
- (9) (9) -
- (10) \* ...appears with data readings which are transmitted by the consumption sensor (optional)
- (11) **Max** ... the data reading indicates the maximum within the period of observation (depending on the display mode chosen)
- (12) **Min** ... the data reading indicates the minimum within the period of observation (depending on the mode of display chosen)

**Important!** The Min. and Max. values do not correspond to the absolute extreme values, as the measuring data value capture takes place at two second intervals

### Navigating in the Display

Display illumi-<br/>nationPress any key to activate the display lighting. If no key is pressed during<br/>30 seconds, the display lighting stops. At the same time the setup menu<br/>offers a choice between permanently lit or permanently dark display.

## From the menu level you enter the display mode or the setup menu. Move into the menu surface by pressing key (C)

- the screen displays "Menu"
- the display is operating in the menu level

- Select display mode (1) (2) (3) (4)(1) (2) (3) (4)(
- move into the menu level
- select the desired display mode
   (1) to (4) by pressing keys (A) or
   (B)
- enter the display mode selected: press key "Enter" (D)
  - Note! for the menu item "Year" a real time clock is required. The menu item "Year" is only supported when the option data recorder is connected. This system upgrade is equipped with a real time clock.

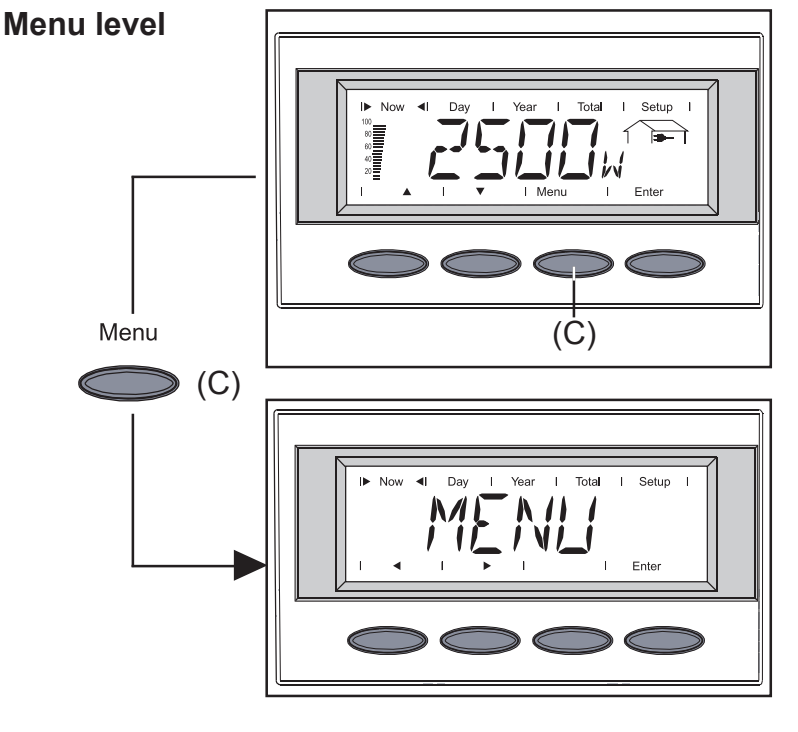

#### Scrolling between display functions

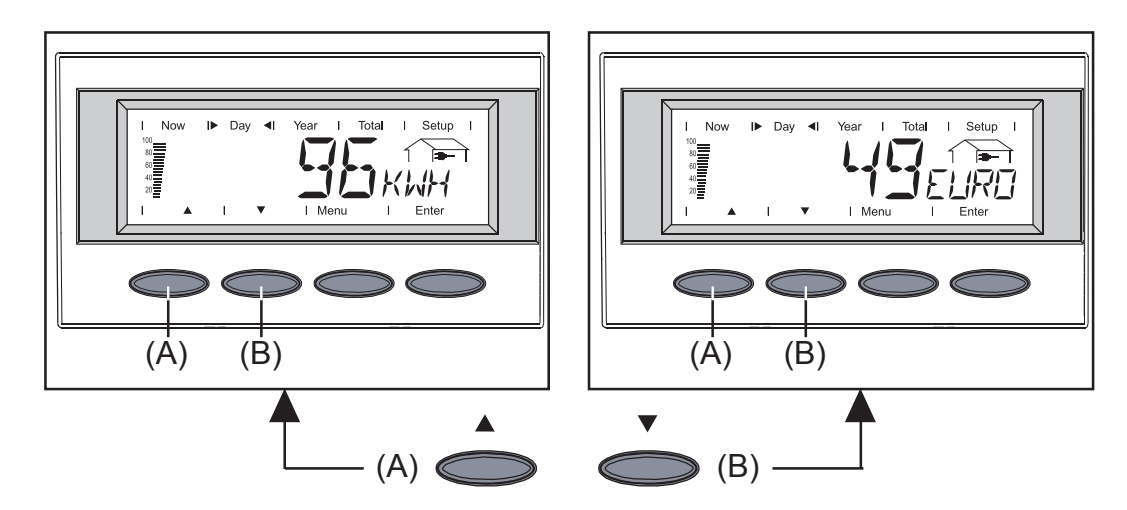

- select the desired display mode (see above)
- scroll between the display functions available with keys (A) or (B)

## **Display Modes**

Scheme of<br/>display modesThe following display modes are available:display modeNow" ...shows present datadisplay mode "Day" ... shows data for supply into the mains for the<br/>current daydisplay mode "Year" ...shows data for supply into the mains in current<br/>calendar year - only in combination with data recorder optiondisplay mode "Total" ... shows data for supply into the mains since your<br/>FRONIUS IG unit has been first operating

#### Scheme of display readings

The following scheme contains a brief list of the display readings available.

Display readings without footnote are shown when the setting "standard" is chosen (factory setting).

 \* optional - if the required option card is not available, the message "N.A." (nicht angeschlossen = not connected) is displayed.

| Мо | ode "Now"                                        | Mode "Day" / "Year" / "Total"                               |             |
|----|--------------------------------------------------|-------------------------------------------------------------|-------------|
|    | output supplied                                  | energy supplied  (kWh / MWh)                                |             |
|    | voltage<br>(V)                                   | yield                                                       | ;y)         |
|    | electricity supplied                             | $CO_2$ -reduction<br>(kg / t)                               |             |
|    | mains frequency<br>➔━━ (Hz)                      | power output supplied (maxi                                 | m.)         |
| *  | mains impedance  (Ohm)                           | mains voltage (maximum)<br>→→→ (V)                          |             |
|    | module voltage                                   | mains voltage (minimum)<br>➡━ (V)                           |             |
|    | module power                                     | module voltage (maximum)                                    |             |
| *  | module temperature<br>(°C;alternatively also °F) | * energy as read by consumpt<br>meter<br>-☆- (kWh / MWh)    | ion         |
|    | insulation resistance                            | * module temperature (maximu                                | <br>,<br>m) |
| *  | output reading of consumption<br>meter<br>* (W)  | * module temperature (minimu                                | um)<br>;)   |
| *  | ambient temperature                              | * ambient temperature(maximu<br>→ → (°C; alternat. also °F) | lm)         |
| *  | insolation<br>∼头 (W/m²)                          | * ambient temperature( minimu<br>→ (°C; alternat. also °F)  | lm)         |
| *  | time<br>(HH:MM)                                  | * insolation (maximum)<br>                                  |             |
|    |                                                  | operating hours of FRONIUS<br>unit<br>☑ (HH:MM)             | ; IG        |

| Display mode | low | <b>▲</b> | Dav |   | Year | Total | Setup |   |
|--------------|-----|----------|-----|---|------|-------|-------|---|
| "Now"        |     |          | Day | I | icai |       |       | _ |

Displays present readings

- select display mode "Now" (chapter "The Display")
- the first display function of the display mode "Now" appears
- \* optional in case the card for the required option is not available, the message "N.A." is displayed

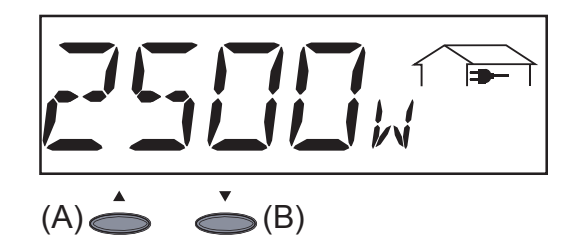

**power supplied** .. power supplied to mains at this moment (Watt)

- for the next item press key (B)
- to scroll back press key (A)

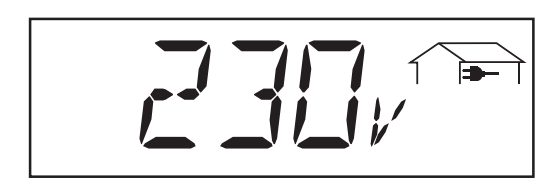

**mains voltage** (Volt)

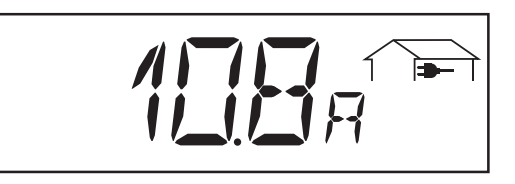

**power supplied** ...power supplied to mains at the particular moment (Ampere)

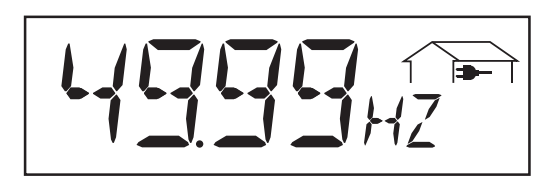

mains frequency (cycles)

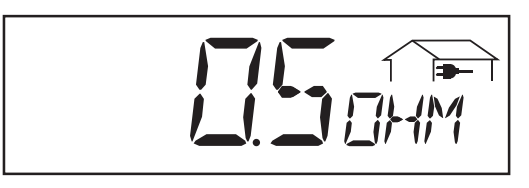

mains impedance ... resistance of mains - parameter for safe power supply to mains (Ohm; optional ENS)

The resistance of the local low voltage mains up to the next transformer station is metered.

Whenever the local low voltage mains network is switched off for repair works, the mains impedance will increase substantially, in this case the FRONIUS IG unit will interrupt power supply for safety reasons.

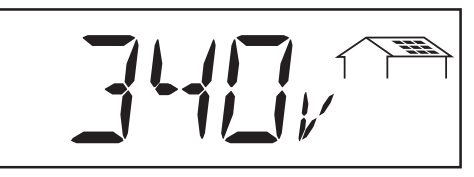

**module voltage**... voltage in the solar modules at the moment of data display

The voltage indicated during power supply into mains is equal to the socalled MPP voltage (MPP = maximum power point). The FRONIUS IG unit keeps the module voltage always within the maximum possible power output withdrawal from the solar modules. This always guarantees an optimum efficiency performance of your photovoltaic generator..

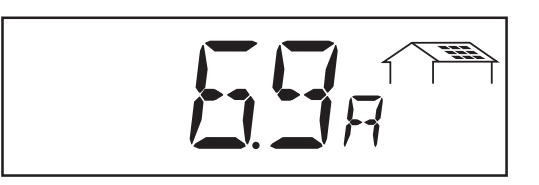

**module power** ... power supplied by solar modules at the moment of data display (Ampere)

The FRONIUS IG unit keeps the module voltage always within the range of the maximum possible power withdrawal from the solar modules. This results in the optimum for the module electricity.

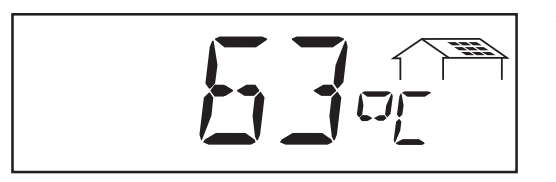

module temperature ... temperature at solar modules
(degrees centigrade; can also
be set for degrees Fahrenheit;
temperature sensor No.1;
sensor card optional)

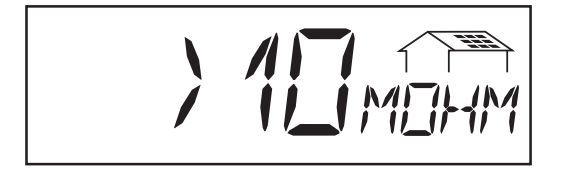

**isolation resistance** of photovoltaic generator (MOhm)

Isolation resistance is the resistance between the positive pole or the minus pole of the photovoltaic generator and the grounding potential. Whenever an isolation resistance higher than 500 kOhm is shown, the photovoltaic generator is sufficiently insulated.

**Warning!** An isolation resistance < 500 kOhm can be caused by an insufficiently insulated DC cable or by defective solar modules. In case of an insufficient isolation resistance you must in any case contact your Fronius service partner.

**Important!** Only an isolation resistance of less than 500 kOhm indicates that there is an error. Whenever a higher insulation reistance is shown it is not to be interpreted as an error.

Whenever there is an isolation resistance of less than 10 MOhm, the display differentiates between the negative potential and the earthing (minus sign "-") and the positive potential and the earthing (plus sign "+")

#### Display mode "Now" (continued)

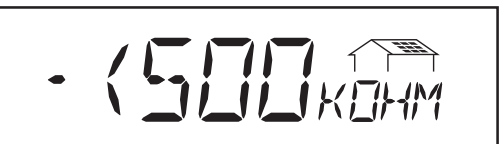

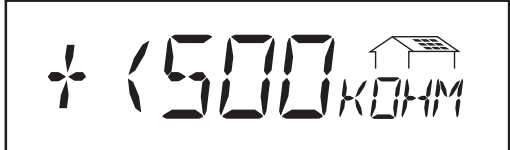

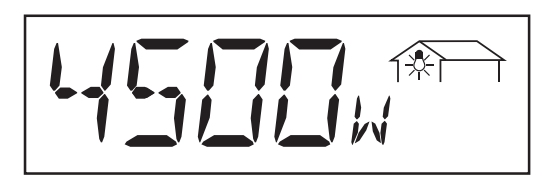

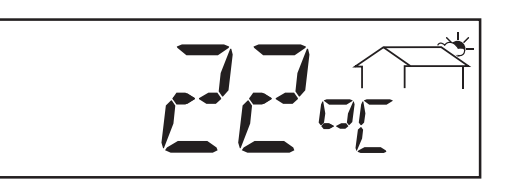

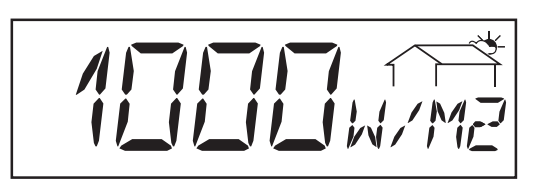

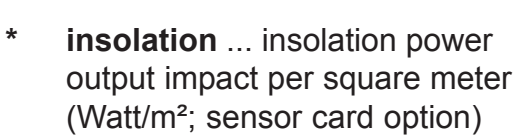

Nr.2; sensor card optional)

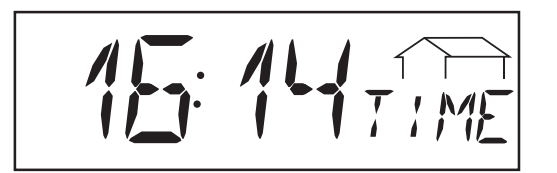

time of the day (data recorder is optional)

Display example for negative potential (sign "-") Short circuit between DC- line and earth

Display example for positive potential (sign "+") Short circuit between DC+ line and earth

**power output drawn from mains supply...** present consumption (Watt; sensor card optional)

**ambient temperature** (°C;°C; can also be set for °F in setup menu; temperature sensor

\*

| Display mode<br>Dav / Year / |     | Now |    | Day | <b> </b> | Year |  | Total |            | Setup |  |
|------------------------------|-----|-----|----|-----|----------|------|--|-------|------------|-------|--|
| Total"                       | D'- |     | Π. | "   |          |      |  |       | <b>6</b> I |       |  |

Display mode "Day" ... shows readings for mains supply feed-in of current day - only in combination with bus-master option

**Important!** For the FRONIUS IG unit, the day begins with the moment it switches on. In case the DC supply line is disconnected, the following parameters will be re-set after repeating the start-up:

- power supplied (kWH)
- yield (currency can be selected)
- CO<sub>2</sub>-reduction (kg)
- maximum power supplied (Watt)
- maximum mains voltage(Volt)
- minimum mains voltage (Volt)
- energy drawn from mains supply (kWh)
- operating hours for FRONIUS IG unit

The information given above does not apply for the data recorder option. If the data recorder option is available the display values listed always apply for the whole of the mains supply feed day.

| N.L. |     | 1. |      | <b>A</b> 1 | <b>T</b> .(.) | 1 | 0.1     |
|------|-----|----|------|------------|---------------|---|---------|
| INOW | Day |    | Year |            | Iotal         |   | Setup 1 |

Display mode "Year" ...shows readings of power supply for the current calendar year (only in conjunction with data recorder)

| I Now I Day I Year I▶ Total ◀I Setup |  |
|--------------------------------------|--|
|--------------------------------------|--|

Display mode "Total" ...shows readings of power supply since original start of operation of the FRONIUS IG unit.

- select display mode ",Day" / ",Year" / ",Total" (chapter ",The Display")
- the first display function of the display mode selected will appear
- \* optional in case the required sensor card is not available, the message **"N.A."** is displayed.

Display mode "Day / Year / Total" (continued)

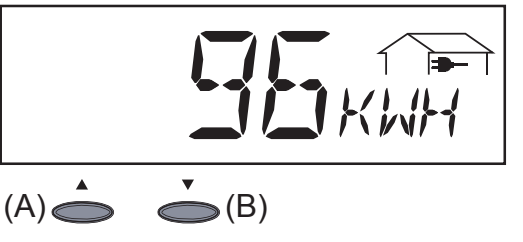

**Energy supplied** ... energy supplied during period monitored (kWh / MWh)

Due to different monitoring systems there can be deviations in comparison with readings of other metering instruments. For invoicing of the energy supplied only the readings of the calibrated meter supplied by the electric utility company are relevant.

- press key (B) for next item
- to scroll back press key (A)

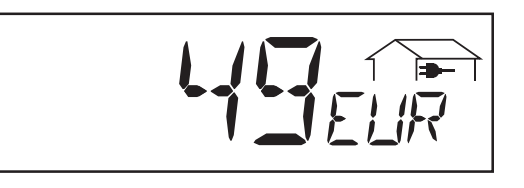

**Yield** ... money earned during period monitored (set currency in setup menu)

**Important!** As was the case for the energy supplied, also here readings may differ from those of other instruments.

Chapter "Setup Menu" tells how to set currency and rate applicable for invoicing. The factory setting is 0,48 Euro/kWh.

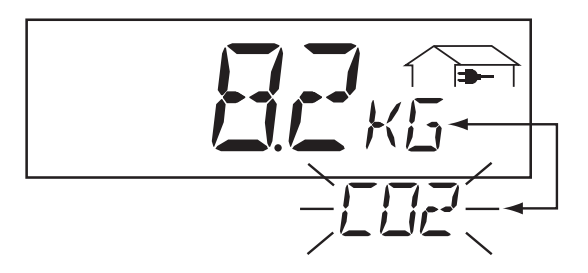

**CO<sub>2</sub>-reduction** ... CO<sub>2</sub> emission saved during monitored period (kg/t)

Indication of CO2 emission (in kg/t) which would be released during generation of same amount of electricity in a thermal power station. Set for 0,59 kg/kWh in the factory (source of information: DGS - German Society for Solar Energy).

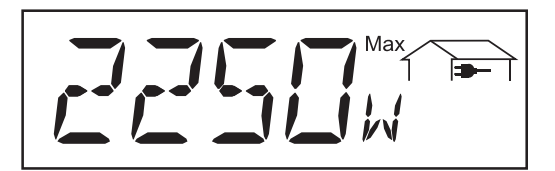

Maximum power input ... highest power input into main during observation period (W)

Maximum mains voltage ... highest reading of mains voltage (V) during observation period Display mode "Day / Year / Total" (continued)

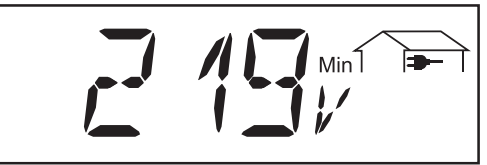

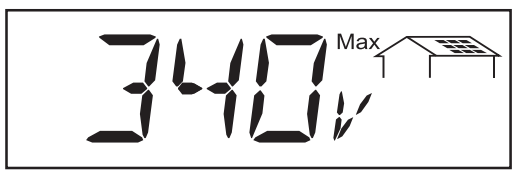

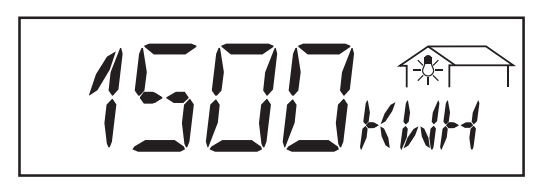

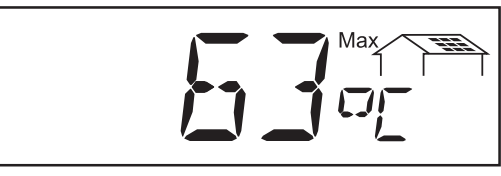

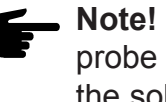

Note! Fit the temperature probe on the rear side of the solar module.

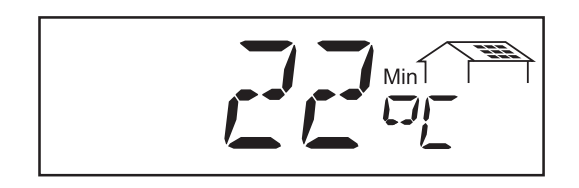

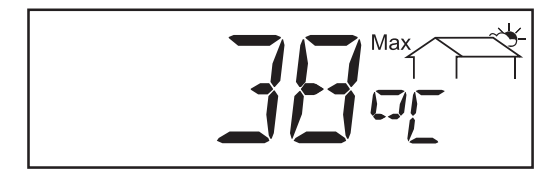

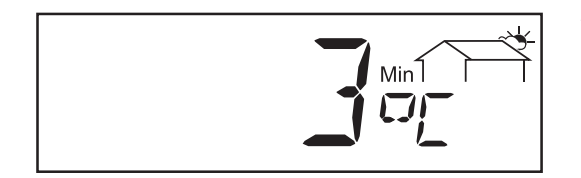

#### Minimum mains voltage...

lowest reading of mains voltage (V) during observation period

### Maximum module voltage...

highest reading of module voltage (V) during observation period

#### Energy consumption meter reading

energy consumed during observation period (kWh / MWh; applicable for consumption sensor)

- maximum temperature at **module**... highest temperature reading at solar modules during observation period (°C; can also be set for°F in setup menu; temperature sensor No. 1; applicable for sensor card)
- minimum temperature at module...lowest temperature reading at solar modules during observation period (°C; can also be set for°F in setup menu; temperature sensor No. 1; applicable for sensor card)
- maximum ambient temperature ... highest temperature reading during observation period (°C; can also be set for °F in setup menu; temperature sensor No. 2; applicable for sensor card)
- minimum ambient temperature...lowest temperature reading at solar modules during observation period (°C; can also be set for °F in setup menu;temperature sensor No2; applicable for sensor card)
Display mode "Day / Year / Total" (continued)

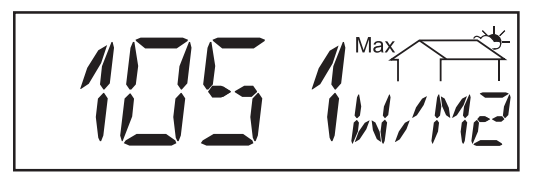

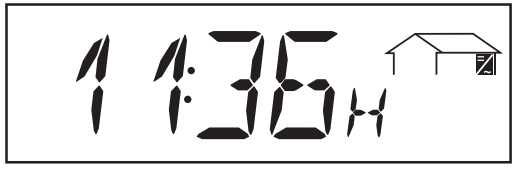

**maximum insolation**... highest insolation during observation period (W/m<sup>2</sup>; sensor card optional)

**operating hours** ... duration of operation of FRONIUS IG unit (HH:MM)

Duration of operation is shown in hours and minutes upto 999 h and 59 min (display: "999:59"). From then on only full hours are displayed.

Although the FRONIUS IG unit is not operating during the night, all data required for the sensor card option are monitored and saved around the clock.

### **The Setup Menu**

List of menuThe following brief scheme shows the menu items provided for readju-itemssting preset parameters of the FRONIUS IG unit

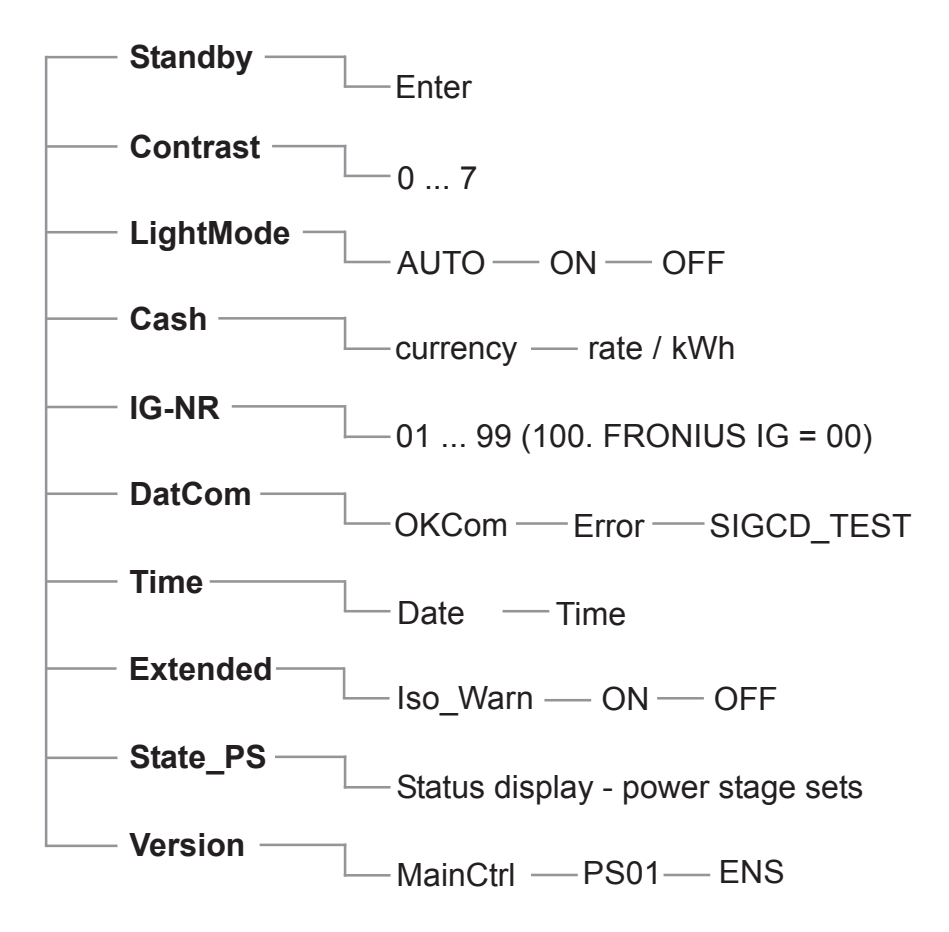

| Display mode<br>"Setup" |  | Now | Day | Year | Total | Setup | <b> </b> |
|-------------------------|--|-----|-----|------|-------|-------|----------|
|                         |  |     |     |      |       |       |          |

The setup menu allows easy readjustment of the preset parameters of the FRONIUS IG unit in order to adapt to your needs and requirements in the best possible way.

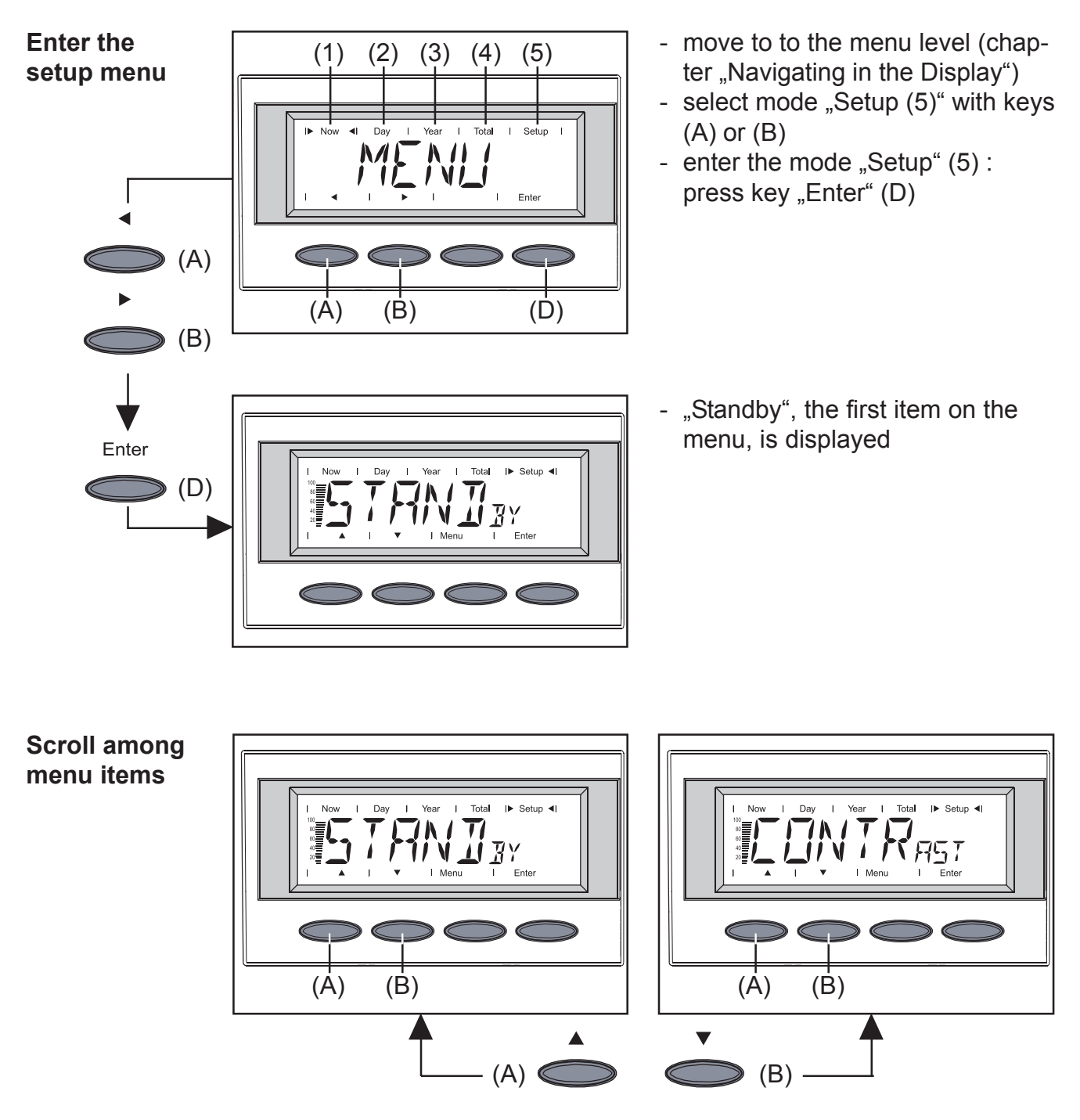

- select the desired display mode (see above)
- scroll with keys (A) or (B) among the menu items available

#### Setting the menu items

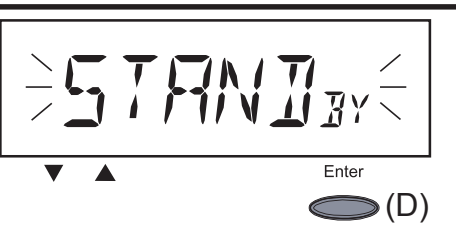

 "Standby" ...activate/deactivate the standby operation by pressing the "Enter" key

The menu item "Standby" allows manual activation of the standby operation of the FRONIUS IG unit.

During standby operation the electronic system of the power stage is switched off. No power is fed into the mains. There is an orange flash on the LED. The following message is flashed intermittently on the screen::

"STANDBY" "ENTER"

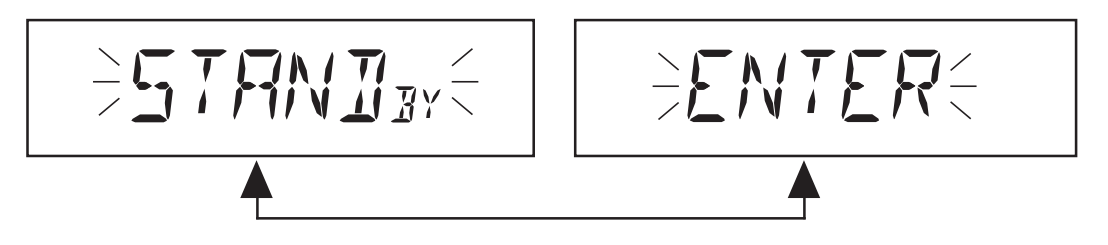

- The orange flashing LED stops with dusk arriving.
- After the subsequent sunrise, the power supply operation into the mains is resumed automatically (after termination of the startup phase the LED is illuminated green)
- mains supply operation can be resumed at any time whenever the LED is flashing orange (deactivate "standby")
- LED with green light: activate "standby" =manual shutoff of operation supplying power into mains system:
  - press key "Enter" (D)
- LED with orange flash: deactivate "standby" = resuming operation supplying power into mains system
  - press key "Enter" (D)

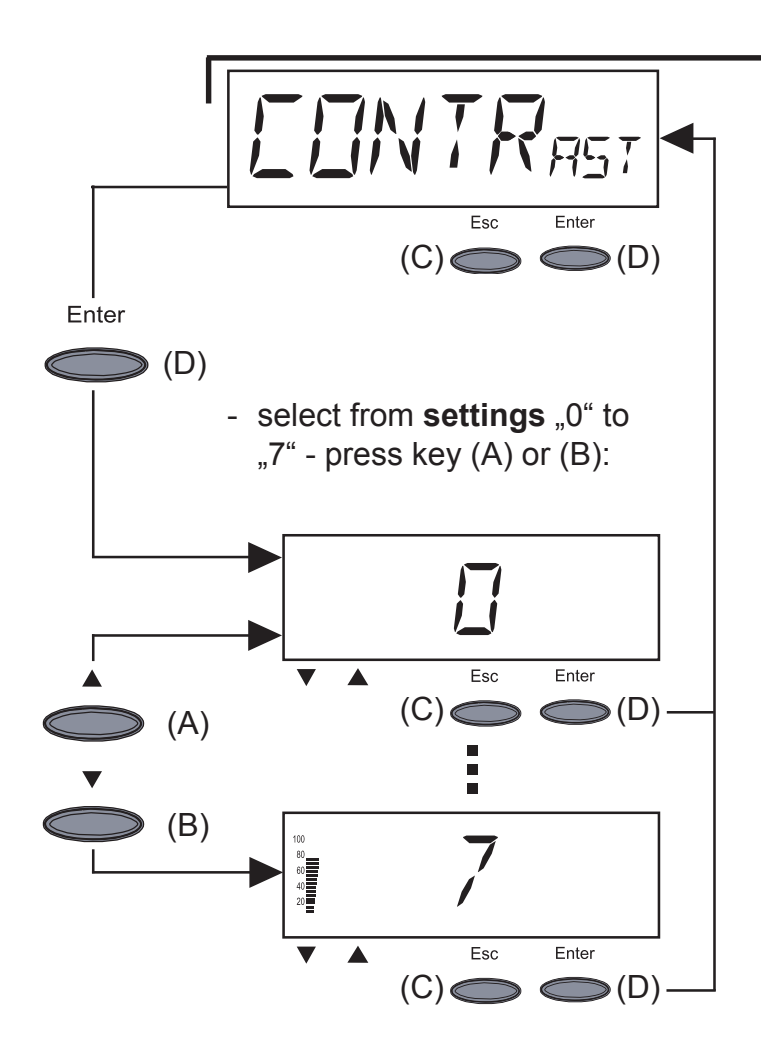

- **"Contrast"** ... set contrast on LCD display
- enter "Contrast": press key "Enter" (D)

As contrast depends on temperature, it may be necessary to adjust the menu item "Contrast" when ambient conditions change.

**Settings** for minimum possible contrast (0) upto maximum possible contrast (7):

- accept: press key "Enter (D)"
- maintain previous setting: press key "Esc" (C)

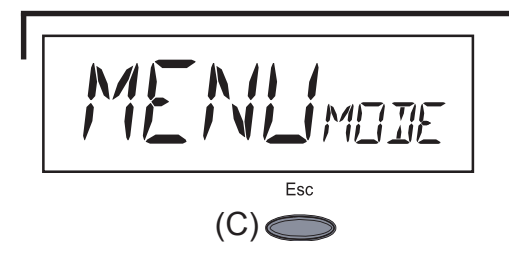

- "Menu Mode" ... cannot be selected

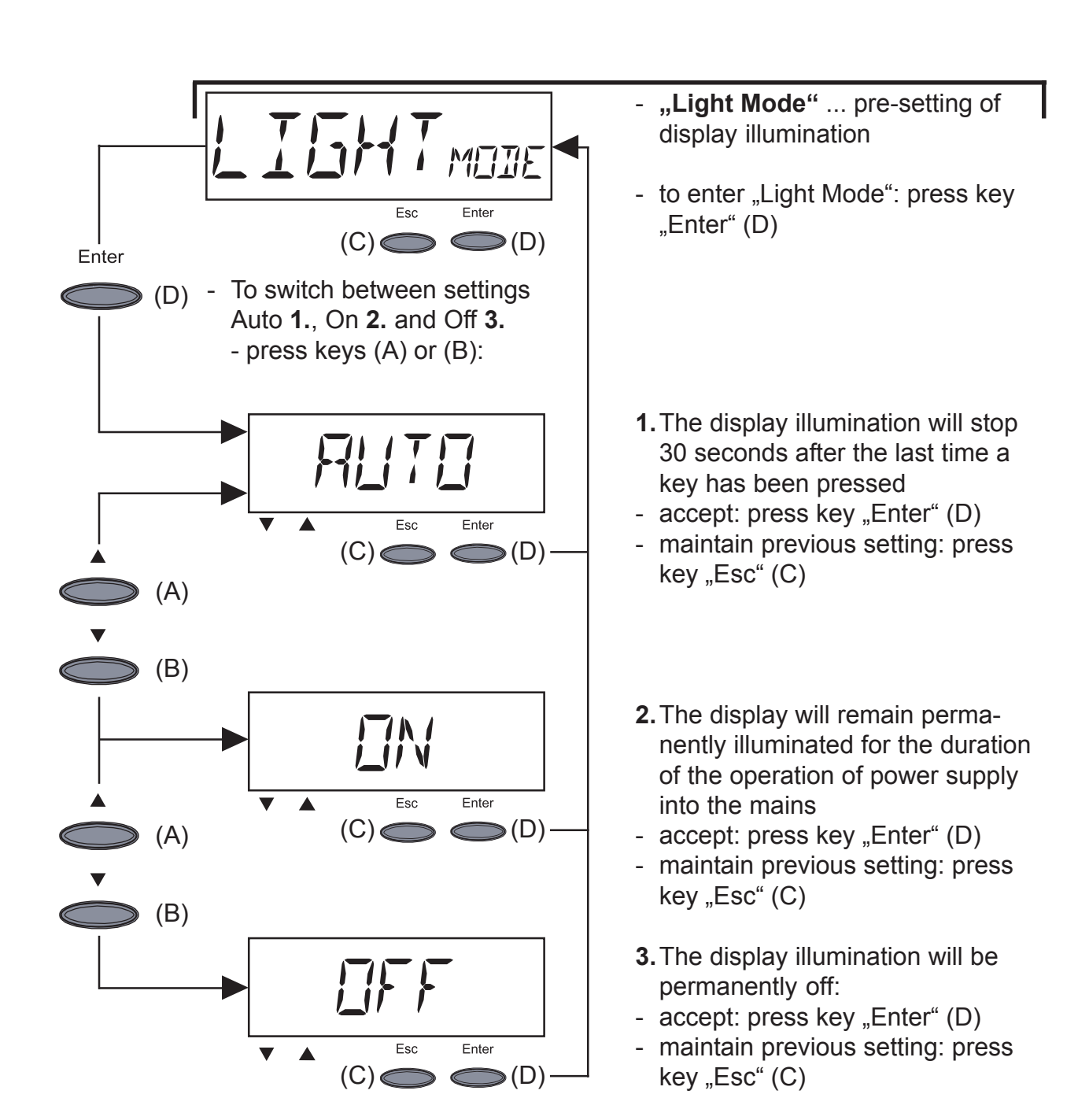

**Important!** These instructions are only applicable for the display background illumination. It is not necessary to deactivate the display itself because its energy consumption is less than one mW (1/1000 W).

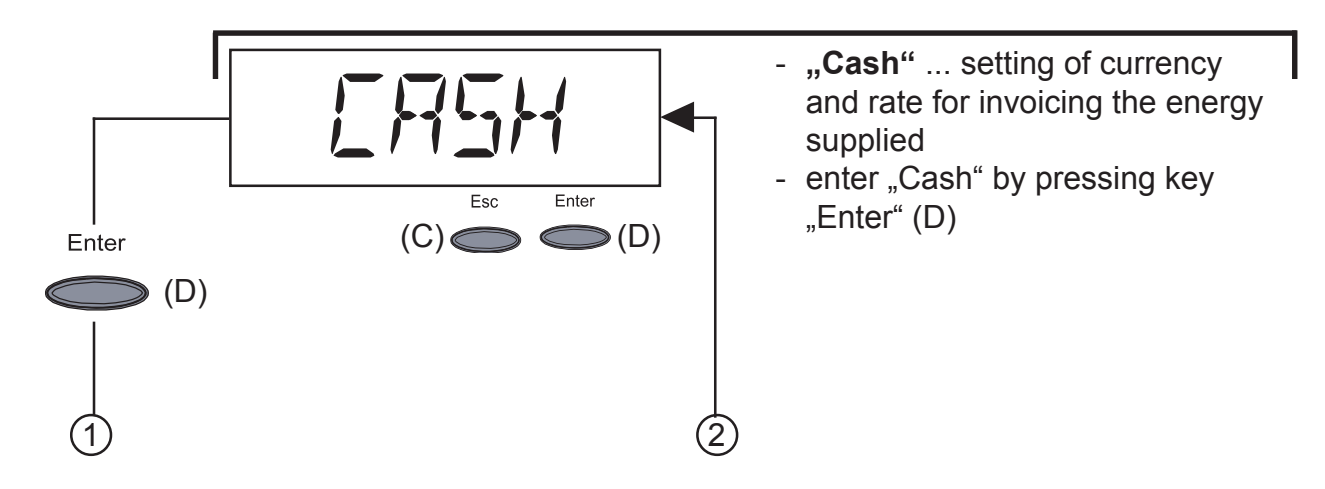

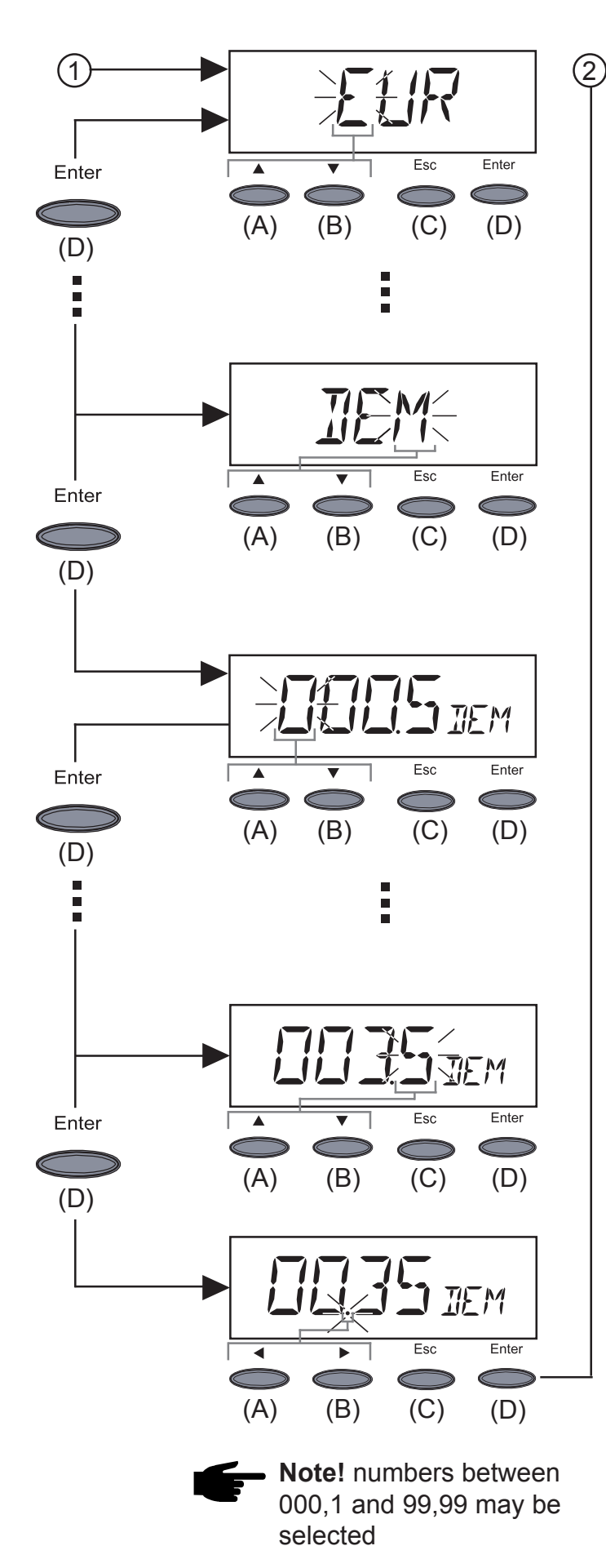

- 1. Enter currency (factory pre-set for EUR)
- first digit starts flashing
- select a character for the first digit by pressing key (A) or (B)
- confirm by pressing key "Enter"(D)
- next digit starts flashing
- follow same procedure as described above for subsequent digits
- accept the currency selected by pressing key "Enter" (D)
- to maintain previous setting, press key "Esc" (C)
- 2.Enter rate per kWh according currency selected (preset rate: 0,48 EUR/kWh)
- first digit starts flashing
- select a figure for the first digit by pressing key (A) or (B)
- confirm by pressing key "Enter"
   (D)
- next digit starts flashing
- for subsequent digits, follow same procedure as described above for first digit
- decimal point starts flashing
- move the decimal point to the position desired by pressing keys
   (A) or (B)
- accept the rate set by pressing key "Enter" (D)
- to maintain previous setting, press key "Esc" (C)

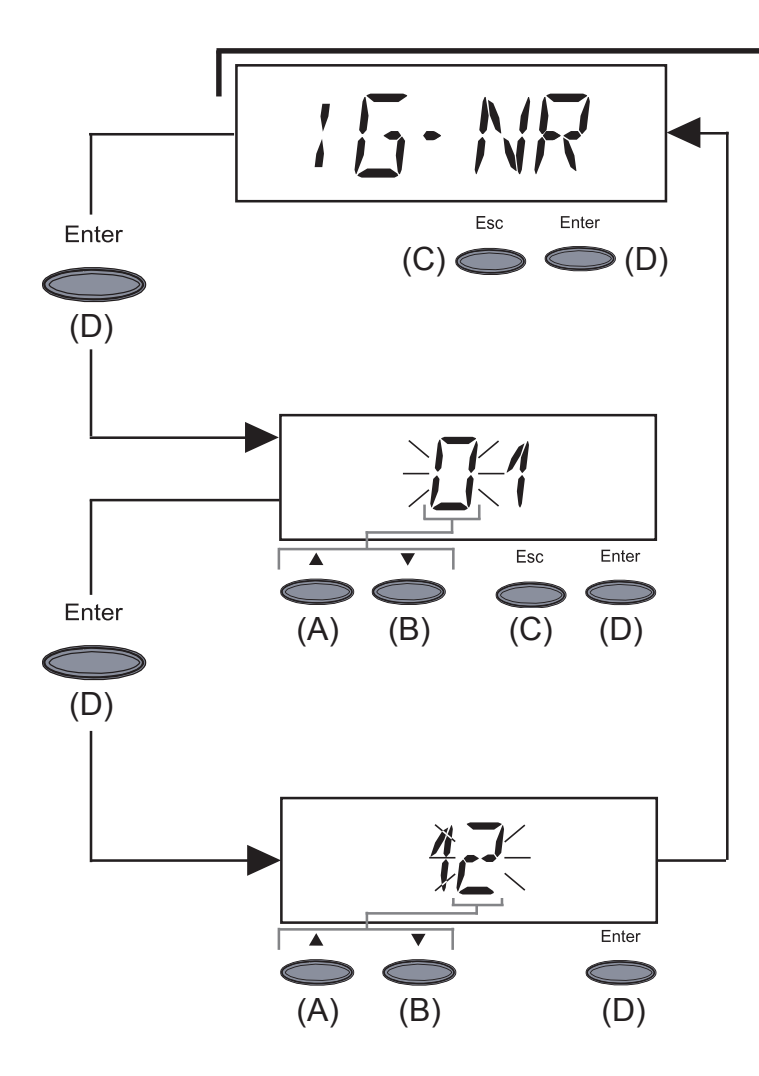

- "IG-NR" ...Setting the number (=address) of the FRONIUS IG unit in a setup comprising more than one photovoltaic inverter linked with each other
- enter "IG-NR" by pressing the key "Enter" (D)

enter address (01 ... 99) (factory setting: 01)

- first digit starts flashing
- select a figure for the first digit by pressing key (A) or (B)
- confirm with key "Enter" (D)
- subsequent digit starts flashing
- for second digit follow procedure as described above for first digit
- accept the IG-No. selected: press key "Enter" (D)
- maintain previous setting: press key "Esc" (C)

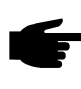

**Note!** Allocate an own address to each FRONIUS IG when connecting several FRONIUS IG into a data communication network using data recorders.

It is important to give each FRONIUS IG an own address, so that the data recorder can differentiate between the individual static inverters. If two FRONIUS IG are in the system with the same address, they cannot communicate with the data recorder. Set another address on the FRONIUS IG showing the status-message 504.

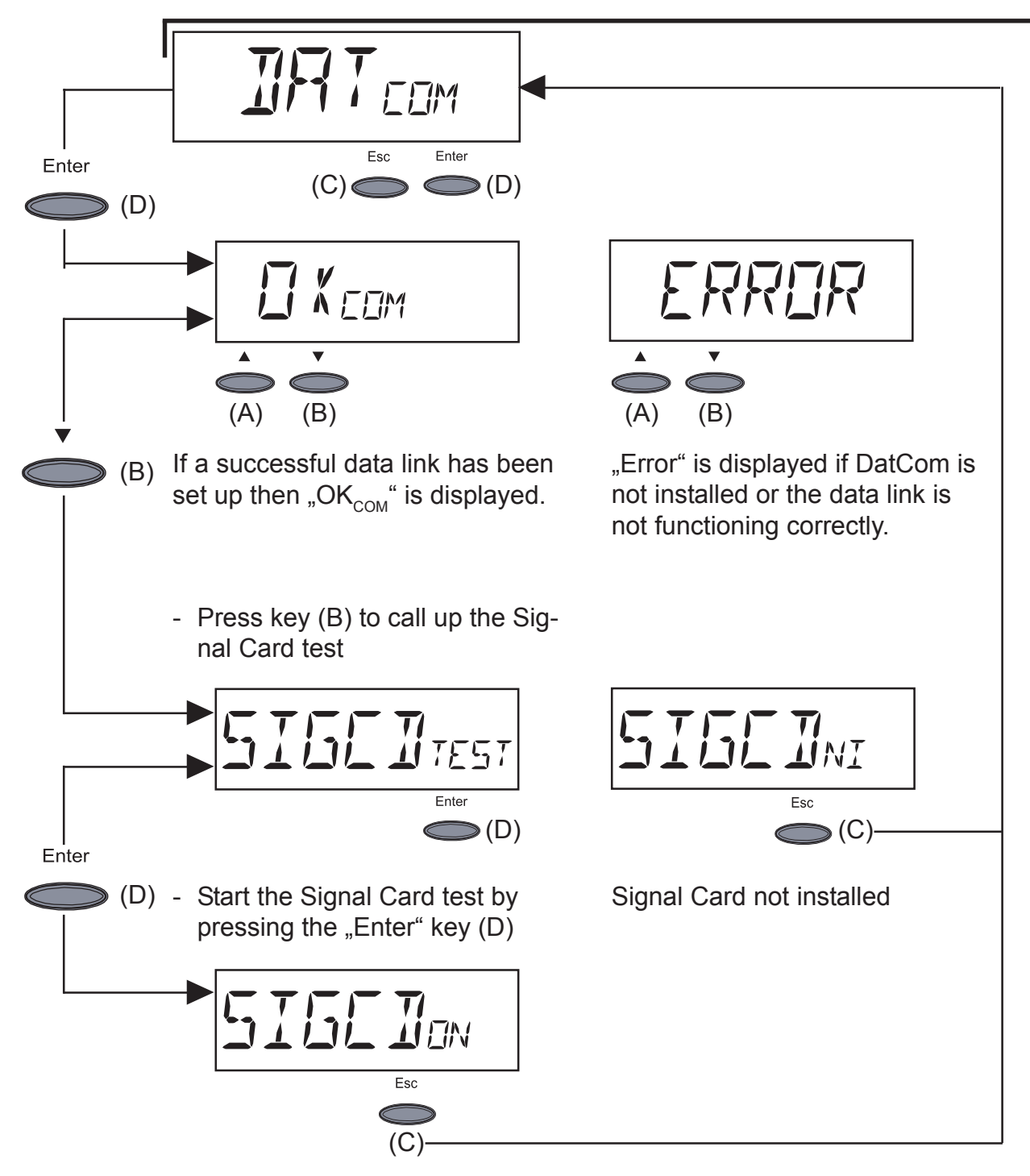

Signal Card active

- The Signal Card's acoustic signal sounds for confirmation.

Important! Check the signal lines if the signal fails to sound.

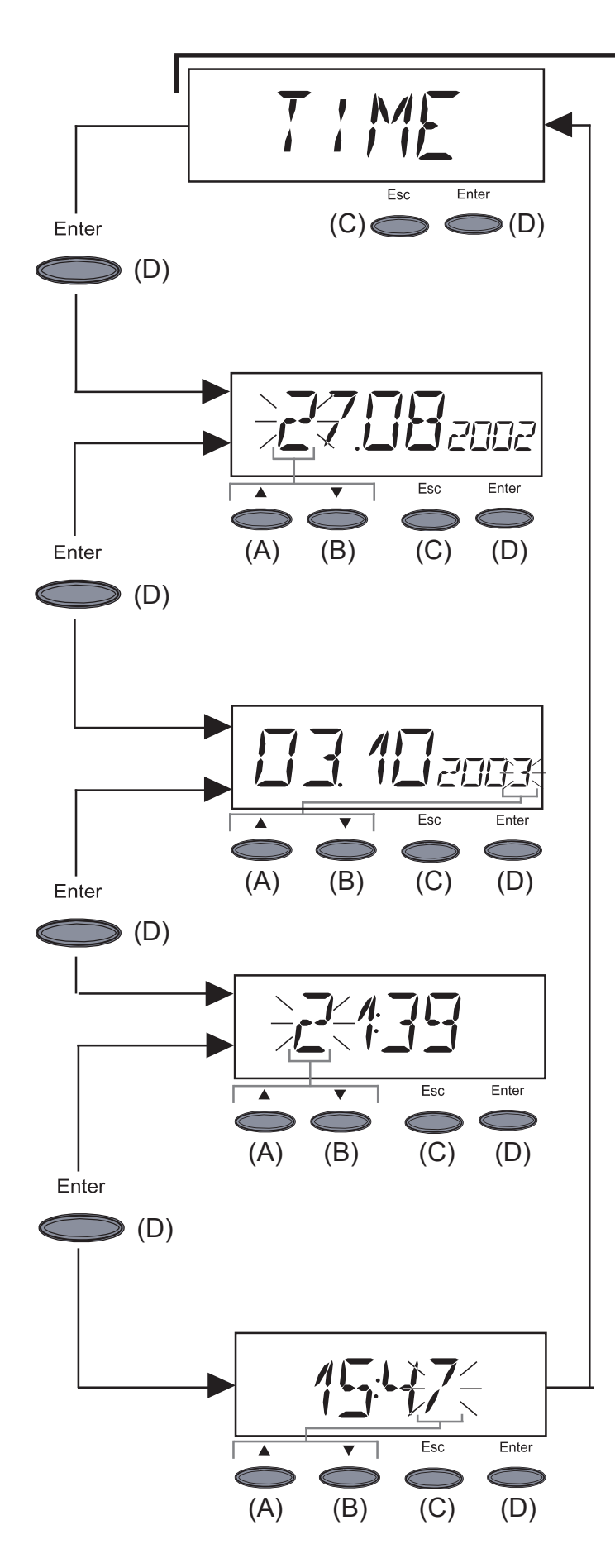

**Important!** The menu item "Year" is only supported when the option data recorder is connected.

- "Time" ... setting of date and time
- enter "Time" by pressing key "Enter" (D)
- 1.Enter date (e.g.: 03.10.2003)
- first digit starts flashing
- select a character for the first digit by pressing key (A) or (B)
- confirm by pressing key "Enter"
   (D)
- next digit starts flashing
- follow the same procedure as described above for subsequent digits
- accept the date selected by pressing key "Enter" (D)
- to maintain previous setting, press key "Esc" (C)
- 2. Enter time (e.g.: 15:47)
- first digit starts flashing
- select a figure for the first digit by pressing key (A) or (B)
- confirm by pressing key "Enter"
   (D)
- next digit starts flashing
- for subsequent digits, follow same procedure as described above for first digit
- accept the time set by pressing key "Enter" (D)
- to maintain previous setting, press key "Esc" (C)

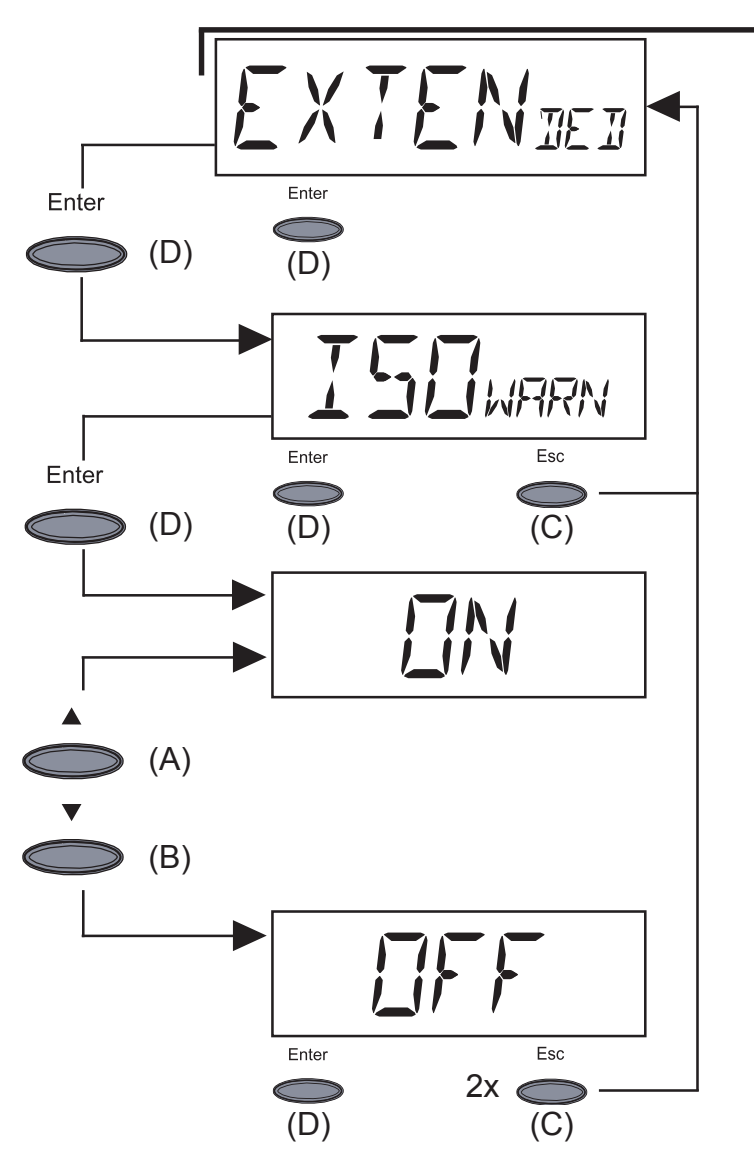

- "Extended" ... Isolation warning activation and deactivation
  Press "Enter" (D)
- Isolation warning menu display
- Press "Enter" (D)
- Use button (A) or (B) to selected the "Off" or "On" setting
- Press "Enter" (D) to apply the setting

When the setting is "Off," the "State 502" Isolation warning is deactivated.

"Off" is recommended for solar modules with a high ohm grounded DC+ and DC- connection.

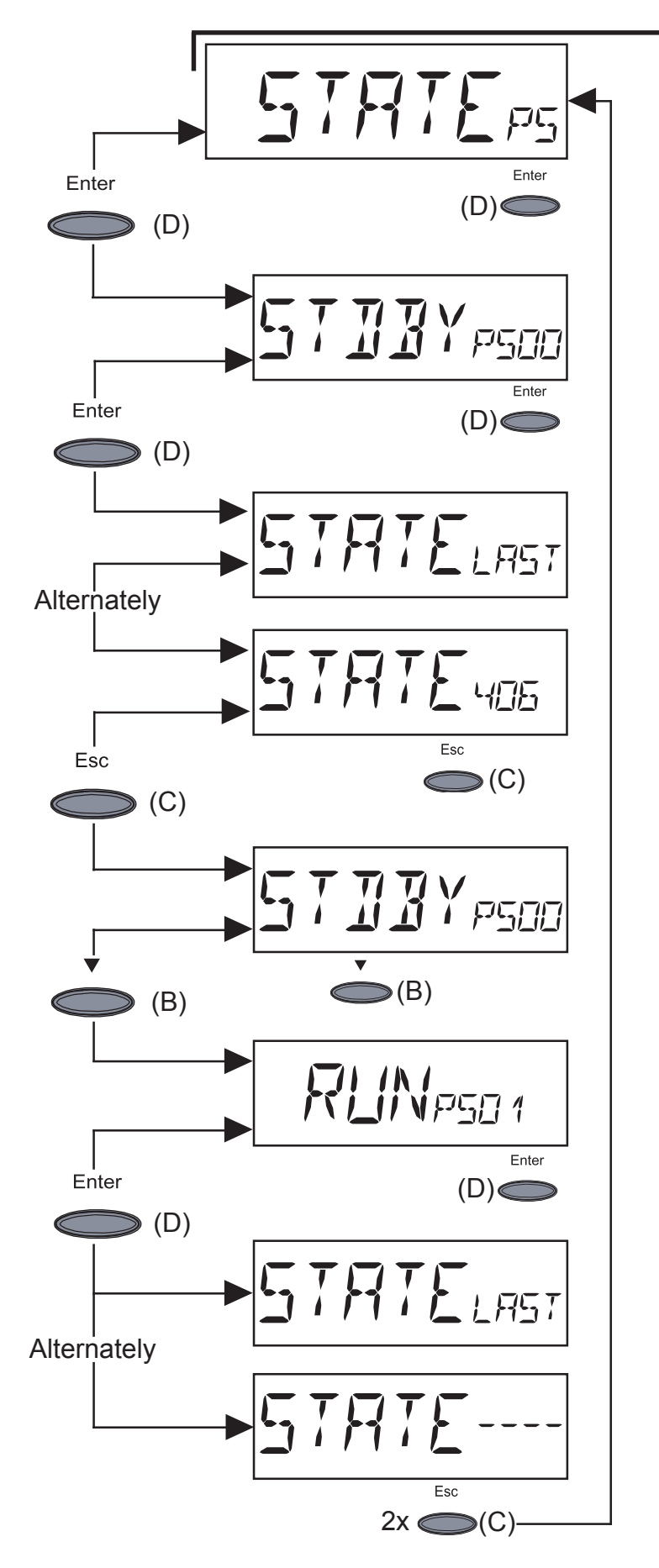

- "STATE\_PS" ... Status display of power stage sets
- Press "Enter" key (D)
- In this case for example the first power stage set (PS00) is on "Standby"
- "Standby" means no electricity is being fed into the public mains
- Press "Enter" key (D)
- Display of the most recently stored service code (e.g. "State 406")

**Important!** The most recently stored service code and the display "State Load" appear alternately.

- Press "Esc" key (C)
- The display for the first power stage set (PS00) re-appears
- Change over to the second power stage set by pressing key (B)
- In this case for example the second power stage set (PS01) is on "Run"
- "Run" means intact delivery of electricity to the public mains
- Press "Enter" key (D)
- Display of the most recently stored service code (e.g. "State----")

**Important!** The most recently stored service code and the display "State Load" appear alternately.

Escape: Press "Esc" key (C) twice

**Important!** Status displays 306 (Power Low) and 307 (DC-Low) appear naturally every morning and evening due to low solar irradiation. These status messages are not the result of a fault.

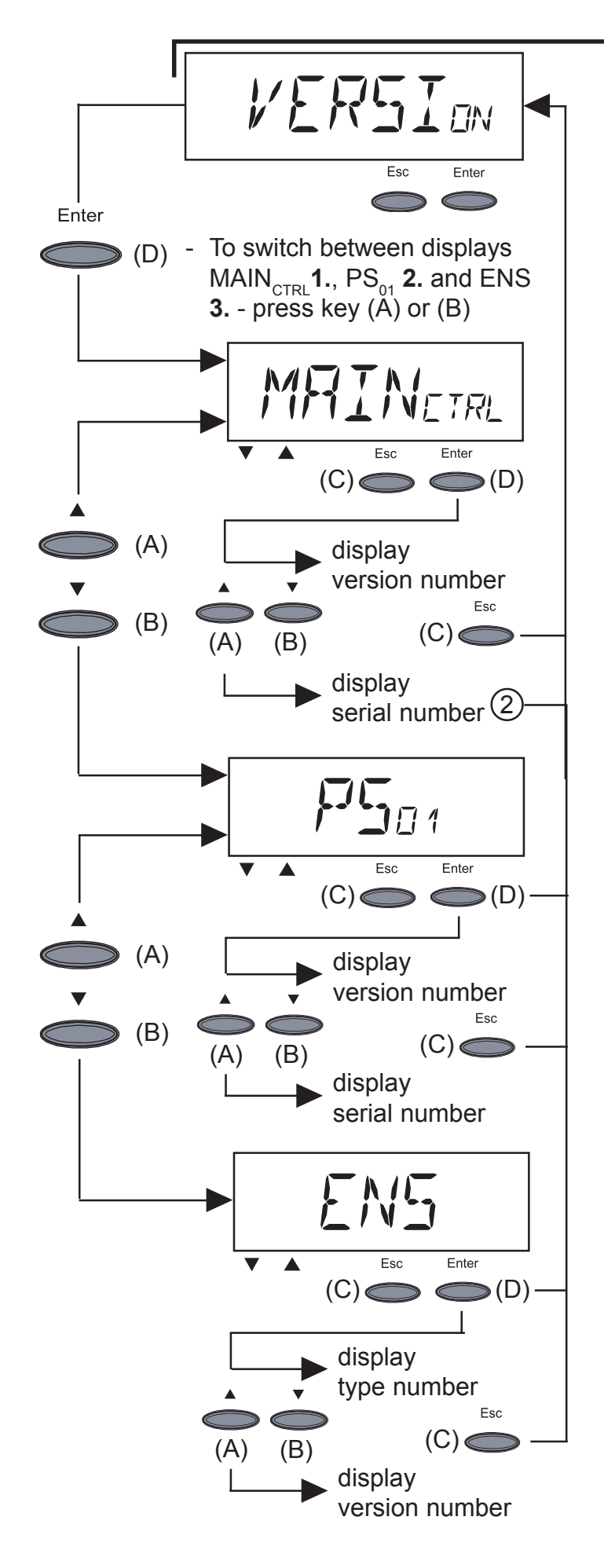

- "Version" displays version number and serial number of the IG control unit and the power stage
- enter "Version"by pressing key "Enter"(D)
- For displaying version number of the IG control unit : press key "Enter" (D)
  - exit by pressing key "Esc" (C)
- to switch into display of serial number for the IG control unit: press keys" (A) or (B)"
  - exit with key "Esc (C)"
- 2. To display version number of power stage, press key "Enter (D)" - exit with key "Esc (C)"
- to switch into display of serial number of the power stage, press keys "(A) or (B)" - exit with key "Esc (C)"
- 3. To display type number of ENS: press key "Enter" (D)
  exit with key "Esc" (C)
- to switch into display of version number for ENS: press keys (A) or (B)
   exit with key "Esc" (C)
  - **Note!** in case the FRONIUS IG unit is not equipped with the ENS option, type number and version number cannot be displayed.
- after the "Enter" key (D) has been pressed, the message "N.A." is displayed on the screen
- exit by pressing key "Esc (C)"

# **Additional information**

Upgrading the system The FRONIUS IG unit is prepared for a whole series of system upgrades, such as:

- for communicating between FRONIUS IG and outside system extensions, for example with other FRONIUS IG units
- Data logger (for recording and managing data from your photovoltaic system by PC) including datalogger and modem connection
- Various large displays (FRONIUS IG Public Display)
- Actuators / Relays / Alarm (FRONIUS IG Signal Card)
- Sensors (Thermo sensors / Irradiance / Metering)

The system upgrades are offered in slot-in boards, similar to those on your personal computer.

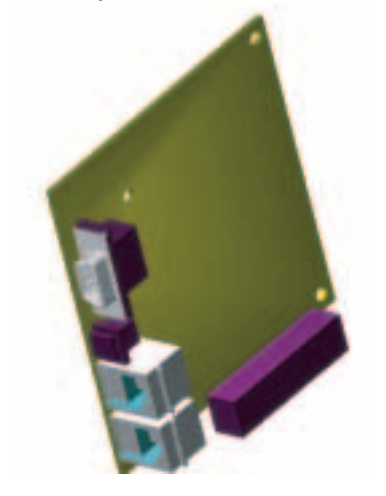

For increased flexibility, all upgradings are also available in a version with external housing

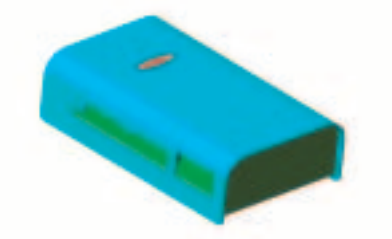

For an unlimited individual use of system upgradings, Fronius has developed the LocalNet. LocalNet is a data network which allows linking more than one FRONIUS IG units with the system upgrade elements.

LocalNet is a bus system. One single cable is sufficient to allow communication between one or several FRONIUS IG units with all system upgrade elements. This reduces the cable requirement to a minimum.

| Upgrading the<br>system<br>(continued) | Please take further details from the chapter "LocalNet" of the installation and service manual.                                                                                                    |
|----------------------------------------|----------------------------------------------------------------------------------------------------|
| Forced venti-<br>lation                | <ul> <li>The FRONIUS IG unit is equipped with a temperature and rotation controlled air circulator which provides for the following features:</li> <li>smaller heat sinks - more compact housing</li> <li>components are better cooled - efficiency increases / longer life</li> <li>least possible energy consumption / noise level, due to rotation control and ball bearing support</li> <li>should there not be sufficient heat discharge in spite of maximum rotation of the ventilator (for example no adequate heat transfer away from the control panels) the power will be derated for auto-protection of the FRONIUS IG unit.</li> <li>derating the power reduces the output of the FRONIUS IG unit for a short period sufficient to ensure that the temperature will not exceed the admissible parameter.</li> </ul> |

- your FRONIUS IG unit will remain ready for operation as long as possible without any interruption.
- Even if the FRONIUS IG is frequently used at full load the fan can be expected to last approx. 20 years.

# **Installation** manual

# **Open the housing**

FRONIUS IG (installation of the indoor housing) **Warning!** Hazard due to supply voltage and DC-voltage from the solar modules. Only licenced electricity installers are authorized to open the connection area. Only Fronius-trained service staff are authorized to open the separately insulation-enclosed power stage on condition that it is not under voltage.

Opening connection area

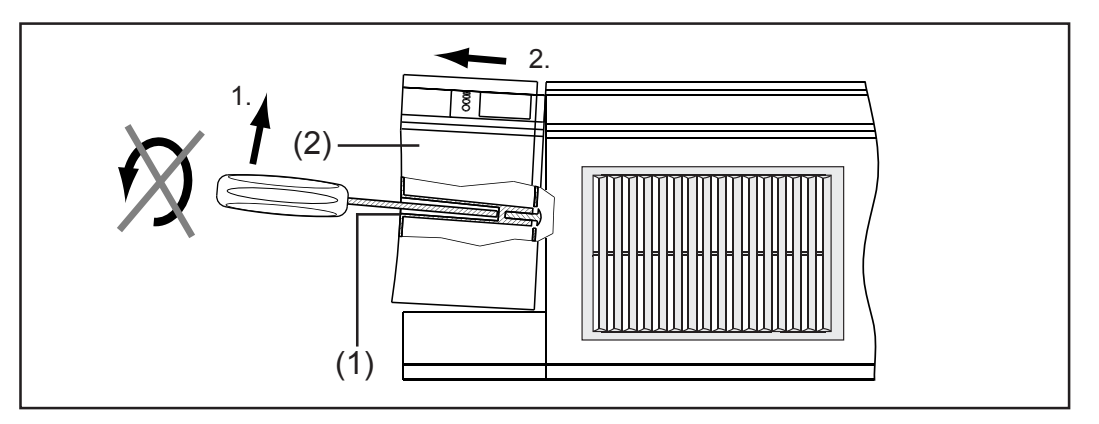

- insert screwdriver into the borehole (1) at the bottom of the FRONIUS IG
- unlock cover (2) of connection area by lifting the screwdriver carefully at the end of its handle
- pull cover (2) of connection area downwards and away

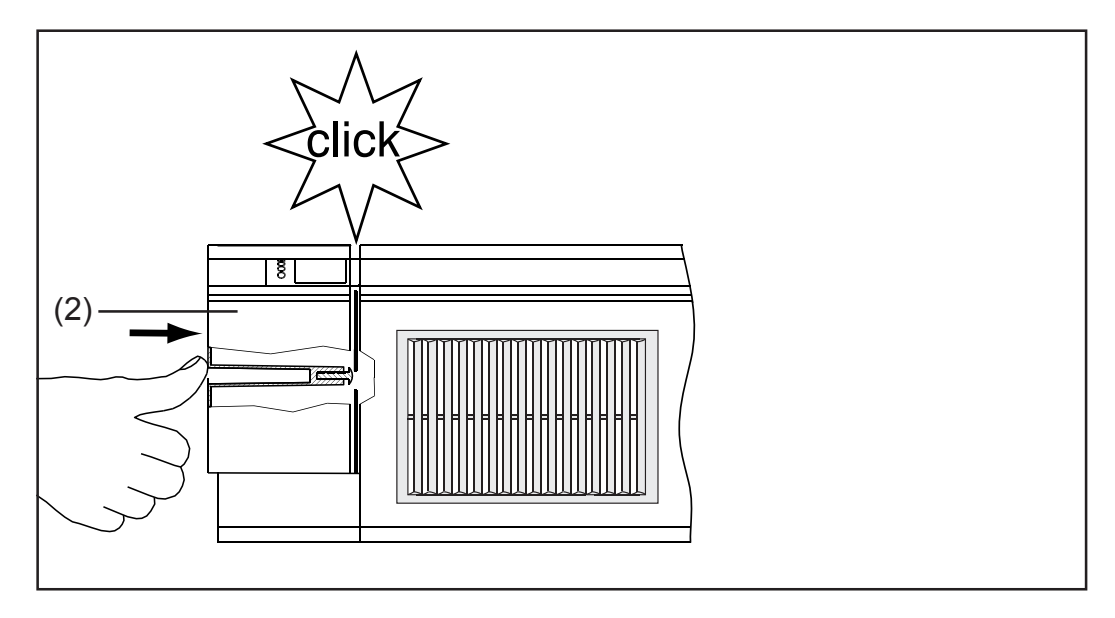

**Important!** To close the connection area put on cover (2) and push it forward until it reaches the locking position.

FRONIUS IG (installation of the indoor housing) (continued)

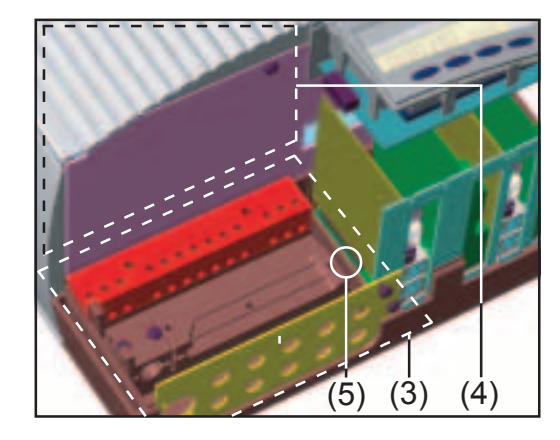

(3) connection section is open(4) power stage

Warning! Hazard due to supply voltage and DC-voltage from the solar modules. Only Fronius-trained service staff are authorized to open the separately insulationenclosed power stage

- loosen securing screw (5) and remove wall mounting frame

#### FRONIUS IG Outdoors

loosen four screws (1)remove cover (2)

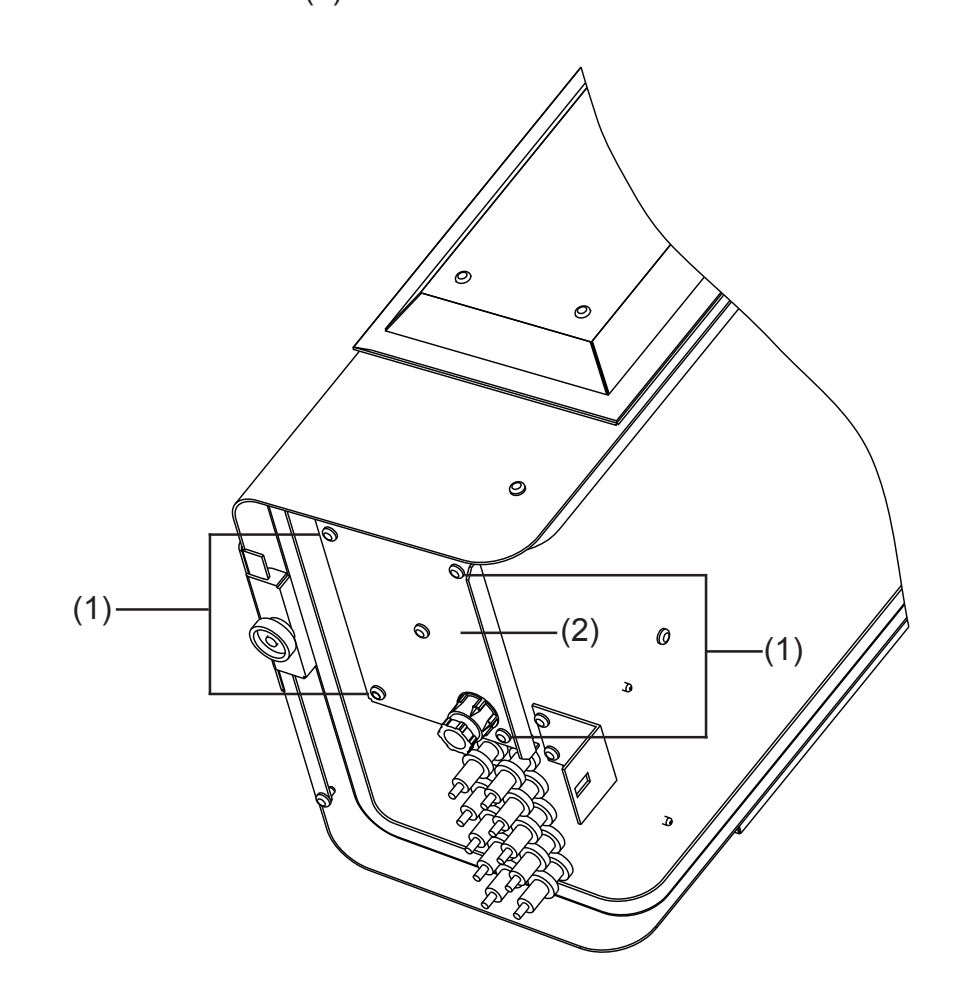

## Installation

| Choosing the location gene-                       | Make the best possible use of your FRONUS IG unit by additionally ob-<br>serving the following conditions:                                                                                                    |  |  |  |  |  |
|---------------------------------------------------|----------------------------------------------------------------------------------------------------|--|--|--|--|--|
|                                                   | <ul> <li>mains impedance should not be unnecessarily increased by a too narow AC conductor cable cross section between the FRONIUS IG unit and the in-house distribution panel. The AC conductor cable resistan between the FRONIUS IG unit and the house distribution panel must not exceed 0,5 Ohm.</li> <li>install it only on a solid vertical wall</li> <li>The ambient temperature should not be under minus 20 degrees or over 50 degrees centigrade.</li> <li>No objects must be located within a distance of 15 cm around the air vents on both sides of the FRONIUS IG unit</li> <li>Keep a lateral distance of 20 cm between individual FRONIUS IG un</li> <li>The air flow direction within the inverter is from left to right (cold air intake left, hot air exit right).</li> <li>When installing the FRONIUS IG unit in a switch panel cabinet (or similar closed sections) it is necessary to make sure that the hot air which develops will be discharged by forced ventilation.</li> </ul> |  |  |  |  |  |
| Choosing the<br>location -<br>indoor hou-<br>sing | <ul> <li>The FRONIUS IG unit can only be installed inside buildings or on outside locations provided that they are protected from rain or snow.</li> <li>During certain operation phases the FRONIUS IG unit may develop a slight noise level, for this reason it should not be installed in the immediate vicinity of living areas</li> <li>the FRONIUS IG unit is not to be set up in areas where there is heavy dust development</li> <li>the FRONIUS IG unit is not to be set up in areas where there is heavy incidence of conducting dust particles (for example iron filings)</li> <li>the FRONIUS IG unit is to be installed at a height which keeps the display slightly below the position of your eyes in order to secure best possible readability of the display.</li> <li>The distance between the top edge of the FRONIUS IG and the ceiling should be approx. 30 cm.</li> </ul>                                                                                                    |  |  |  |  |  |
|                                                   | <ul> <li>Do not install the inverter in:</li> <li>areas with large amounts of dust</li> <li>areas with large amounts of conducting dust particles (e.g., iron filings)</li> <li>areas with corrosive gases, acids or salts</li> <li>areas where there is an increased risk of accidents, e.g., from farm animals (horses, cattle, sheep, pigs, etc.)</li> <li>stables or adjoining areas</li> <li>storage areas for hay, straw, chaff, animal feed, fertilizers, etc.</li> </ul>                                                                                                    |  |  |  |  |  |

| Choosing the -        | storage or processing areas for fruit, vegetables or winegrowing pro- |  |  |  |  |  |
|-----------------------|-----------------------------------------------------------------------|--|--|--|--|--|
| location -            | ducts                                                                 |  |  |  |  |  |
| sing -<br>(continued) | greenhouses                                                           |  |  |  |  |  |

| Choosing the<br>location -<br>outdoor hou- | - The IP 45 protection system means that the FRONIUS IG can be exposed to moisture. However we recommend if possible that direct moisture is avoided.                                                                                                    |
|--------------------------------------------|----------------------------------------------------------------------------------------------------|
| sing                                       | <ul> <li>In spite of the IP 45 protection system the FRONIUS IG Outdoors should if possible not be exposed to the effects of the sun as there is no display film worldwide that is resistant to UV-Rays over a period of time. However to achieve a long life the FRONIUS IG Outdoors has an exterior casing and a display with a cover slide.</li> <li>The protection of the display unit provided by the cover slide also increases the life of the film. (The ideal situation is choosing a partially pro-</li> </ul> |

tected fitting position for the FRONIUS IG Outdoors with exterior casing e.g. in the area of the solar module, or under a projecting roof).

- FRONIUS IG can be installed vertically as well as horizontally - according to chapter "Fixing the wall mounting for FRONIUS IG Outdoors".

- For use in environments with heavy dust development: If necessary remove the fan plates and clean the integrated fly screen

Do not install the inverter:

- where it can be exposed to ammonia, corrosive gasses, acids or salts (e.g., fertilizer storage areas, vent openings of livestock stables, chemical plants, tanneries)

Fixing the wall mounting frame for indoor housing

Hazard due to supply voltage and DC-voltage from the solar modules. Only licensed electricity installers are authorized to open the connection area.

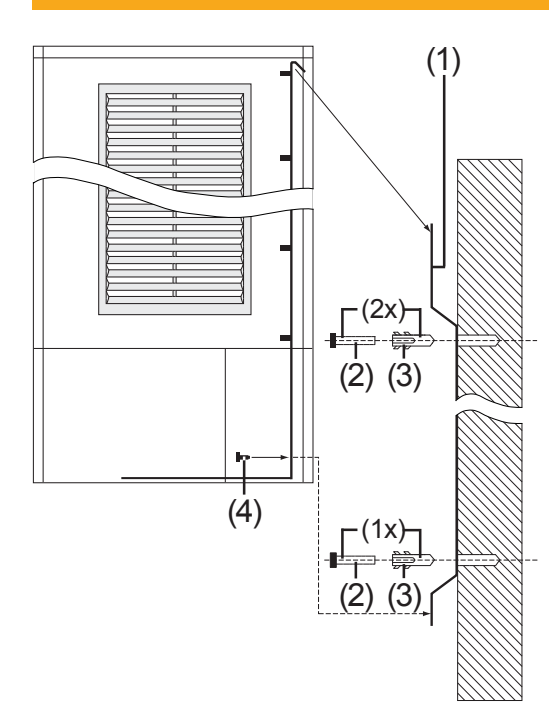

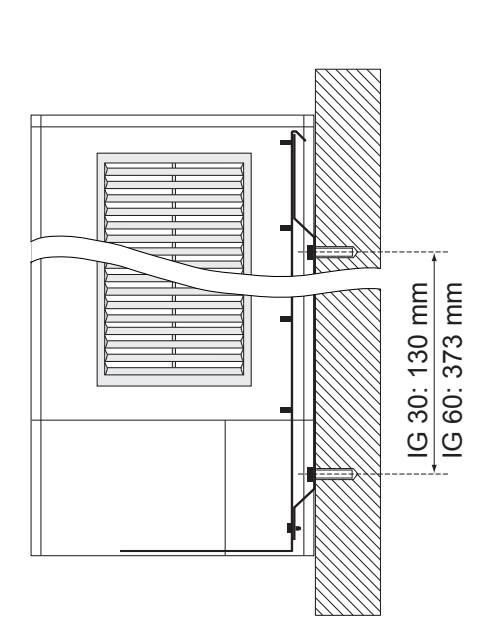

Fixing the wall mounting frame for indoor housing (continued)

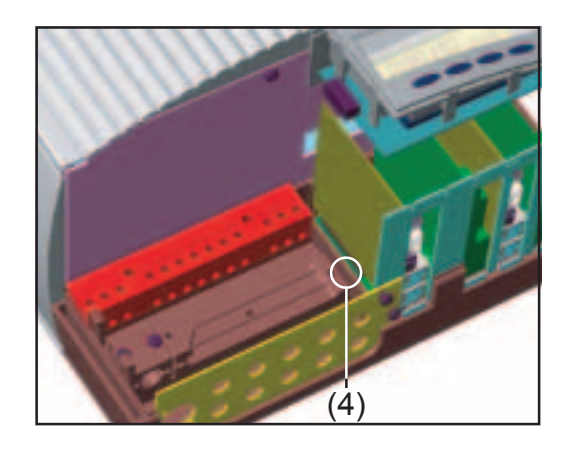

**Important!** Dowels and screws are not included as there are too many different types on the market to suit different wall surfaces.

- fix wall mounting frame (1) with suitable screws (2) and dowels (3) on to a solid base.
- Open the connection area of the FRONIUS IG unit (chapter "Opening the Housing")

**Caution!** There is a danger of the machine toppling over. Hang the FRONIUS IG unit into the wall mounting frame and secure it with screw (4) in the connection area.

- install AC and DC cable as described in chapter "Connection".
- close connection area and mount cover by means of tightening screw.

The housing is designed for a cable channel of up to 50 mm height which can be located directly below the connection area, without

- cables visible below the FRONIUS IG unit
- impairing access to the connection area and the slot- in board area

Fixing the wall mounting frame for indoor housing (continued) **Important!** Should a cable channel be located below the FRONIUS IG unit, the following must be observed:

 lower edge of FRONIUS IG unit will be located exactly 26 mm beneath the wall mounting frame

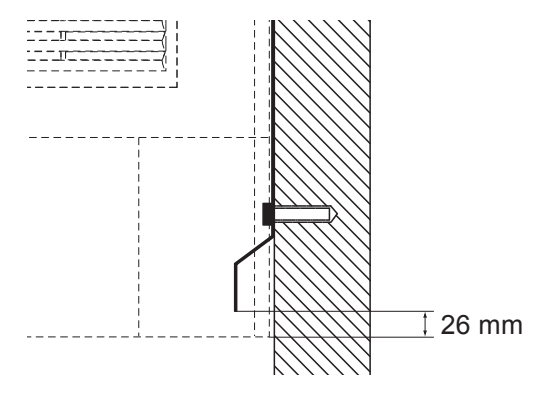

Fixing the wall mounting frame for FRONIUS IG Outdoors

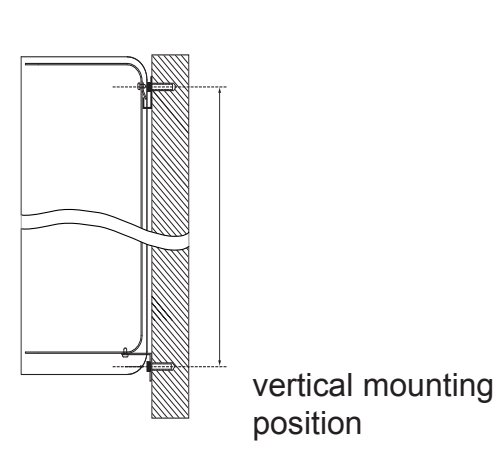

horizontal mounting position

**Important!** According to the illustration above the wall mounting frame can be mounted for horizontal position as well as for vertical position of the FRONIUS IG.

For draining seeped-in water:

- Vertical mounting position: remove draining screw (1)
- Horizontal mounting position: remove draining screw (2)

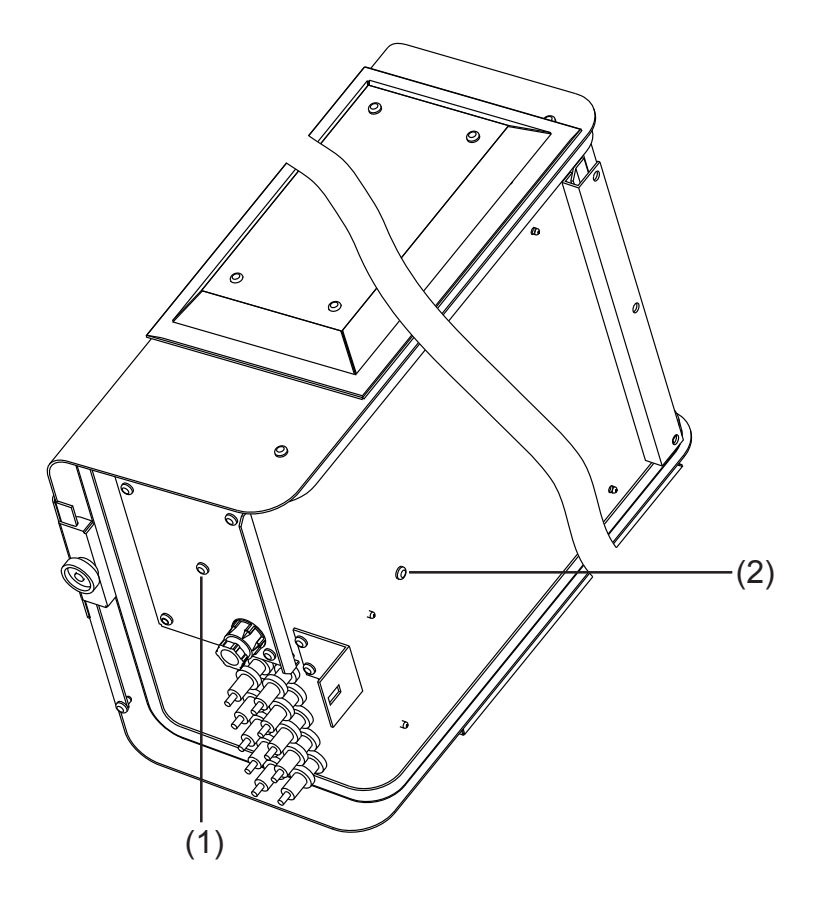

#### Fixing the wall mounting frame for FRONIUS IG Outdoors (continued)

The following illustration shows both parts (1) and (2) of the wall bracket. Both parts are included with the FRONIUS IG. The illustration shows how the FRONIUS IG is hung in part (1).

Part (2) is fitted as follows:

- Slacken the screws (3) on the bottom of the FRONIUS IG
  - Fit part (2) using the screws (3)

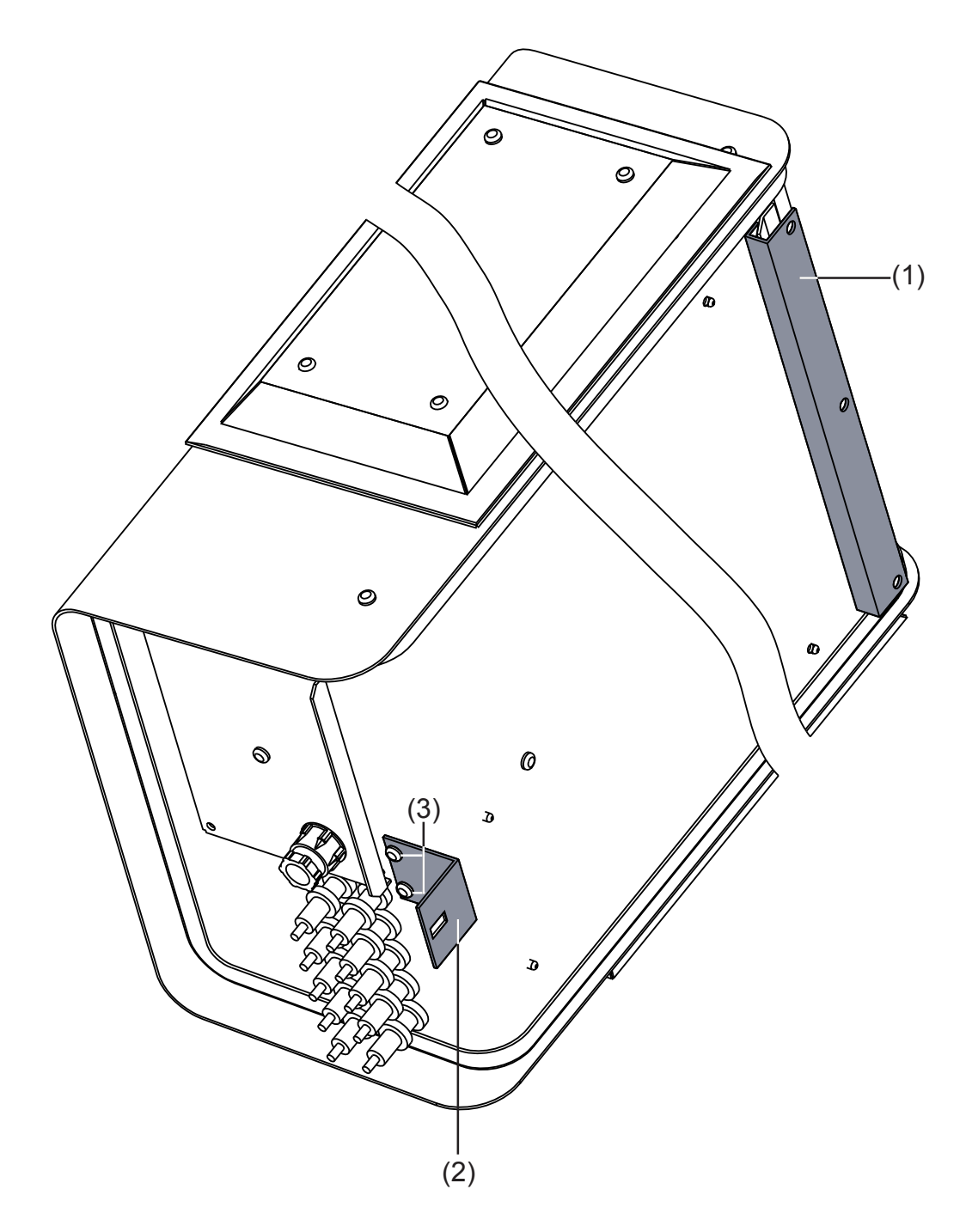

Fixing the wall mounting frame for FRONIUS IG Outdoors (continued)

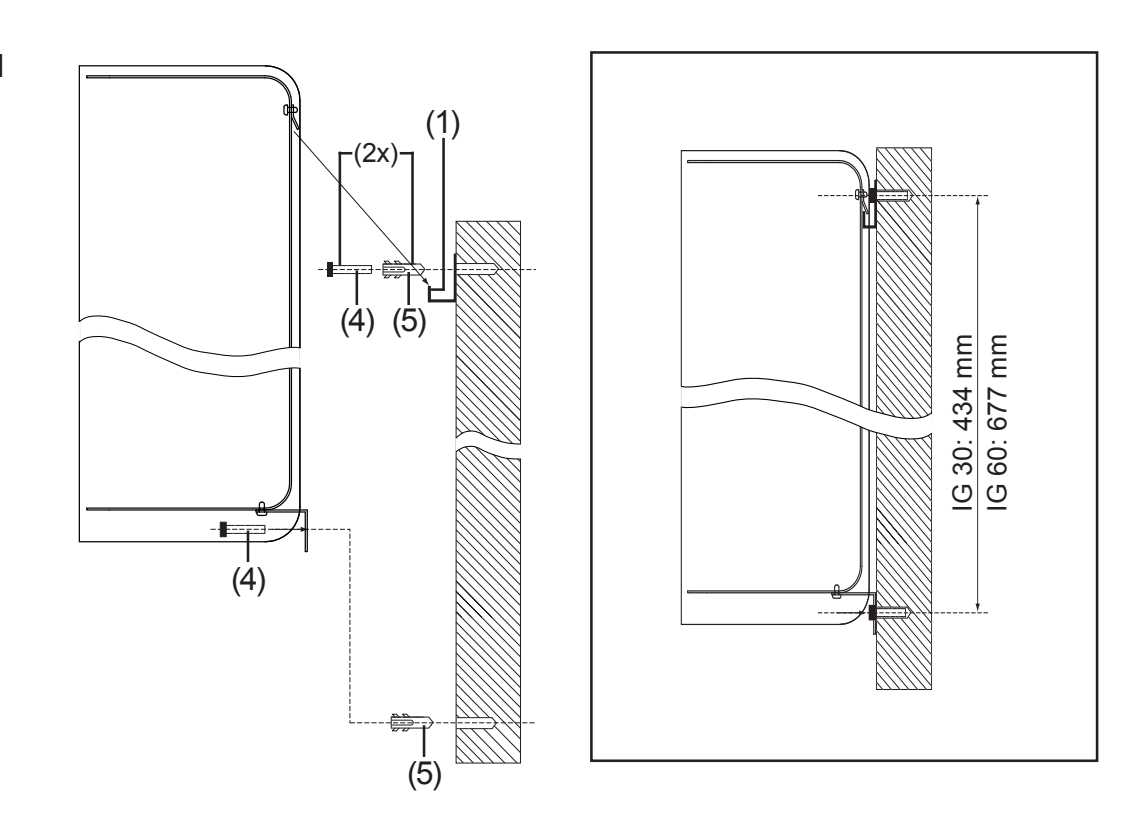

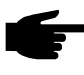

Note! Rawl plugs and screws are not included as every base surface requires different ones.

- Fit part (1) of the wall mounting to a solid base surface using suitable screws (3) and rawl plugs (4)
- Open on the FRONIUS IG connecting area (section "Open housing")

Caution! There is a danger of the machine toppling over if the FRONIUS IG is not secured using part (2) of the wall bracket. Hang the FRONIUS IG into part (1) of the wall bracket and secure using part (2) of the wall bracket.

- Fit part (2) of the wall bracket using suitable screws and rawl plugs.
- Fit AC and DC cables as described in the section "Connection"

**Important!** Pay attention to the following if a cable duct is fitted underneath the FRONIUS IG:

 The bottom edge of the FRONI-US IG is exactly 26 mm underneath the top edge of part (2) of the wall bracket

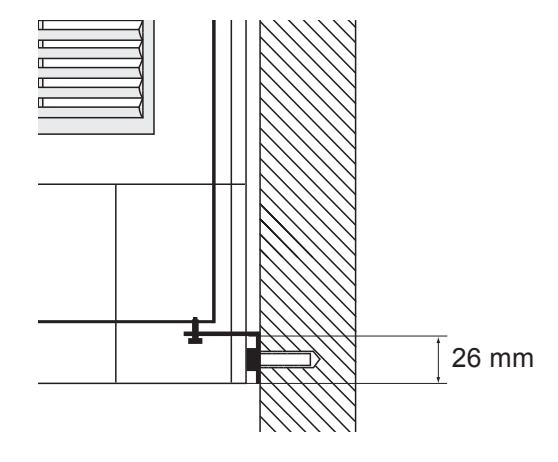

## Connection

# Connection to the Solar Modules and to the Public Mains

#### **Solar modules** The following points are important for the most economic use of the FRO-NIUS IG unit when choosing suitable solar modules:

 the no-load voltage increases when temperature decreases with insolation remaining unchanged. Therefore the no-load voltage must not exceed 500 V - or 530 V for the IG 60 HV.

Whenever the no-load voltage of the solar modules exceeds 500 V - or 530 V for the IG 60 HV - the FRONIUS IG unit will be destroyed, and all warranty rights will become null and void.

- More exact data for dimensioning the solar modules for the location chosen can be obtained using calculation schemes such as the FRONI-US configurator (available on www.fronius.com).

## Mains networkAs your FRONIUS IG unit need be connected to only one phase of the<br/>mains network, in can be installed in almost any part of the house.

Warning! In order to ensure the best possible functioning of the mains monitoring system, it is important to make sure that there is a minimum of resistance in the feeding lines to the connection point. The AC conductor resistance between the FRONIUS IG unit and the house distribution panel must not exceed 0,5 Ohm.

# Warning! Hazard due to supply voltage and DC-voltage from the solar modules. Only licenced electricity installers are authorized to open the connection area and only provided that it is not under voltage.

Schemes with For larger photovoltaic schemes it is possible to connect several FRONImore than one US IG units in parallel without any problems.

In order to secure a symmetric feed-in of the power supply, the FRONIUS IG units should be connected evenly to all 3 phases. If you have any doubt you should approach your specialized dealer whenever there are technical problems.

| AC-side over-<br>current pro-<br>tection | <ul> <li>Important! We recommend the following for AC-side overcurrent protection:</li> <li>A separate 16 A fuse for each Fronius IG 15 and 30</li> <li>A separate 25 A fuse for each Fronius IG 40 and 60</li> <li>Alternative for Fronius IG 40 and 60: 32 A automatic circuit breaker, type "C"</li> </ul>                                                                                                    |  |  |  |  |  |
|------------------------------------------|----------------------------------------------------------------------------------------------------|--|--|--|--|--|
|                                          | Note! A residual current circuit breaker for the AC connecting<br>cable may be required depending on local regulations, the power<br>supply company as well as other conditions. A type A residual<br>current circuit breaker is generally sufficient in this case. However,<br>false alarms can be triggered for the residual current circuit brea-<br>ker in individual cases and depending on local conditions.<br>For this reason, Fronius recommends that you use a residual<br>current circuit breaker suitable for a frequency converter.<br>The residual current circuit breaker for each individual inverter<br>must have a rated current of at least 30 mA. |  |  |  |  |  |
| Connection<br>alternatives               | Depending on the options installed in your FRONIUS IG unit, you have<br>the following alternatives to connect the solar inverter at the DC solar<br>modules and to the public AC mains:                                                                                                    |  |  |  |  |  |
|                                          | <ol> <li>Terminal block (connection within the housing)</li> <li>DC plug (choice of up to 5 DC sockets, AC connection within the housing)</li> <li>DC plug and AC plug connection (choice of up to 5 DC plug pairs, AC plug connection)</li> <li>FRONIUS IG Outdoors</li> </ol>                                                                                                    |  |  |  |  |  |
|                                          | The following chapters show the connection of the FRONIUS IG unit separately for each one of the connection alternatives.                                                                                                    |  |  |  |  |  |
| 1. Terminal<br>block                     | - Fix the FRONIUS IG unit to the wall as shown in chapter "Installation".                                                                                                    |  |  |  |  |  |
|                                          | The housing is designed for a cable channel of up to 50 mm height which<br>can be located directly below the connection area, without<br>- cables visible below the FRONIUS IG unit<br>- impairing access to the connection area and the slot- in board area                                                                                                    |  |  |  |  |  |
|                                          | Permissible cross-sections for AC and DC connection cables:<br>- cable without wire end ferrules: 6 mm <sup>2</sup> and 10 mm <sup>2</sup><br>- cable with wire end ferrules: 6 mm <sup>2</sup>                                                                                                    |  |  |  |  |  |
|                                          | Note! Tighten the screws of the terminal strip with 1.8 Nm.                                                                                                    |  |  |  |  |  |

#### 1. Terminal block (continued)

**Note!** Tighten the screws of the terminal strip with 1.8 Nm.

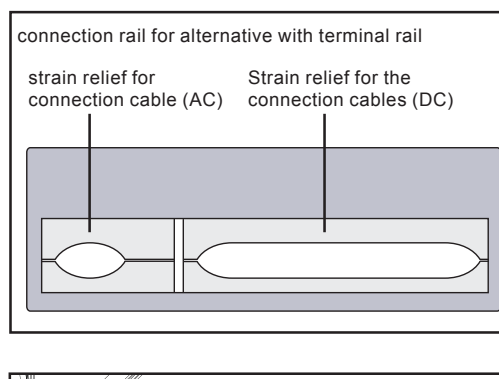

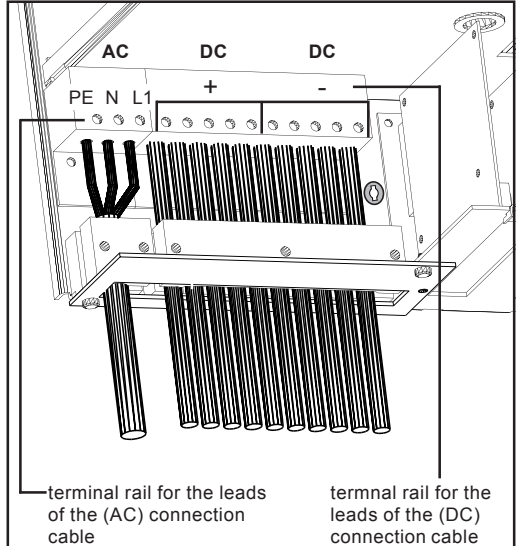

- feed the 3 pole connection cable to the public mains through the connector rail and strain relief device and slide it into the terminal block
- connect the leads of the connection cable as marked on terminal
- lead the connection cable for the DC supply through the connector rail and strain relief device and slide it into the terminal block
- connect the leads of the connection cable according to terminal markings
- fix the connection cables with the strain relief device
- close connection area

- 2. DC plug For easier installation and maintenance the solar modules are connected via a contact- voltage-proof plug connection with a choice between one and five plug pairs
  - fix the FRONIUS IG unit on the wall as shown in chapter "Installation"

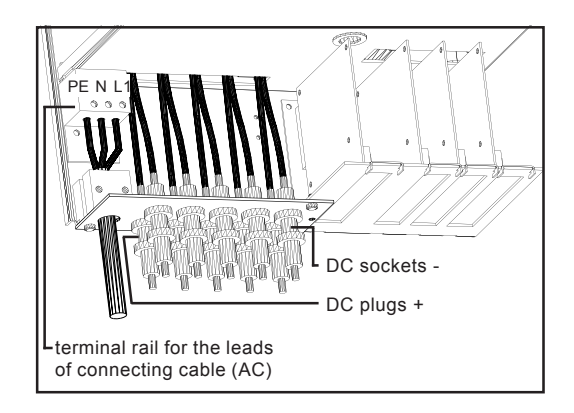

- open connection area see chapter "Open the Housing"
- slide the 3 pole connection cable for the public mains through the connection plate and strain relief into the terminal block
- connect the leads of the connection cable as marked on the terminal

- 2. DC plug (continued)
- fix connection cable with strain relief device
- close connection area, install cover

#### DC plug example: multicontact plug

max. current at MC3 = 20 A
 max. current at MC4 = 30 A

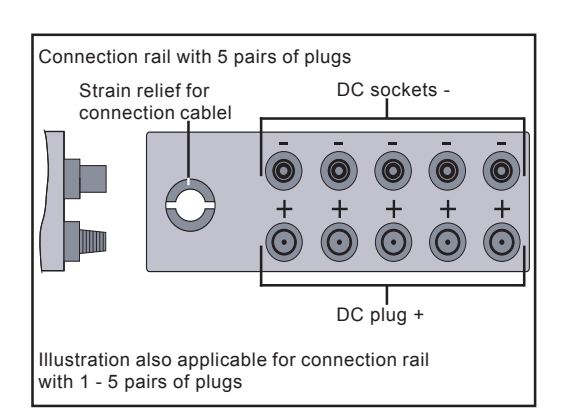

 Note! When installing the DC plugs for connection with the solar modules, make sure that the poles of the solar modules correctly correspond with the symbols "+" and "-".

- install the multicontact plugs at plus and minus poles of solar module strings
- connect the strings to the FRONIUS IG unit

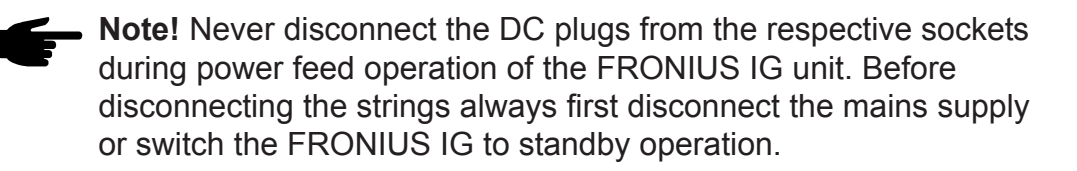

Not complying with this instruction may damage the connection plugs.

Should an electric arc develop during disconnecting, both plug and socket must be replaced. Do not re-use defective DC plugs.

- **3. AC plug connection and DC plug** To make installation and maintenance work easier, the solar modules and the mains are connected with plugs. Depending on which version is used, up to five pairs of DC plugs are available for connecting the solar modules. Connection to the mains is effected by means of a touchproof AC plug which can be latched.
  - Fix the FRONIUS IG unit on the wall as shown in chapter "Installation"

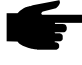

 Note! Only cables up to a cross section of 4 mm<sup>2</sup> are permitted for the AC-plug-type connector.

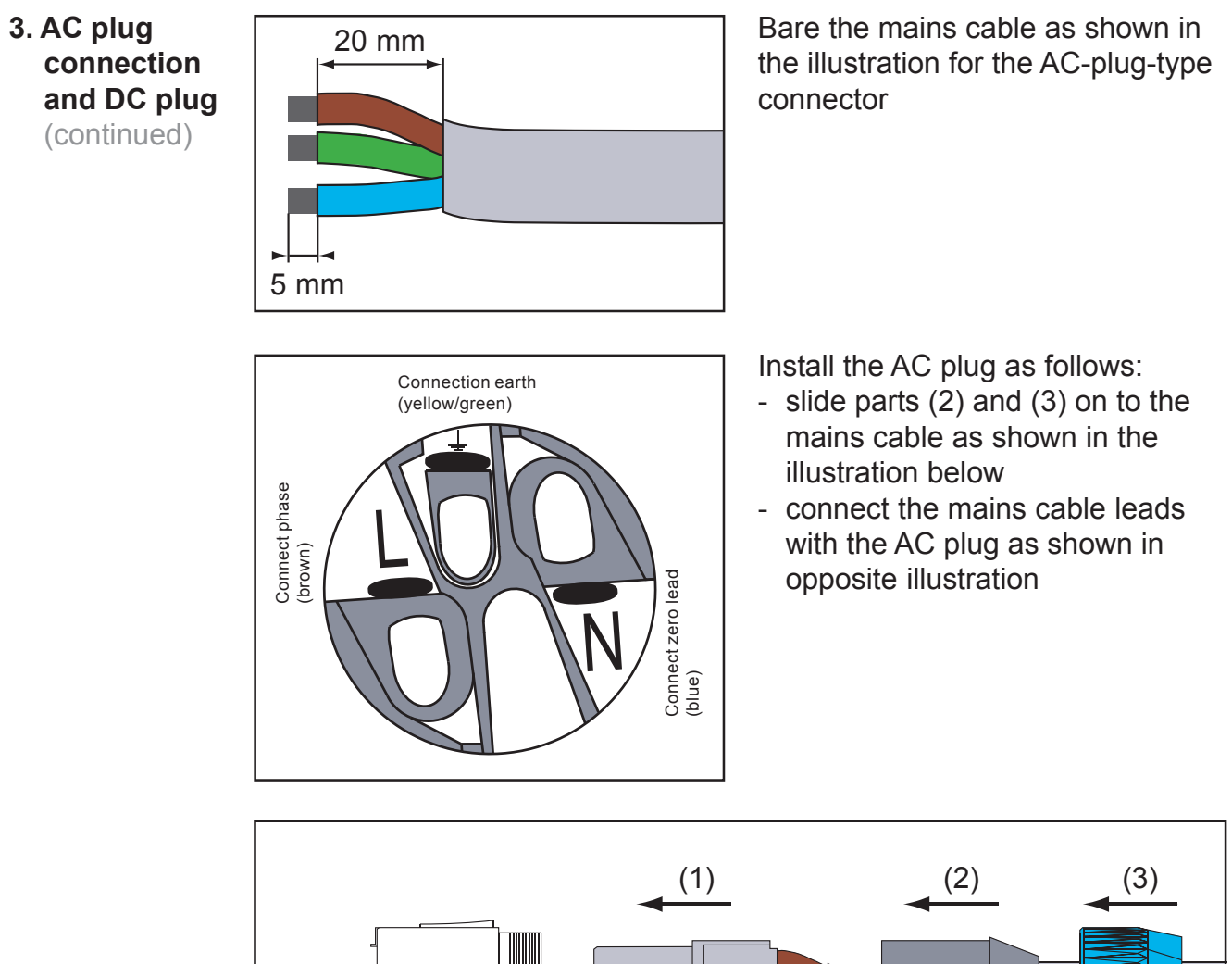

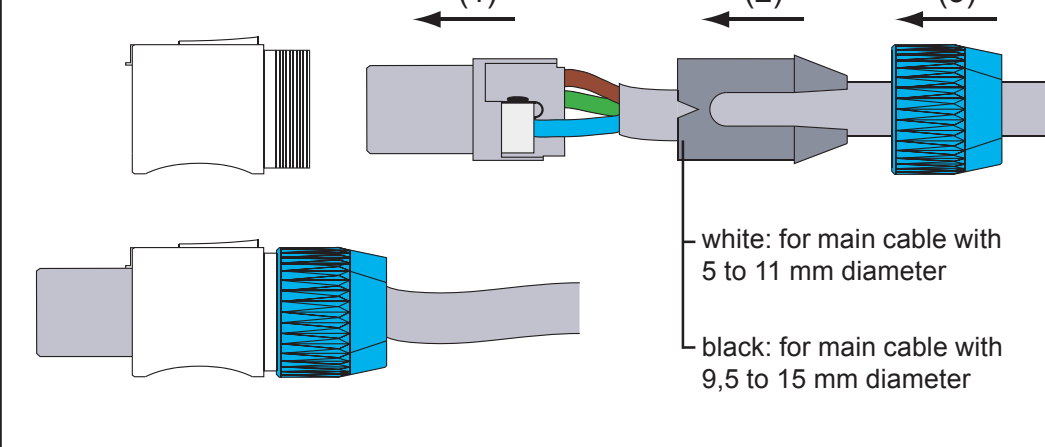

- assemble AC plug
- connect AC plug to FRONIUS IG unit and latch

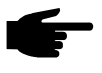

• **Note!** Always shut off voltage before unplugging the AC connection by disconnecting fuse in the house distribution cabinet.

DC plug example: multicontact plug

- max. current at MC3 = 20 A
- max. current at MC4 = 30 A

3. AC plug connection and DC plug (continued)

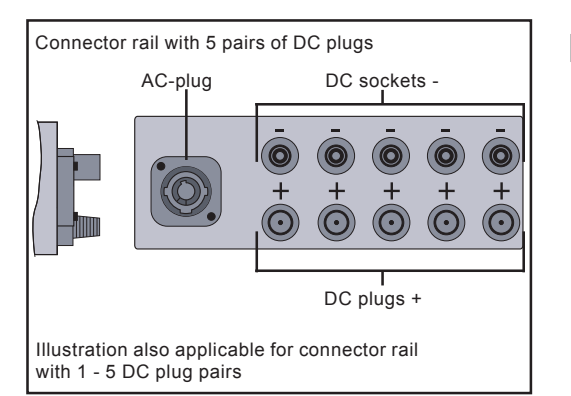

• Note! When installing DC connections for solar modules make sure that the plus and minus poles correspond with the respective symbols.

- install DC connections on the plus and minus pole of the strings on the solar modules
- plug the strings on to the FRONIUS IG unit

Note! Never disconnect the DC connections of the FRONIUS IG unit from the sockets when it is in operation of feeding power supply. Before disconnecting the strings, always first disconnect fuse in the house distributor panel.

Failing to comply with this instruction may damage the plug connections.

Should an electric arc develop during unplugging, both plug and socket must be replaced. Never re-use damaged DC connections.

- 4. FRONIUS IG fix the FF Outdoors - loosen fo
- **G** fix the FRONIUS IG unit on the wall as shown in chapter "Installation"
  - loosen four tightening screws at the cover (2)
  - detach cover (2)
  - loosen strain relief device (3) at the cover (2)

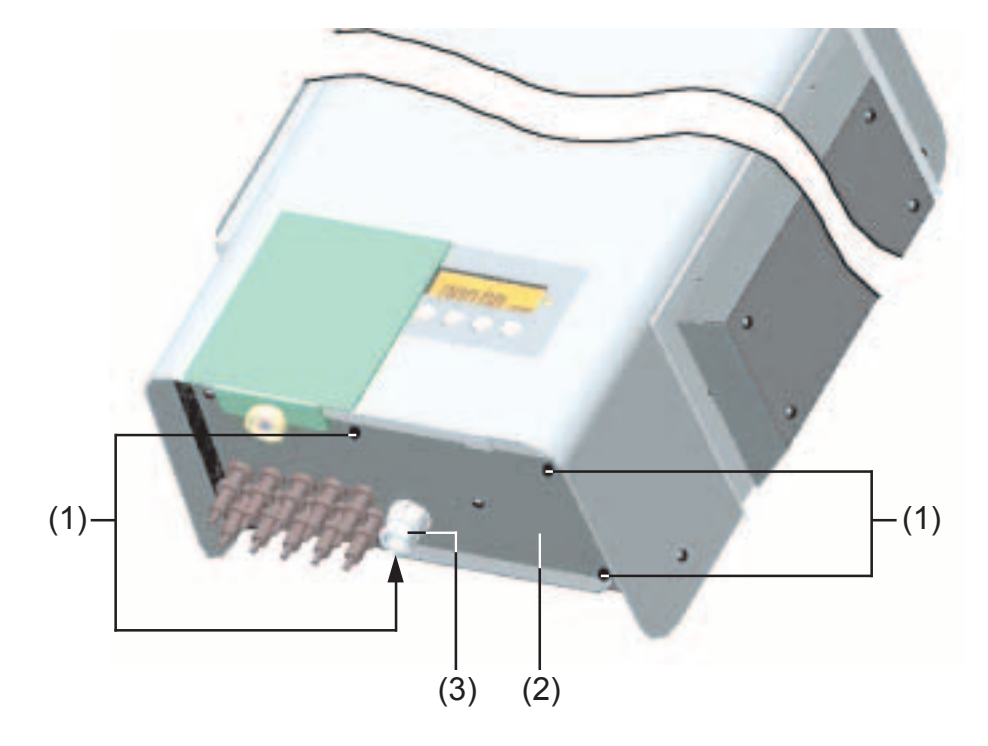

- 4. FRONIUS IG Outdoors (continued)
- lead the 3 pole connection cable to the public mains through connector rail (3) and strain relief device and slide it into the terminal block (4)
- connect the leads of the connection cable as marked on terminal block

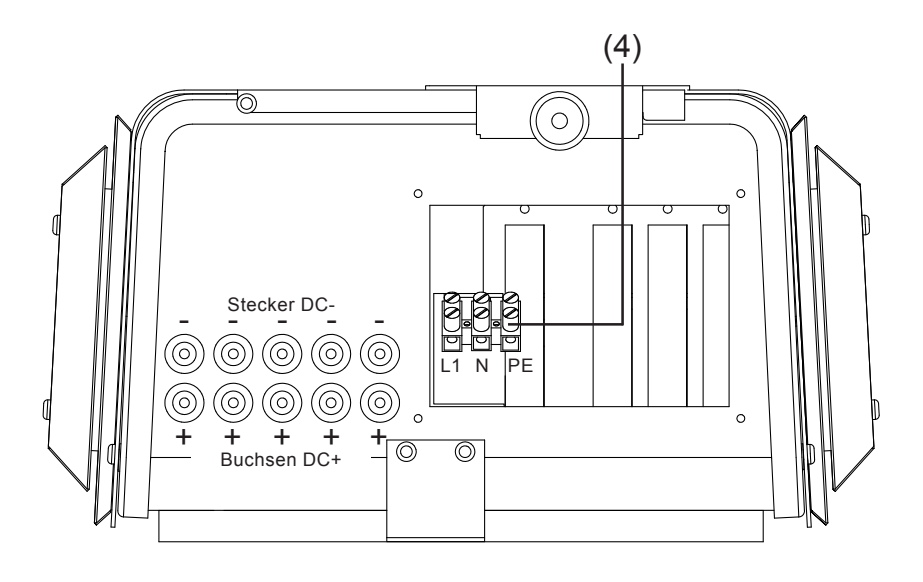

- fix cover (2) with four tightening screws (1)
- fix connection cable with strain relief device (3)

DC plug example: multicontact plug

- max. current at MC3 = 20 A
- max. current at MC4 = 30 A

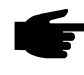

 Note! When installing DC connections for solar modules make sure that the plus and minus poles correspond with the respective symbols.

- install DC connections on the plus and minus pole of the strings on the solar modules
- plug the strings on to the FRONIUS IG unit

f

 Note! Never disconnect the DC plugs of the FRONIUS IG unit from the sockets when it is in operation of feeding power supply. Before disconnecting the strings, always first disconnect fuse in the house distributor panel.

Failing to comply with this instruction may damage the plug connections.

Should an electric arc develop during unplugging, both plug and socket must be replaced. Never re-use damaged DC plugs.

# **Start up Operation**

## **Configuring your Inverter**

Factory preset configuration Your FRONIUS IG unit has been pre-configured in the factory and is ready for operation.

After connecting the FRONIUS IG unit to the solar modules (DC) and to the public utility mains (AC), all you have to do is close the AC and DC isolating switch.

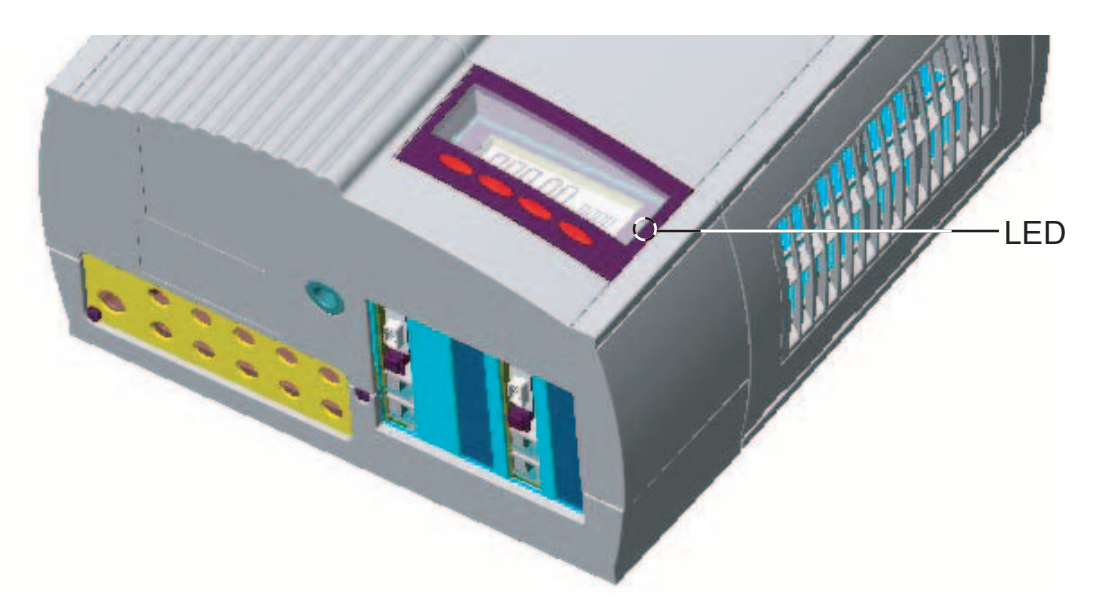

- as soon as the photovoltaic modules produce sufficient power, the LED lights up orange and the screen starts displaying the startup procedure
- the orange light of the LED indicates that the automatic startup procedure of the FRONIUS IG unit will begin shortly
- after the FRONIUS IG unit has started automatically, the LED light turns green
- the LED light continues green as long as power supply is fed into the mains, it confirms that the operation continues to function without fault.

In case the initial operation of your FRONIUS IG unit does not proceed as shown above and the FRONIUS IG unit does not start feeding power supply into the mains network, you should consult the chapter "Error Diagnosis and Repair"

Your personal<br/>configurationFor your personal configuration please consult the chapter "Operating<br/>Scheme", section "Setup Menu" of your operating instructions.

For settings to connect more than one inverter at the LocalNet (such as numbering of the bus partners connected/system upgrading) please consult the chapter LocalNet

## **LocalNet**

| System upgra-<br>ding /slot-in<br>board system | <ul> <li>Your FRONIUS IG is pre-set</li> <li>data recorder (for recordin<br/>system on your personal c</li> <li>data recorder (for recordin<br/>your PC) including data re</li> <li>Various large displays (FR</li> <li>Actuators / Relays / Alarm</li> <li>Sensors (Thermosensors /<br/>The system upgrades are av</li> </ul> | for quite a number of system upgrades:<br>g and managing the data of your photovoltaic<br>omputer) including modem tie in, wie z.B.:<br>g and managing photovoltaic system data on<br>corder and modem connection<br>ONIUS IG Public Display)<br>(FRONIUS IG Signal Card)<br>' Irradiance/ Metering) |
|------------------------------------------------|----------------------------------------------------------------------------------------------------|----------------------------------------------------------------------------------------------------|
|                                                | your personal computer. To i<br>can be obtained also with ex<br>set to accept slot-in boards v                                                                                                    | ncrease flexibility, several system upgrades<br>ternal housing. Your FRONIUS IG unit is pre-<br>vithin the housing.                                                                                                    |
|                                                | Fronius has developed the L<br>dual use of the system's upg<br>system upgrades are also av                                                                                                    | ocalNet in order to provide unrestricted indivi-<br>rade possibilities. For more flexibility the<br>railable in a version with external housing.                                                                                                    |
| Data recorder                                  | The data recorder is the core mission and ensures quick a mes.                                                                                                    | e of the LocalNet. It coordinates data trans-<br>nd safe distribution also of larger data volu-                                                                                                    |
| COM Card                                       | In order to tie in the FRONIU system upgrading is required                                                                                                    | S IG unit with the LocalNet, the following<br>I (slot-in board)                                                                                                    |
|                                                | - COM card                                                                                                    | for exchanging data between your FRONIUS<br>IG unit and the LocalNet, including the re-<br>spective upgradings                                                                                                    |

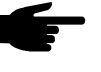

**Note!** Should the data recorder collect only data of one single photovoltaic converter, a COM card is nevertheless required. In this case the COM card is needed to couple the internal network of your FRONIUS IG with the LocalNet interface of the data recorder.

For inserting the system upgrade slot-in boards proceed as follows:

Insert slot-in boards, FRO-NIUS IG (Installation for indoor housing)

Warning! Hazard due to supply voltage and DC-voltage from the solar modules. Only licensed electricity installers are authorized to open the connection area and only on condition that is not under voltage.

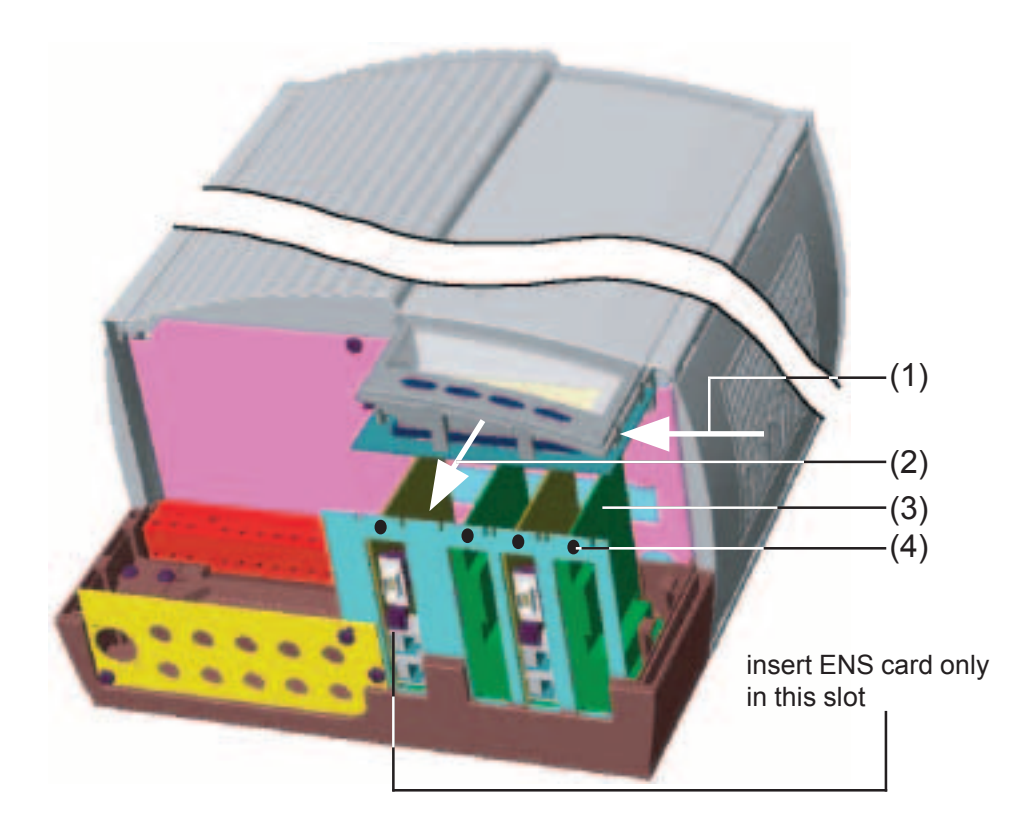

Insert slot-in boards, FRO-NIUS IG (Installation for indoor housing) (continued)

- open connection area see chapter "Open the Housing"
- slide display towards the left side (1) and remove it from the front (2)
- loosen fastening screw and remove board slot cover

Note! In dealing with slot-in boards please observe the general ESD regulations.

- insert board (3) in any one of the slots
- tighten board (3) with fastening screw (4)

For versions for countries where the ENS card is a standard requirement, the unit will not operate without this card. Legal regulations require a safety system which does not allow operation of the FRONIUS IG without installation of ENS.

- power supply feeding operation can be resumed as soon as the ENS card is placed back in the slot (slot on the left outside, see illustration)

Insert slot-in boards, FRO-NIUS IG (for external mounting)

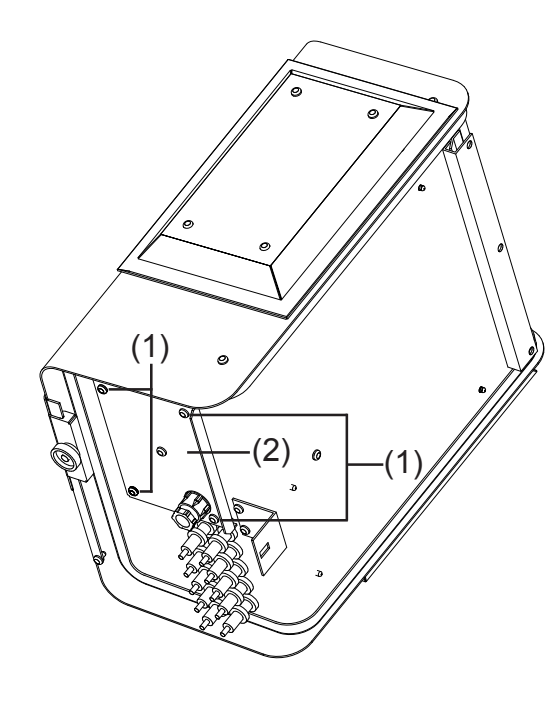

- Release four screws (1)
- Remove cover (2)
- Release fastening screw (4) and remove cover the relevant slot (se illustration in the section "Insert slot-in boards FRONIUS IG (for indoor housing)".
  - **Note!** When dealing with slot-in boards, please observe general ESD regulations.
- Insert board (3) in any of the slots
- Attach the board (3) with fastening screw (4)

**Note!** Please see the versions and notes for the ENS card (in the chapter "Insert slot-in card (for indoor housing)".

**Configuration** LocalNet automatically identifies different system upgrades (data recorder, sensor card, ...)

To differentiate between several identical system upgradings, the respective units must have an individual number.

To define each FRONIUS IG clearly in the LocalNet, an individual number must also be allocated to each FRONIUS IG.

For the respective procedure, please consult the chapter "Setup Menu" in your operating instructions.

**Example Example:** Recording and archiving inverter and sensor data by means of a datalogger card and sensor box.

The cards communicate within the FRONIUS IG unit via its internal network. External communication (LocalNet) is effected via the COM cards. Each COM card has two RS-485 interfaces for entry and exit. Connection is effected with RJ45 plugs.

The first FRONIUS IG unit with COM card can be located at a distance of up to 1000 m from the last FRONIUS IG unit with COM card.

Example (continued)

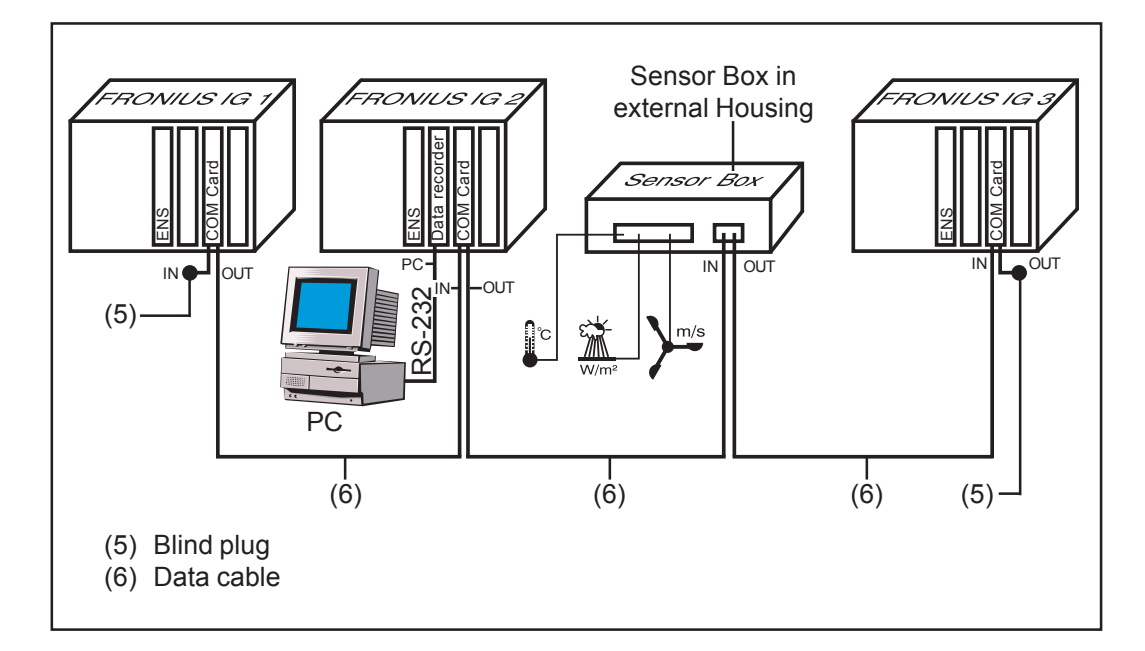

- Equipping a FRONIUS IG with a datalogger card (Illustration: FRONIUS IG 2)
- Equipping all FRONIUS IGs with a COM Card

The data recorder has two RS-232 interfaces for the connection with personal computer and modem.

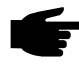

• Note! Basically the order of sequence for placing the cards does not matter.

Important however is:

- One FRONIUS IG can have only one COM card
- One network can contain only **one** data recorder.

More information on the various system upgrade possbilities you will find in the respective service manuals or in the internet under www.fronius.com.

## Status diagnosis and repair

## **Service-Codes Displayed**

Service display Your FRONIUS IG unit is equipped with a self diagnostic system which automatically identifies a large number of possible defects by itself and displays them on the screen. It is thus possible to quickly ascertain defects in the FRONIUS IG unit, in the photovoltaic system as well as installation and operation errors.

Whenever the self diagnostic system has identified a particular defect, the respective service code is displayed on the screen.

**Note!** Display of a service code for a short time may be a result of the control procedure of your FRONIUS IG unit. If subsequently it continues to operate normally, there has not been a case of an error.

**General ser-** As long as the no load voltage of the solar modules is not sufficient, the screen displays the information "DC<sub>LOW</sub>".

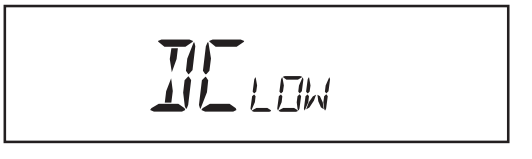

As soon as the no-load voltage exceeds 150 V, the FRONIUS IG unit starts synchronizing the network (display shows  $_{AC}$ ).

As long as the power output at the solar modules is insufficient, the display shows the message "POWER  $_{\rm LOW}$ ".

TINERLOW

After a short time of waiting the FRONIUS IG resumes network synchronization (message: " $SYNC_{AC}$ ").
CompleteShould the display remain dark for a longer period of time after sunrisefailureyou must check the no-load voltage of the solar modules.

Should the no-load voltage of the modules (at the connecting points of the FRONIUS IG UNIT) not reach 160 V, it is possibly the case of a defect in the remaining part of the photovoltaic system.

If the no-load voltage of the solar modules (at the connection points of the FRONIUS IG unit) amounts to more than 160 V, there may be a basic defect in the FRONIUS IG unit. In this case you must consult a Fronius trained service technician.

FRONIUS IGA special status diagnostic is run if an error occurs in a FRONIUS IG with<br/>several power stage sets. The examples shown below illustrate the trou-<br/>ble-shooting process.

sets

**Important!** It is also possible to call up status messages even if there is no actual error in existence. This form of status polling may be found in the set-up menu.

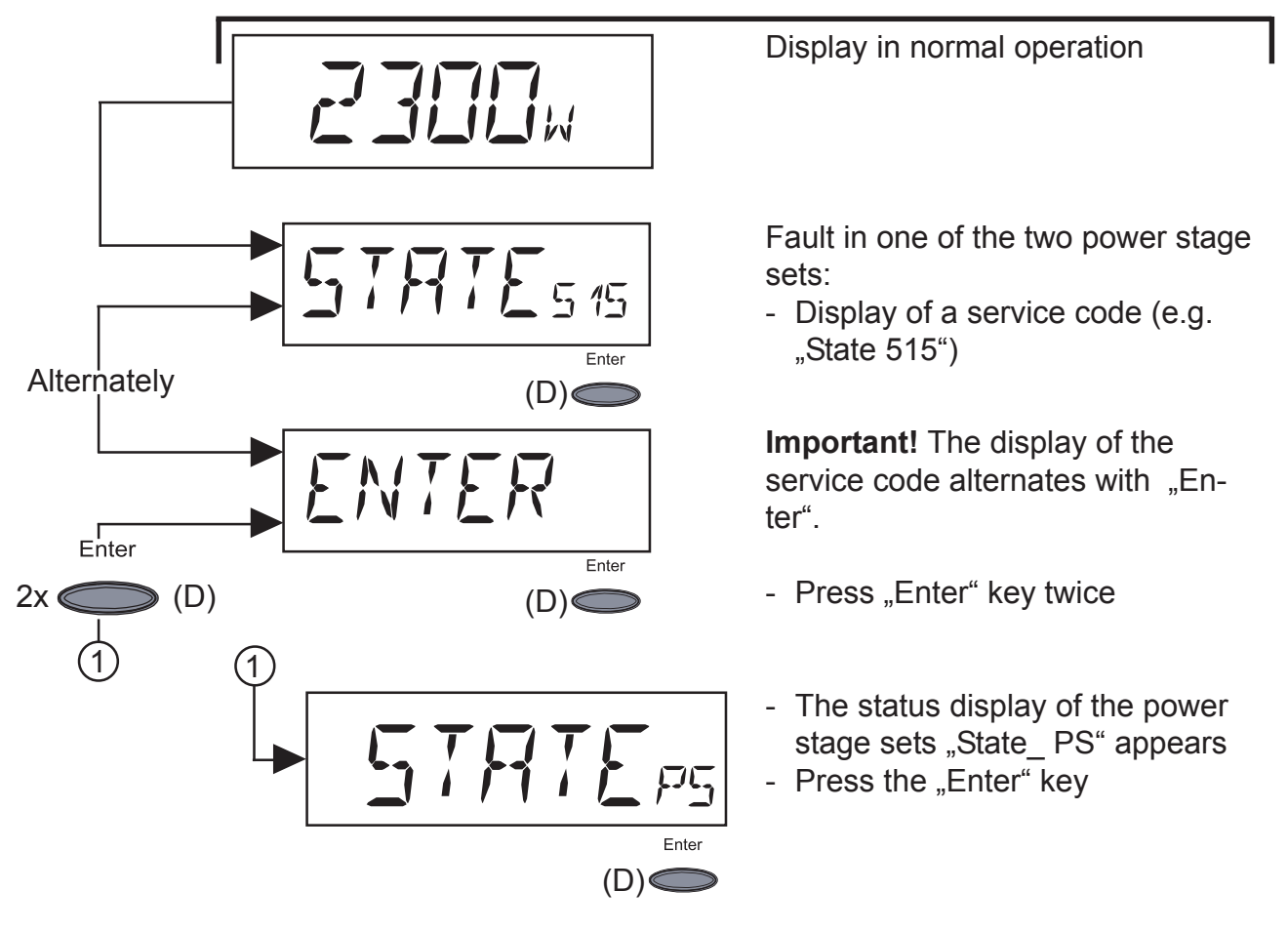

**Important!** Please see the Section entitled "The Set-Up Menu", "STATE\_PS" for how to proceed.

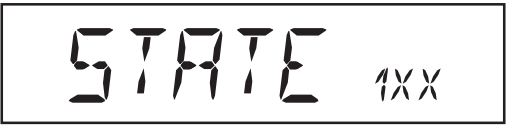

Service codes of service class 1 appear mostly only temporarily, their cause lies in the public mains network.

The first reaction of your FRONIUS IG unit is to disconnect from the mains. Subsequently the mains network will be checked for the duration of the observation period stipulated. If after the end of this period no further defect is identified, your FRONIUS IG unit resumes operating and feeding power into the mains network.

The following schedule lists a number of service codes with their respective designation, description, and repair measures.

| Code | Designation                                      | Description                                                                                                    | Repair                                                                                                    |
|------|--------------------------------------------------|----------------------------------------------------------------------------------------------------|----------------------------------------------------------------------------------------------------|
| 101  | Mains voltage not wi-<br>thin admissible range   | As soon as the mains volta-<br>ge, after detailed check pro-<br>cedure has returned to ad-<br>missible range, FRONIUS<br>IG resumes feeding power<br>into the mains network                               | Check mains voltage<br>If the service code does<br>not disappear you should<br>contact your installation<br>specialist                    |
| 104  | Mains frequency not wi-<br>thin admissible range | As soon as mains frequen-<br>cy after detailed check pro-<br>cedure has returned to ad-<br>missible range, FRONIUS<br>IG resumes feeding power<br>into the mains network                                  | Check mains frequency<br>If the service code does<br>not disappear you should<br>contact your installation<br>specialist                  |
| 107  | AC mains network not available                   | As soon as the mains net-<br>work conditions after detai-<br>led check procedure have<br>returned to admissible ran-<br>ge, FRONIUS IG resumes<br>feeding power into the mains<br>network                 | Check mains connec-<br>tions and fuses<br>If the service code does<br>not disappear you should<br>contact your installation<br>specialist |
| 108  | Islanding detected                               | FRONIUS IG resumes fee-<br>ding power into the mains<br>network as soon as the<br>mains network conditions<br>have returned to the per-<br>missible range following<br>detailed checking procedu-<br>res. | Contact your installation<br>specialist if the service<br>code fails to disappear.                                                        |

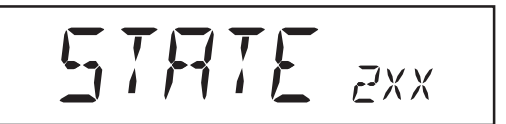

Service class 2 codes can only arise in connection with the ENS option.

Class 2 service codes are also related to the parameters of the mains network. Some of the checking procedures therefore overlap with those of service class 1. Your FRONIUS IG unwill react in the same way as in the case of service codes in service class 1.

| Code | Designation                                        | Description                                                                                                    | Repair                                                                                                    |
|------|----------------------------------------------------|----------------------------------------------------------------------------------------------------|----------------------------------------------------------------------------------------------------|
| 201  | Excessive mains volta-<br>ge                       | As soon as the mains volta-<br>ge, after detailed check, has<br>returned to the admissible<br>range, your FRONIUS IG<br>resumes feeding power into<br>the mains network            | Check mains voltage<br>If the service code does<br>not disappear, you<br>should contact your<br>installation specialist   |
| 202  | Insufficient mains<br>voltage                      | As soon as the mains volta-<br>ge, after a detailed check,<br>has returned to the admis-<br>sible range, your FRONIUS<br>IG resumes feeding power<br>into the mains network        | Check mains voltage<br>If the service code does<br>not disappear, you<br>should contact your<br>installation specialist   |
| 203  | Excessive mains<br>frequency                       | As soon as the mains fre-<br>quency, after a detailed<br>check, has returned to the<br>admissible range, your<br>FRONIUS IG resumes fee-<br>ding power into the mains<br>network   | Check mains frequency<br>If the service code does<br>not disappear, you<br>should contact your<br>installation specialist |
| 204  | Insufficient mains fre-<br>quency                  | As soon as the mains fre-<br>quency, after a detailed<br>check, has returned to the<br>admissible range, your<br>FRONIUS IG resumes fee-<br>ding power into the mains<br>network   | Check mains frequency<br>If the service code does<br>not disappear, you<br>should contact your<br>installation specialist |
| 205  | Imbalance of mains<br>network impedance            | As soon as the mains impe-<br>dance after a detailed<br>check, has returned to the<br>admissible range, your<br>FRONIUS IG resumes fee-<br>ding power into the mains<br>network    | Imbalance reaction can<br>be only short termed                                                                            |
| 206  | Absolute reading of<br>mains impedance too<br>high | As soon as the mains impe-<br>dance after detailed che-<br>cking, has returned to the<br>admissible range, your<br>FRONIUS IG resumes fee-<br>ding power into the mains<br>network | Check in-house line ca-<br>ble cross section                                                                              |
| 207  | Problems with the                                  | ENS recognises a faulty                                                                                                    | Check ENS-Jumper                                                                                                    |
|      | mains relay                                        | mains relay                                                                                                    | If Service-Code is dis-<br>played permanently, you<br>should contact a Froni-<br>us trained service tech-<br>nician       |

| Class 2     | Code | Designation                   | Description                         | Repair                                                                                                    |
|-------------|------|-------------------------------|-------------------------------------|----------------------------------------------------------------------------------------------------|
| (continued) | 208  | Problems with the mains relay | ENS recognises a faulty mains relay | If Service-Code is dis-<br>played permanently, you<br>should contact a Froni-<br>us trained service tech-<br>nician |

## Class 3

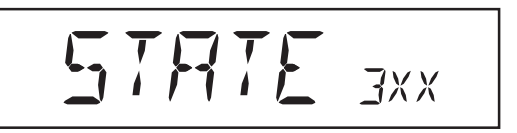

Service class 3 comprises service codes which may appear during operation of feeding power supply, which however basically do not cause a permanent interruption of the operation of feeding power into the mains. After automatic disconnection from the mains and monitoring of the mains as stipulated, your FRONIUS IG unit will try to resume the feeding operation.

| Code  | Designation                      | Description                                                                                                    | Repair                                                                                                |
|-------|----------------------------------|----------------------------------------------------------------------------------------------------|----------------------------------------------------------------------------------------------------|
| 301   | overload current (AC)            | Short interruption of power                                                                                     | automatically by itself                                                                               |
|       |                                  | supply feeding into mains<br>network caused by overload<br>current<br>FRONIUS IG resumes star-<br>ting up phase | Should the service load<br>appear permanently you<br>should contact your in-<br>stallation specialist |
| 302   | overload current (DC)            | Short interruption of power                                                                                     | automatically by itself                                                                               |
|       |                                  | supply feeding into mains<br>network caused by overload<br>current<br>FRONIUS IG resumes star-<br>ting up phase | Should the service load<br>appear permanently you<br>should contact your in-<br>stallation specialist |
| 303 * | temperature excursion<br>AC side | Short interruption of power<br>supply feeding into mains<br>network caused by tempe-<br>rature excursion        | after a two minutes' coo-<br>ling phase your FRONI-<br>US IG unit begins star-<br>ting up again       |
|       |                                  | air vents clogged                                                                                               | clean air vents.                                                                                      |
|       |                                  |                                                                                                    | Should the service load<br>appear permanently you<br>should contact your in-<br>stallation specialist |
| 304 * | temperature excursion<br>DC-side | Short interruption of power<br>supply feeding into mains<br>network caused by tempe-<br>rature excursion        | after a two minutes' coo-<br>ling phase your FRONI-<br>US IG unit begins star-<br>ting up again       |
|       |                                  | air vents clogged                                                                                               | clean air vents.                                                                                      |
|       |                                  |                                                                                                    | Should the service load<br>appear permanently you<br>should contact your in-<br>stallation specialist |
|       |                                  |                                                                                                    |                                                                                                    |

\* Service code 303 and 304 are shown briefly under certain circumstances. A brief display of the service codes 303 and 304 does not mean there is a fault.

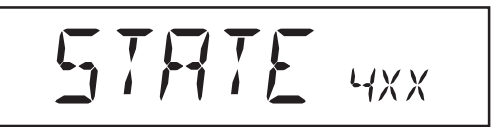

Class 4 service codes require in some cases the intervention of a trained Fronius service technician.

| Code | Designation                                                      | Description                                                                                                    | Repair                                                                                                    |
|------|------------------------------------------------------------------|----------------------------------------------------------------------------------------------------|----------------------------------------------------------------------------------------------------|
| 401  | no internal communi-<br>cation with power sta-<br>ge             | If it is possible, your FRONI-<br>US IG unit will resume the<br>power feeding operation af-<br>ter successfully completing<br>another attempt to connect | If an error code is dis-<br>played permanently, you<br>should contact a Froni-<br>us trained service tech-<br>nician |
| 402  | no internal communi-<br>cation with ENS                          | If it is possible, your FRONI-<br>US IG unit will resume the<br>power feeding operation af-<br>ter successfully completing<br>another attempt to connect | If Service-Code is dis-<br>played permanently, you<br>should contact a Froni-<br>us trained service tech-<br>nician  |
| 403  | EEPROM faulty                                                    | If it is possible, your FRONI-<br>US IG unit will resume the<br>power feeding operation af-<br>ter successfully completing<br>another attempt to connect | If Service-Code is dis-<br>played permanently, you<br>should contact a Froni-<br>us trained service tech-<br>nician  |
| 404  | No communication<br>possible between the<br>control unit and ENS | If it is possible, your FRONI-<br>US IG unit will resume the<br>power feeding operation af-<br>ter successfully completing                               | FRONIUS IG has no net-<br>work connection. Check<br>if the mains supply isola-<br>tor is switched on                 |
|      |                                                                  | another attempt to connect                                                                                                    | If Service-Code is dis-<br>played permanently, you<br>should contact a Froni-<br>us trained service tech-<br>nician  |
| 405  | Incorrect or faulty ENS-<br>card                                 | If it is possible, your FRONI-<br>US IG unit will resume the<br>power feeding operation af-<br>ter successfully completing<br>another attempt to connect | If Service-Code is dis-<br>played permanently, you<br>should contact a Froni-<br>us trained service tech-<br>nician  |
| 406  | AC temperature sensor<br>faulty                                  | FRONIUS IG disconnects<br>from the mains supply for<br>safety reasons                                                                                    | If Service-Code is dis-<br>played permanently, you<br>should contact a Froni-<br>us trained service tech-<br>nician  |
| 407  | DC temperature sensor<br>faulty                                  | FRONIUS IG disconnects<br>from the mains supply for<br>safety reasons                                                                                    | If Service-Code is dis-<br>played permanently, you<br>should contact a Froni-<br>us trained service tech-<br>nician  |
| 408  | Direct current input                                             | FRONIUS IG disconnects from the mains supply for safety reasons                                                                                          | If Service-Code is dis-<br>played permanently, you<br>should contact a Froni-<br>us trained service tech-<br>nician  |
| 409  | No +15V supply avai-<br>lable for the control electronics        | FRONIUS IG does not switch itself onto the mains supply.                                                                                                 | If Service-Code is dis-<br>played permanently, you<br>should contact a Froni-<br>us trained service tech-<br>nician  |

| Class 4     | Code | Designation                                                                                                    | Description                                                                                                | Repair                                                                                                    |
|-------------|------|----------------------------------------------------------------------------------------------------|----------------------------------------------------------------------------------------------------|----------------------------------------------------------------------------------------------------|
| (continued) | 410  | Service plug was not<br>inserted in its original<br>position                                                               | 2-pole plug inserted in the wrong socket.                                                                  | If Service-Code is dis-<br>played permanently, you<br>should contact a Froni-<br>us trained service tech-<br>nician |
|             | 412  | The setting voltage has<br>been selected instead<br>of the MPP-voltage<br>operation and the set-<br>ting voltage is set to | Fixing voltage lower than the current MPP-voltage                                                          | Check the module volta-<br>ge and change the PV<br>generator connection if<br>the input voltage is too<br>high      |
|             |      | too low a value.                                                                                                    |                                                                                                    | If Service-Code is dis-<br>played permanently, you<br>should contact a Froni-<br>us trained service tech-<br>nician |
|             | 413  | Control problems                                                                                                    | The FRONIUS IG briefly dis-<br>connects from the mains<br>supply due to changed net-<br>work requirements. | If Service-Code is dis-<br>played permanently, you<br>should contact a Froni-<br>us trained service tech-<br>nician |
|             | 414  | EEPROM faulty                                                                                                    | Memory component trigge-<br>red                                                                            | If Service-Code is dis-<br>played permanently, you<br>should contact a Froni-<br>us trained service tech-<br>nician |
|             | 415  | No ENS enabling<br>signal                                                                                                  | Defect in the ENS micro-<br>controller, lead to ENS<br>faulty                                              | If Service-Code is dis-<br>played permanently,<br>contact a Fronius-trai-<br>ned service technician                 |
|             | 416  | Communication with IG-Ctrl not possible                                                                                    | Orange LED lights up, then<br>the FRONIUS IG attempts a<br>new start                                       | If Service-Code is dis-<br>played permanently,<br>contact a Fronius-trained<br>service technician                   |
|             | 417  | Two power supplies<br>have the same Print<br>Number                                                                        | The FRONIUS IG blocking,<br>red LED displays critical er-<br>rors                                          | If Service-Code is dis-<br>played permanently,<br>contact a Fronius-trained<br>service technician                   |
|             | 419  | Two or more power<br>supplies recognised<br>with the identical soft-<br>ware serial number.                                | The FRONIUS IG blocking,<br>red LED displays critical er-<br>rors                                          | If Service-Code is dis-<br>played permanently,<br>contact a Fronius-trained<br>service technician                   |
|             | 421  | Print Number set incor-<br>rectly                                                                                          | The FRONIUS IG blocking,<br>red LED displays critical er-<br>rors                                          | If Service-Code is dis-<br>played permanently,<br>contact a Fronius-trained<br>service technician                   |
|             | 425  | No communication possible with the po-<br>wer supply.                                                                      | Orange LED lights up, then<br>the FRONIUS IG attempts a<br>new start                                       | If Service-Code is dis-<br>played permanently,<br>contact a Fronius-trained<br>service technician                   |
|             | 443  | Energy transfer not<br>possible                                                                                            | Orange LED lights up and<br>then the FRONIUS IG<br>attempts a restart                                      | If the service code conti-<br>nues to be displayed:<br>notify a Fronius-trained<br>service technician               |

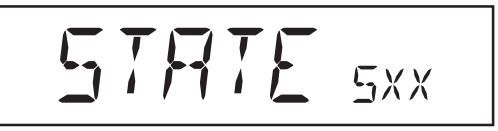

Class 5 service codes generally do not impair the operation of feeding power into the mains network. They will be displayed so long until the service code displayed is cancelled by pressing a key (the FRONIUS IG unit, however, continues working normally in the background).

- press any key
- error message disappears

| Code | Designation                                | Description                                                                                                | Repair                                                                                            |
|------|--------------------------------------------|----------------------------------------------------------------------------------------------------|---------------------------------------------------------------------------------------------------|
| 501  | defective ventilator                       | In spite of insufficient power generation the temperature                                                  | contact your installation                                                                         |
|      | air vents blocked                          | in the unit is too high                                                                                    | clean air vents                                                                                   |
| 502  | insufficient isolation value reading       | In case of automatic moni-<br>toring of isolation by the                                                   | check isolation of your photovoltaic system                                                       |
|      |                                            | FRONIUS IG unit, an isola-<br>tion error against earthing<br>has been recorded                             | service code reappears:<br>contact your installation<br>specialist                                |
| 504  | communication not possible in LocalNet     | FRONIUS IG adress issued twice                                                                             | change FRONIUS IG<br>address (chapter: "Setup                                                     |
|      |                                            | The LocalNet components<br>required are in the FRONI-<br>US IG unit: still, communi-<br>cation is possible | Status message goes<br>out after the FRONIUS<br>IG address is altered.                            |
| 505  | EEPROM faulty                              | Data from the Setup menu is lost                                                                           | Automatic rectification                                                                           |
| 506  | EEPROM faulty                              | Data from the "Total" menu is lost                                                                         | Automatic rectification                                                                           |
| 507  | EEPROM faulty                              | Data from the menu "Day" /<br>"Year" is lost                                                               | Automatic rectification                                                                           |
| 508  | FRONIUS IG address is faulty               | Address for data communi-<br>cation is no longer saved                                                     | Set address again                                                                                 |
| 509  | 24h no feed                                | e.g. solar module covered in snow                                                                          | e.g. remove snow from solar module                                                                |
| 510  | EEPROM faulty                              | SMS settings were restored to standard                                                                     | If necessary, reconfigu-<br>re SMS                                                                |
| 511  | EEPROM faulty                              | Sensor card settings were restored to standard                                                             | If necessary, reconfigu-<br>re metering channels                                                  |
| 512  | Too many power sup-<br>plies in the system | Too many power supplies recognised in the system                                                           | If Service-Code is dis-<br>played permanently,<br>contact a Fronius-trained<br>service technician |
|      |                                            |                                                                                                    |                                                                                                   |

| Class 5     | Code | Designation                                                      | Description                                                                                                    | Repair                                                                                                    |  |
|-------------|------|------------------------------------------------------------------|----------------------------------------------------------------------------------------------------|----------------------------------------------------------------------------------------------------|--|
| (continued) | 514  | No communication with one of the power stage sets                | Warning message from one<br>of the power stage sets,<br>second power stage set<br>working normally                                           | Contact Fronius-trained<br>service technician if ser-<br>vice code is displayed<br>permanently                                                                                                    |  |
|             | 515  | Faulty plug-in connec-<br>tions                                  | Temperature sensor DC/AC<br>or DC/DC faulty, Service<br>jumper located on "service"<br>plug-in station or "+15 V<br>secondary" not connected | Check plug-in connec-<br>tions                                                                                                    |  |
|             | 516  | Status message pre-<br>sent for one of the po-<br>wer stage sets | It is not possible to activate<br>all power stage sets                                                                                       | Carry out analysis. Sec-<br>tion entitled "The Set-Up<br>Menu", "State_PS" for<br>further details. Contact<br>Fronius-trained service<br>technician if service code<br>is displayed permanent-<br>ly |  |
|             | 517  | Change of master has taken place                                 | Transformer not connected/<br>not plugged in                                                                                                 | Check possible errors referred to in "Descripti-                                                                                                    |  |
|             |      |                                                                  | Bridge short-circuit                                                                                                    | on". If service code is<br>displayed permanently:                                                                                                    |  |
|             |      |                                                                  | Detection of intermediate circuit voltage damaged                                                                                            | contact Fronius-trained service technician.                                                                                                    |  |

Customer<br/>serviceImportant! contact your Fronius dealer or Fronius trained service partner<br/>if an error not mentioned in the schedule appears frequently or perma-<br/>nently.

# Annex

# **Technical Data**

## Fronius IG 15 / 20 / 30

| Input data                                                | IG 15        | IG 20                                          | IG 30         |
|-----------------------------------------------------------|--------------|------------------------------------------------|---------------|
| Recommended PV power                                      | 1300-2000 Wp | 1800-2700 Wp                                   | 2500-3600 Wp  |
| MPP-voltage range                                         |              | 150 - 400 V                                    |               |
| Max. input voltage<br>(at 1000 W/m² / - 10°C in no-load c | operation)   | 500 V                                          |               |
| Max. input current                                        | 10,75 A      | 14,34 A                                        | 19 A          |
| Output data                                               | IG 15        | IG 20                                          | IG 30         |
| Nominal output power (P <sub>nom</sub> )                  | 1,3 kW       | 1,8 kW                                         | 2,5 kW        |
| Max. output power                                         | 1,5 kW       | 2,05 kW                                        | 2,65 kW       |
| Nominal mains voltage                                     |              | 230 V, +10 / -15 % <sup>,</sup>                | *             |
| Nominal output current                                    | 5,7 A        | 7,8 A                                          | 10,9 A        |
| Nominal frequency                                         |              | 50 +/-0,2 Hz *                                 |               |
| Total harmonic distortion                                 |              | < 3%                                           |               |
| Power factor                                              |              | 1                                              |               |
| General data                                              | IG 15        | IG 20                                          | IG 30         |
| Maximum efficiency                                        | 94,2 %       | 94,3 %                                         | 94,3 %        |
| Euro-efficiency                                           | 91,4 %       | 92,3 %                                         | 92,7 %        |
| Consumption during night                                  |              | 0,15 W *                                       |               |
| Consumption during operation                              |              | 7 W                                            |               |
| Cooling                                                   | con          | trolled forced ventila                         | ation         |
| Protection type (indoor/outdoor hou                       | using)       | IP 21 / IP 45                                  |               |
| Size I x w x h                                            | 366 x 344 >  | x 220 mm / 500 x 43                            | 5 x 225 mm    |
| Weight                                                    |              | 9 kg / 12 kg                                   |               |
| Admissible ambient temperature<br>(at 95% rel. humidity)  |              | -20 50 °C **                                   |               |
| Protection devices                                        | IG 15        | IG 20                                          | IG 30         |
| DC-isolation monitoring                                   | Warning / Sh | ut-off <sup>***)</sup> when R <sub>ISO</sub> < | < 500 kilohms |
| DC-excess voltage protection                              |              | integrated                                     |               |
| C reverse polarity protection integrated                  |              |                                                |               |
| Reaction at DC-overload                                   | S            | hift of operating poin                         | nt            |

\*) Values given are standard. Your FRONIUS IG unit has been specifically adjusted in accordance with the regulations of your country.

\*\*) The AC-output reduces (power-derating) when the ambient temperature is increased, from approx. 35 °C (dependent on the solar module voltage).

\*\*\*) Depending on the country setup

## Fronius IG 40 / 60 / 60 HV

| Input data                                               | IG 40        | IG 60                              | IG 60 HV     |
|----------------------------------------------------------|--------------|------------------------------------|--------------|
| Recommended PV power                                     | 3500-5500 Wp | 4600-6700 Wp                       | 4600-6700 Wp |
| MPP-voltage range                                        |              | 150 - 400 V                        |              |
| Max. input voltage<br>(at 1000 W/m² / - 10°C in no-load) | 500 V        | 500 V                              | 530 V        |
| Max. input current                                       | 29,4 A       | 35,84 A                            | 35,84 A      |
| -                                                        |              |                                    |              |
| Output data                                              | IG 40        | IG 60                              | IG 60 HV     |
| Nominal output power (P <sub>nom</sub> )                 | 3,5 kW       | 4,6 kW                             | 4,6 kW       |
| Max. output power                                        | 4,1 kW       | 5 kW                               | 5 kW         |
| Nominal mains voltage                                    |              | 230 V, +10 / -15 % *               |              |
| Nominal output current                                   | 15,22 A      | 20 A                               | 20 A         |
| Nominal frequency                                        |              | 50 +/-0,2 Hz *                     |              |
| Total harmonic distortion                                |              | < 3%                               |              |
| Power factor                                             |              | 1                                  |              |
|                                                          |              |                                    |              |
| General data                                             | IG 40        | IG 60                              | IG 60 HV     |
| Maximum efficiency                                       | 94,3 %       | 94,3 %                             | 94,3 %       |
| Euro-efficiency                                          | 93,5 %       | 93,5 %                             | 93,5 %       |
| Consumption during night                                 |              | 0,15 W *                           |              |
| Consumption during operation                             |              | 12 W                               |              |
| Cooling                                                  | cor          | ntrolled forced ventila            | tion         |
| Protection type (indoor/outdoor housi                    | ng)          | IP 21 / IP 45                      |              |
| Size I x w x h                                           | 610 x 344    | x 220 mm / 733 x 43                | 5 x 225 mm   |
| Weight                                                   |              | 16 kg / 20 kg                      |              |
| Admissible ambient temperature<br>(at 95% rel. humidity) |              | -20 50 °C **                       |              |
| Protection devices                                       | IG 40        | IG 60                              | IG 60 HV     |
| DC-isolation monitoring                                  | Warning / Sł | nut-off $^{***)}$ when $R_{ISO}$ < | 500 kilohms  |
| DC-excess voltage protection                             |              | integrated                         |              |
| DC reverse polarity protection                           |              | integrated                         |              |
| Reaction at DC-overload                                  | s            | shift of operating poir            | nt           |

\*) Values given are standard. Your FRONIUS IG unit has been specifically adjusted in accordance with the regulations of your country.

\*\*) The AC-output reduces (power-derating) when the ambient temperature is increased, from approx. 35 °C (dependent on the solar module voltage).

\*\*\*) Depending on the country setup

Our product complies with the following standards and regulations The FRONIUS IG unit complies with the "Regulation for supply and parallel operation of low voltage network power generation systems for owner's own use" (Richtlinie für Anschluß und Parallelbetrieb von Eigenerzeugungsanlagen am Niederspannungsnetz) of VDEW, the German Association of Producers of Electric Energy (Verband der Elektrizitätswirtschaft).

In addition, all prerequisites of the applicable standards as well as regulations within the scope of the applicable EU (European Union)regulation are complied with, so that all equipment bears the CE label.

In countries with applicable regulations the FRONIUS IG unit is equipped with a circuit element to prevent isolated operation, as officially accepted by the German professional association "Berufsgenossenschaft für Feinmechanik und Elektrotechnik" (professional association for precision mechanics and electricity technology) in accordance with the German standard DIN VDE 0126. This so-called ENS device is based on the principle of impedance monitoring (for of product reliability confirmation document see annex).

In the particular country versions both with as well as without ENS the monitoring and safety systems integrated in the FRONIUS IG as part of its standard equipment make sure that in case of a mains dropout (caused either by shutoff effected by the utility supplier or by power transmission line failure) the power supply feeding will be immediately interrupted.

In particular, the following standards and regulations are being complied with:

- EN 61000-3-2 (harmonic oscillations), EN 61000-6-2, EN 61000-6-3
- EN 50081-1 (EMV-interference emissions)
- EN 50082-2 (EMV-interference immunity)
- EN 50178 (electric safety)
- E DIN VDE 0126 (ENS:country versions with standard ENS card)
- Regulation 89/336/EEC electromagnetic compatibility
- Regulation 93/68/EECCE marking
- "Regulation for photovoltaic generation plants in parallel operation with the low voltage mains network of the utility electricity companies", issued by VDEW, the Association of German Electric Utility Supply Companies (Vereinigung Deutscher Elektrizitätswerke).
- "Technical regulations for photovoltaic plants in parallel operation with the low voltage mains network of the electric utility companies", issued by the Association of Electric Utility Companies of Austria (Verband der E-Werke Österreichs)
- Safety requirements for photovoltaic energy generation plants (Austrian standard ÖNORM/ÖVE E2750), as far as these regulations are applicable for the inverter.

This is the guarantee for an unproblematic and unbureaucratic authorization of operation by the distribution network operator and the electric utility supply company (for confirmity declaration documents see annex)

# Warranty and Liability

| Warranty<br>terms and<br>liability | The warranty of the general terms of business is applicable for the<br>FRONIUS IG unit. For the duration of this period Fronius guarantees the<br>proper function of your solar inverter. Should there be any defect for<br>which Fronius is responsible, Fronius undertakes within the warranty<br>period to carry out the factory repair free of charge. If the machine shuts<br>down no loss of yield can be ascertained for the network power supply<br>that has been lost.<br>If you need to claim under the warranty, please contact your Fronius<br>dealer. |  |  |
|------------------------------------|----------------------------------------------------------------------------------------------------|--|--|
|                                    | <ul> <li>Warranty claims are excluded as a result of :</li> <li>use of your solar inverter and its accessory equipment for other than the intended purpose</li> <li>improper installation or installation not carried out in compliance with the applicable standards, especially if effected by electricity fitters who are not duly licensed</li> </ul>                                                                                                    |  |  |
|                                    | <ul> <li>operating maipractices</li> <li>operation of the FRONIUS IG unit when protective equipment is defective</li> <li>unauthorized modifications of the FRONIUS IG unit and its accessory<br/>equipment</li> <li>foreign object damage and Acts of God (force majeure)</li> </ul>                                                                                                    |  |  |
|                                    | Warranty claims will be repaired either by Fronius directly or by Fronius trained service partners of their local service organization. For return transport the equipment or components must be packed in the original packing or packing equivalent to it.                                                                                                    |  |  |
|                                    | These services will be charged to the dealer or his fitter, as well as the fitting of the repaired machine.                                                                                                    |  |  |
| Scope of war-<br>ranty             | The warranty covers only the FRONIUS IG unit and the options contained<br>in the product delivered (system upgrades). The other components of the<br>photovoltaic plant are not covered by the warranty.                                                                                                    |  |  |
|                                    | Also excluded from the warranty are such damages to the FRONIUS IG unit which are caused by the other components of the photovoltaic plant.                                                                                                    |  |  |
|                                    | Extensions to the warranty concern only the FRONIUS IG, not system upgrades in the form of slot-in boards.                                                                                                    |  |  |

| Warranty<br>period   | 60 months from date of installation                                                                                                    |  |  |
|----------------------|----------------------------------------------------------------------------------------------------|--|--|
|                      | Exception: Options contained in the product delivered (system upgrades). Warranty for this components is 24 months from installation date on. |  |  |
|                      | A prolongation of the warranty is possible up to 10 years from date of production.                                                            |  |  |
| Warranty<br>evidence | Purchase date of the invoice, date of taking over the equipment / date of commissioning and report of the energy utility supply company       |  |  |

# Maintenance and disposal of obsolete equipment

- **Maintenance** The filter should be checked regularly to maintain its high quality and to ensure that it is functioning correctly.
- **Recycling** Should your inverter be replaced at some future date, Fronius will accept the obsolete equipment back and provide for its proper recycling.

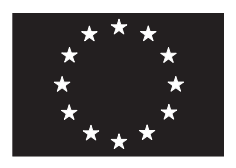

## EU-KONFORMITÄTSERKLÄRUNG 2007 EC-DECLARATION OF CONFORMITY 2007 DECLARATION DE CONFORMITÉ DE LA CE, 2007

Wels-Thalheim, 2007-10-19

Die Firma

Manufacturer

La compagnie

## FRONIUS INTERNATIONAL GMBH

Günter Fronius Straße 1, A-4600 Wels-Thalheim

erklärt in alleiniger Verantwortung, dass folgendes Produkt:

Fronius IG15/20/30/40/60HV Solar-Wechselrichter

auf das sich diese Erklärung bezieht, mit folgenden Richtlinien bzw. Normen übereinstimmt:

Richtlinie 2006/95/EWG Elektrische Betriebsmittel Niederspannungsrichtlinie

Richtlinie 2004/108/EWG Elektromag. Verträglichkeit

Europäische Normen EN 50178 EN 61000-6-2:2001 EN 61000-6-3:2001 EN 61000-3-2:2000 EN 61000-3-3:1995 EN 61000-3-11:2000 EN 61000-3-12:2005

Die oben genannte Firma hält Dokumentationen als Nachweis der Erfüllung der Sicherheitsziele und die wesentlichen Schutzanforderungen zur Einsicht bereit.

(€ 2007

Hereby certifies on it's sole responsibility that the following product:

Fronius IG15/20/30/40/60HV Photovoltaic-inverter

which is explicitly referred to by this Declaration meet the following directives and standard(s):

Directive 2006/95/EEC Electrical Apparatus Low Voltage Directive

Directive 2004/108/EEC Electromag. compatibility

European Standard EN 50178 EN 61000-6-2:2001 EN 61000-6-3:2001 EN 61000-3-2:2000 EN 61000-3-3:1995 EN 61000-3-11:2000 EN 61000-3-12:2005

Documentation evidencing conformity with the requirements of the Directives is kept available for inspection at the above Manufacture's. se déclare seule responsable du fait que le produit suivant:

Fronius IG15/20/30/40/60HV Onduleur solaire

qui est l'objet de la présente déclaration correspondent aux suivantes directives et normes:

Directive 2006/95/CEE Outillages électriques Directive de basse tension

Directive 2004/108/CEE Électromag. compatibilité

Norme européenne EN 50178 EN 61000-6-2:2001 EN 61000-6-3:2001 EN 61000-3-2:2000 EN 61000-3-3:1995 EN 61000-3-11:2000 EN 61000-3-12:2005

En tant que preuve de la satisfaction des demandes de sécurité la documentation peut être consultée chez la compagnie susmentionnée.

ppa. Mag.Ing. H.Hackl

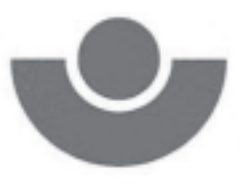

Fachausschuss Elektrotechnik Prüf- und Zertifizierungsstelle im BG-PRÜFZERT

Hauptverband der gewerblichen Berufsgenossenschaften

Europäisch notifizierte Stelle Kenn-Nummer 0340

| Ihre ZeichervThre Nachrichtvom                                                      | Unser Zeichen (bitte stets ongel                                                                                                    | ben) Bearbeiter                                                         | 왕 (02 21) 37 78-                                             | Datum      |
|-------------------------------------------------------------------------------------|----------------------------------------------------------------------------------------------------|-------------------------------------------------------------------------|--------------------------------------------------------------|------------|
|                                                                                     | UB.010.17                                                                                                    | PI/Ow                                                                   | 6312                                                         | 13.09.2006 |
|                                                                                     | Unbedenklichkeitsb                                                                                                    | escheinigung                                                            |                                                              |            |
| Erzeugnis:                                                                          | Selbsttätig wirkende Schaltstelle (ENS)                                                                                                    |                                                                         |                                                              |            |
| Тур:                                                                                | ENS 25                                                                                                    |                                                                         |                                                              |            |
| Bestimmungsgemäße<br>Verwendung:                                                    | Selbsttätig wirkende, o<br>Sicherheitsschnittstell                                                                                                    | dem VNB unzugänglich<br>e zwischen einer Figer                          | ne Schaltstelle als<br>perzeugungsanlage                     | und dem    |
|                                                                                     | Niederspannungsnetz. Gleichwertiger Ersatz für eine jederzeit dem VNB<br>zugängliche Schaltstelle mit Trennfunktion.<br>Die Schaltstelle ist integraler Bestandteil der netzgetrennten Photovoltaik-<br>Wechselrichter: |                                                                         |                                                              |            |
|                                                                                     | FRONIUS IG 15; FRONIUS IG 20; FRONIUS IG 30<br>FRONIUS IG 40; FRONIUS IG 60; FRONIUS IG 60HV                                                                                                    |                                                                         |                                                              |            |
| Prüfgrundlage:                                                                      |                                                                                                    |                                                                         |                                                              |            |
| DIN V VDE V 0126-1-1(20                                                             | 06-02) "Selbsttätige S<br>Erzeugungsa                                                                                                    | Schaltstelle zwischen e<br>anlage und dem öffentl                       | iner netzparallelen<br>ichen Niederspannu                    | ingsnetz"  |
| Das am 13.07.2006 (arser<br>Erzeugnisses, entspricht d<br>sicherheitstechnischen An | al research, Az.: 2.04.003<br>en zum Zeitpunkt der Aus<br>forderungen für die aufge                                                                                                    | 391.1.0) nachgeprüfte<br>sstellung dieser Besch<br>führte bestimmungsge | Sicherheitskonzept<br>sinigung geltenden<br>mäße Verwendung. | des o.g.   |
| Die Unbedenklichkeitsbes                                                            | cheinigung wird spätesten                                                                                                    | 15                                                                      |                                                              |            |
|                                                                                     | 31.12.20                                                                                                    | 11                                                                      |                                                              |            |

ungültig.

C RA

Prüf- und Zertifizierungsstelle beim Fachausschuss Bektratechnik, Reitlach 51:05:80, 50941 Köln

- Mehlem -Leiter der Prüf- und Zertifizierungsstelle

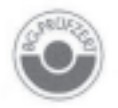

Hausodresse: Berukgenossenschaft der Feinmechanik und Elektrotechnik Gustav-Heinemann-Uler 130 50968 Kaln Tel. (02 21) 37 78-63 01 Fox (02 21) 37 78-63 22

### Fachausschuss Elektrotechnik

der Berufsgenossenschaftlichen Zentrale für Sicherheit und Gesundheit – BGZ des Hauptverbandes der gewerblichen Berufsgenossenschaften

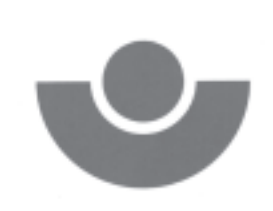

Federführung: Berufsgenossenschaft der Feinmechanik und Elektrotechnik

Fachausschuss Elektrotechnik, Postfach 51 05 80, 50941 Köln

#### FRONIUS International & Co. KG Günter Fronius Straße 1

4600 Wels-Thalheim Austria

Ihre Zeichen/Nachricht vom

Unser Zeich 108:010:179(FA)

BoologWeh/Ow = (02.21) 37.78540

Dolum 14.03.2003

#### Erläuterungen zur befristeten Unbedenklichkeitsbescheinigung

Erzeugnis:

Solar-Wechselrichter

Prüfung: Selbsttätig wirkende Freischaltstelle (ENS) nach E DIN VDE 0126

Bei der Prüfung bzw. Beurteilung von technischen Arbeitsmitteln werden von uns die jeweils aktuellen Arbeitsschutzvorschriften und -bestimmungen berücksichtigt.

Wir haben, ähnlich wie bei GS-Zertifikaten, auch bei Unbedenklichkeitsbescheinigungen eine Befristung ausgesprochen, damit der Hersteller oder Vertreiber des technischen Arbeitsmittels in einem überschaubaren Zeitraum überprüft, ob das Erzeugnis den eventuell geänderten Anforderungen noch genügt.

Der auf der Unbedenklichkeitsbescheinigung angegebene Datum bezieht sich auf das Produktionsdatum des technischen Arbeitsmittels, hier des Wechselrichters.

Für den Betreiber einer solchen geprüften Einrichtung gilt, daß zum Zeitpunkt der erstmaligen Verwendung einwandfreie technische Arbeitsmittel ohne zeitliche Begrenzung betrieben werden dürfen.

Von diesem Grundsatz wird nur abgewichen, wenn sich erhebliche technische Mängel herausstellen oder sich der Stand der Technik so verändert hat, daß beim Betrieb konkrete Gefahren auftreten können.

Die bloße Tatsache, daß ein Hersteller oder Vertreiber, z.B. aus wirtschaftlichen Gründen ein solches Zertifikat nicht verlängert, führt nicht dazu, daß der Betreiber den Betrieb einstellen müßte.

Mit freundlichen Grüßen

2

- Martin Mehlem -Leiter der Prüf- und Zertifizierungsstelle

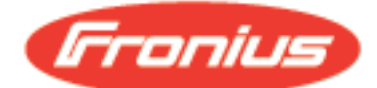

Division Solarelektronik Günter Fronius Straße 1 A-4600 Wels-Thalheim Tel: +43/(0)7242/241-243 Fax: +43/(0)7242/241-224 E-Mail: hofmair.ulrike@fronius.com

1/1

Die Firma

#### FRONIUS INTERNATIONAL GMBH Günter Fronius Straße 1, A-4600 Wels-Thalheim

erklärt hiermit, dass die

#### Photovoltaik-Wechselrichter FRONIUS IG 15 / IG 20 / IG 30 / IG 40 / IG 60 / IG 60 HV

folgenden für den Netzparallelbetrieb geltenden Vorschriften entsprechen:

"Richtlinie für den Parallelbetrieb von Photovoltaik-Eigenerzeugungsanlagen mit dem Niederspannungsnetz" der VDEW (Ausgabe 2001)

#### "Technische Richtlinien für den Parallelbetrieb von Photovoltaik-Eigenerzeugungsanlagen mit dem Niederspannungsnetz des Elektrizitätsversorgungsunternehmens" des Verbandes der E-Werke Österreichs

die Wechselrichter IG 15 / IG 20 / IG 30 / IG 40 / IG 60 / IG 60 HV erfüllen weiters die Bedingungen einer selbständig wirkenden Freischaltstelle, bestehend aus zwei voneinander unabhängigen, diversitären, parallelen Einrichtung zur Netzüberwachung mit jeweils zugeordnetem Schaltorgan in Reihe (ENS), wie sie vom Hauptverband der gewerblichen Berufsgenossenschaft festgelegt und in beiliegender Bestätigung für die Wechselrichter geprüft wurden.

Fronius International GmbH

Christon Relle

Dipl.-Ing. Christoph Panhuber Leitung Division Solarelektronik

# Fronius Worldwide - www.fronius.com/addresses

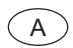

Fronius International GmbH 4600 Wels, Froniusplatz 1, Austria E-Mail: pv@fronius.com http://www.fronius.com

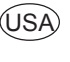

USA Fronius USA LLC Solar Electronics Division 10421 Citation Drive, Suite 1100, Brighton, MI 48116 E-Mail: pv-us@fronius.com http://www.fronius-usa.com

Under http://www.fronius.com/addresses you will find all addresses of our sales branches and partner firms!